# Installation and service instructions for contractors

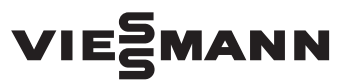

Vitotronic 200 Type KO1B, KO2B Weather-compensated, digital boiler control unit

For applicability, see the last page

## **VITOTRONIC 200**

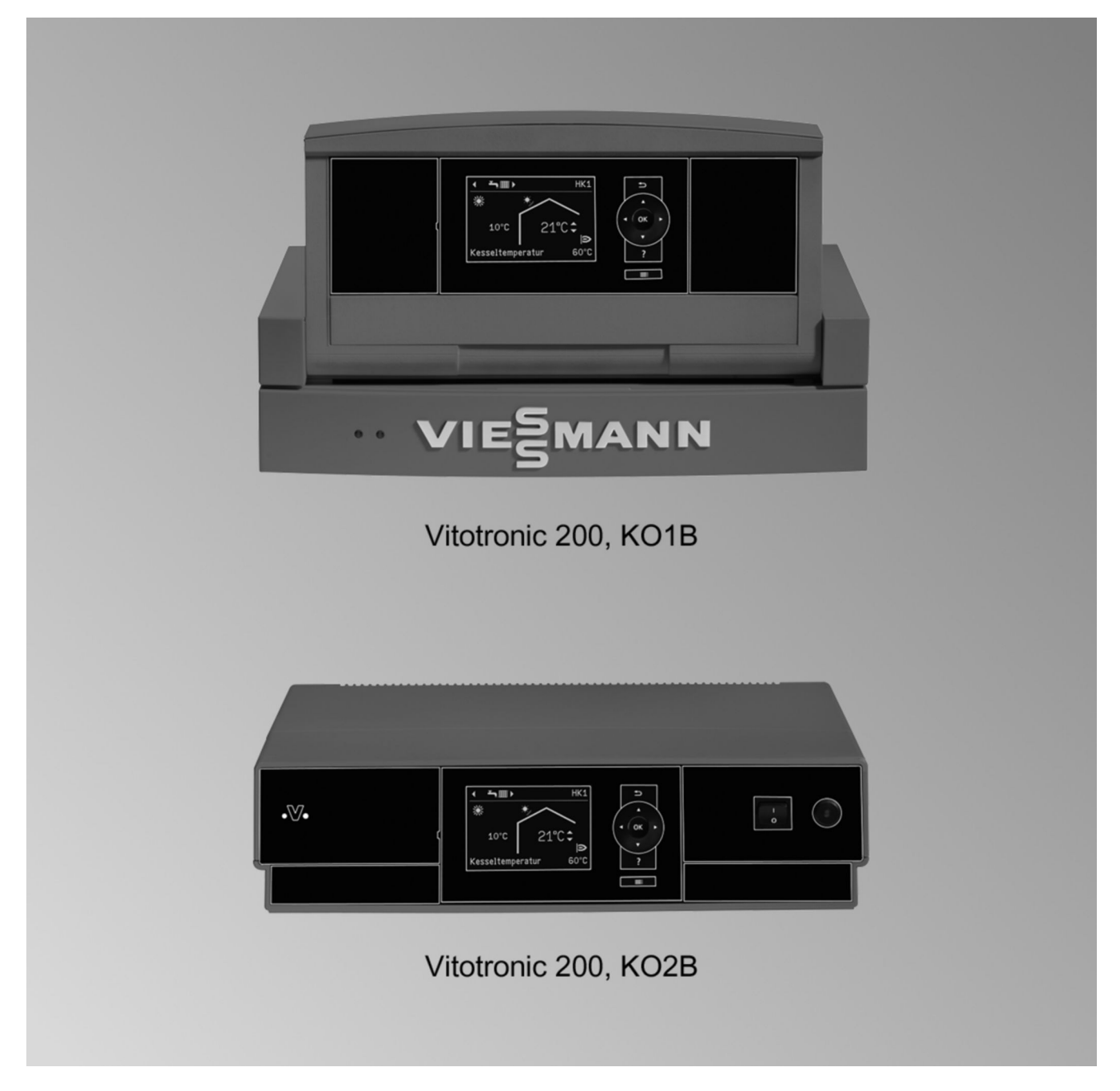

### Safety instructions

### Safety instructions

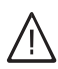

Please follow these safety instructions closely to prevent accidents and material losses.

#### Safety instructions explained

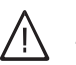

### Danger

This symbol warns against the risk of injury.

#### **Please note**

This symbol warns against the risk of material losses and environmental pollution.

#### Note

Details identified by the word "Note" contain additional information.

#### Target group

These instructions are exclusively intended for authorised contractors.

- Work on gas installations must only be carried out by a registered gas fitter.
- Work on electrical equipment must only be carried out by a qualified electrician.
- The system must be commissioned by the system installer or a qualified person authorised by the installer.

#### Regulations to be observed

- National installation regulations
- Statutory regulations for the prevention of accidents
- Statutory regulations for the protection of the environment
- Codes of Practice of the relevant trade associations
- All current safety regulations as defined by DIN, EN, DVGW, TRGI, TRF, VDE and all locally applicable standards
  - (A) ÖNORM, EN, ÖVGW-TR Gas, ÖVGW-TRF and ÖVE
  - (CH) SEV, SUVA, SVGW, SVTI, SWKI, VKF and EKAS guideline 1942: LPG, part 2

#### Safety instructions for working on the system

#### Working on the system

- Where gas is used as the fuel, close the main gas shut-off valve and safeguard it against unintentional reopening.
- Isolate the system from the power supply, e.g. by removing the separate fuse or by means of a mains isolator, and check that it is no longer 'live'.
- Safeguard the system against reconnection.

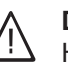

#### Danger

Hot surfaces can cause burns.

- Before maintenance and service work, switch OFF the appliance and let it cool down.
- Never touch hot surfaces on the boiler, burner, flue system or pipework.

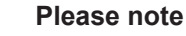

Electronic assemblies can be damaged by electrostatic discharge.

Prior to commencing work, touch earthed objects such as heating or water pipes to discharge static loads.

#### **Repair work**

#### **Please note**

Repairing components that fulfil a safety function can compromise the safe operation of your system.

Replace faulty components only with genuine Viessmann spare parts.

#### Auxiliary components, spare and wearing parts

#### **Please note**

Spare and wearing parts that have not been tested together with the system can compromise its function. Installing non-authorised components and making non-approved modifications or conversions can compromise safety and may invalidate our warranty.

For replacements, use only original spare parts supplied or approved by Viessmann.

#### Safety instructions for operating the system

#### If you smell gas

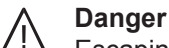

Escaping gas can lead to explosions which may result in serious injury.

- Never smoke. Prevent naked flames and sparks. Never switch lights or electrical appliances on or off.
- Close the gas shut-off valve.
- Open windows and doors.
- Evacuate any people from the danger zone.
- Notify your gas or electricity supply utility from outside the building.
- Have the power supply to the building shut off from a safe place (outside the building).

### Safety instructions (cont.)

#### If you smell flue gas

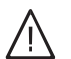

Danger

- Flue gas can lead to life threatening poisoning.
- Shut down the heating system.
- Ventilate the installation site.
- Close doors to living spaces to prevent flue gases from spreading.

#### Flue systems and combustion air

Ensure that flue systems are clear and cannot be sealed, for instance due to accumulation of condensate or other causes. Ensure an adequate supply of combustion air.

Instruct system users that subsequent modifications to the structural conditions are not permissible (e.g. cable/pipework routing, cladding or partitions).

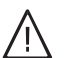

#### Danger

Leaking or blocked flue systems, or an inadequate supply of combustion air can cause life threatening poisoning from carbon monoxide in the flue gas.

Ensure the flue system is in good working order. Apertures for supplying combustion air must be non-closable.

#### Extractors

Operating appliances that route exhaust air outdoors (cooker hoods, extractors, air conditioning units, etc.) can create negative pressure. If the boiler is operated at the same time, this can lead to reverse flow of the flue gas.

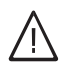

#### Danger

The simultaneous operation of the boiler and appliances that route exhaust air outdoors can result in life threatening poisoning due to reverse flow of the flue gas.

Fit an interlock circuit or take suitable steps to ensure an adequate supply of combustion air.

### Index

## Index

| 1. | Information             | Symbols                                                                              | 7        |
|----|-------------------------|--------------------------------------------------------------------------------------|----------|
|    |                         | Intended use                                                                         | 7        |
|    |                         | Product information                                                                  | 7        |
| 2  | Vitotronic control unit | Installing the control unit base                                                     | Q        |
| ۷. | installation            | Fitting the ten of the central unit for type KO1P                                    | . 0      |
|    | Installation            | Opening the control unit of type KOTB                                                | 0        |
|    |                         |                                                                                      | 9<br>0   |
|    |                         |                                                                                      | . 9      |
|    |                         | ■ Type KO2B                                                                          | . 10     |
|    |                         | Plugging in the cooling card                                                         | . 10     |
|    |                         | Adjusting the high limit safety cut-out (if required)                                | 10       |
|    |                         | Iype KO1B                                                                            | . 11     |
|    |                         | <ul> <li>Type KO2B</li> </ul>                                                        | . 12     |
|    |                         | Adjusting the temperature controller (if required)                                   | . 13     |
|    |                         | <ul> <li>Type KO1B</li> </ul>                                                        | . 14     |
|    |                         | <ul> <li>Type KO2B</li> </ul>                                                        | . 14     |
| 3  | Electrical connections  | Overview of electrical connections                                                   | 15       |
| 0. |                         | Inserting cables/leads and applying strain relief                                    | . 10     |
|    |                         | Connecting the sensors                                                               | 10       |
|    |                         | - Fitting and connecting an outside temperature sensor                               | 10       |
|    |                         | Connecting the pumps                                                                 | 10       |
|    |                         |                                                                                      | 17       |
|    |                         | Available pump connections                                                           | 17       |
|    |                         | ■ Pumps 250 V~                                                                       | 17       |
|    |                         | ■ Pumps 400 V~                                                                       | 18       |
|    |                         | External burner start                                                                | . 18     |
|    |                         | Provisional burner operation                                                         | 18       |
|    |                         | External demand via switching contact                                                | 19       |
|    |                         |                                                                                      | . 19     |
|    |                         | Codes                                                                                | . 19     |
|    |                         | External demand via 0 – 10 V input                                                   | 19       |
|    |                         | External blocking via switching contact                                              | . 20     |
|    |                         | Codes                                                                                | . 21     |
|    |                         | Connecting a pressure-jet oil/gas burner                                             | 21       |
|    |                         | Extending two-stage/modulating burners, part no. 7404 960                            | . 21     |
|    |                         | Connecting an atmospheric burner                                                     | 22       |
|    |                         | Extension, two-stage burner, part no. 7827 417                                       | 23       |
|    |                         | Power supply                                                                         | . 24     |
|    |                         | Power supply for several accessories                                                 | . 25     |
|    |                         | Control unit power supply                                                            | . 26     |
|    |                         | Testing the bight inside a fate and                                                  | 07       |
| 4. | Commissioning           | - Type KO1B                                                                          | 21<br>27 |
|    |                         | ■ Type KO1D                                                                          | . 27     |
|    |                         | Type RO2D     Changing the language                                                  | . 21     |
|    |                         | Softing the date and time                                                            | Z1<br>20 |
|    |                         | Adjusting adding addresses                                                           | 20       |
|    |                         | Adjusting booting autres                                                             | 20       |
|    |                         | Aujusting Treating Curves                                                            | 20       |
|    |                         | Set room temperature, adjusting                                                      | . 29     |
|    |                         | Changing the slope and level                                                         | . 30     |
|    |                         | Connecting the control unit to the LON                                               | 31       |
|    |                         | Example of a single boller system with Vitotronic 200-H and<br>Vitecom 200           | 21       |
|    |                         | - Carrying out a LON aubaaribar chack                                                | აი<br>იი |
|    |                         | Carrying out a LON subscriber crieck      Entering a convice DIN for LON subscribers | 3Z       |
|    |                         | Entering a Service PIN IOI LON SUBSCIDERS                                            | 3Z       |
|    |                         | Entering a Pin for vitocom 100, type GSM2                                            | . 32     |
| 5. | Coding levels           | Calling up coding levels                                                             | 33       |
|    | -                       | Leaving the coding level                                                             | . 33     |
|    |                         | Resetting codes to their delivered condition                                         | 33       |

5458 905 GB

## Index

| c   | Coding loval 1       | "Conoroll group                                                                  | 24       |
|-----|----------------------|----------------------------------------------------------------------------------|----------|
| ю.  | Coding level 1       | General group                                                                    | 34       |
|     |                      | Coding                                                                           | 34       |
|     |                      | "Boiler" group                                                                   | 35       |
|     |                      | Coding                                                                           | 35       |
|     |                      | "DHW" group                                                                      | 36       |
|     |                      |                                                                                  | 36       |
|     |                      | "Solar" aroun                                                                    | 36       |
|     |                      | "Heating aircuit 1" "Heating aircuit 2" "Heating aircuit 2" group                | 00       |
|     |                      |                                                                                  | 37       |
|     |                      |                                                                                  | 37       |
| -   | Coding lovel 2       |                                                                                  | 4.4      |
| 1.  | Coding level 2       | "General" group                                                                  | 41       |
|     |                      | Coding                                                                           | 41       |
|     |                      | "Boiler" group                                                                   | 44       |
|     |                      | Coding                                                                           | 44       |
|     |                      | "DHW" aroup                                                                      |          |
|     |                      |                                                                                  | 46       |
|     |                      | = coung<br>"Solar" aroun                                                         | 40       |
|     |                      | Solar group                                                                      | 41       |
|     |                      |                                                                                  | 47       |
|     |                      | "Heating circuit 1", "Heating circuit 2", "Heating circuit 3" group              | 50       |
|     |                      | Coding                                                                           | 50       |
|     |                      |                                                                                  |          |
| 8.  | Service scans        | Calling up the service menu                                                      | 55       |
|     |                      | Closing the service menu                                                         | 55       |
|     |                      | Scanning operating data                                                          | 55       |
|     |                      | Resetting operating data                                                         | 56       |
|     |                      | Brief scan                                                                       | 56       |
|     |                      | Carrying out an actuator test                                                    | 50       |
|     |                      |                                                                                  | 57       |
|     |                      | Checking the sensors                                                             | 58       |
|     |                      | Service indicator                                                                | 58       |
|     |                      | Acknowledging the service display                                                | 58       |
|     |                      | Calling up acknowledged service messages                                         | 59       |
|     |                      |                                                                                  |          |
| 9.  | Troubleshooting      | Fault display                                                                    | 60       |
|     |                      | Acknowledging a fault display                                                    | 60       |
|     |                      | Calling up acknowledged fault messages                                           | 60       |
|     |                      | <ul> <li>Calling up fault codes from the fault memory (fault history)</li> </ul> | 60       |
|     |                      | Equilt messages                                                                  | 60<br>60 |
|     |                      | Foulte that are not displayed at the programming unit                            | 00       |
|     |                      | Faults that are not displayed at the programming unit                            | 05       |
|     |                      | Boiler cold, burner does not start                                               | 65       |
|     |                      | Boiler water temperature is too high or too low                                  | 65       |
|     |                      | Boiler hot enough, but the heating circuit pump connected to the                 |          |
|     |                      | control unit is not running                                                      | 65       |
|     |                      | -                                                                                |          |
| 10. | Parts lists          | Ordering parts                                                                   | 67       |
|     |                      | Parts list type KO1B                                                             | 68       |
|     |                      | Parts list type KO2B                                                             | 72       |
|     |                      |                                                                                  |          |
| 11  | Function description | Boiler water temperature control                                                 | 76       |
| ••• |                      | - Brief description                                                              | 76       |
|     |                      |                                                                                  | 70       |
|     |                      | ■ Functions                                                                      | 76       |
|     |                      | Control sequence for burner switching hysteresis of 4 K                          | //       |
|     |                      | Heating circuit control unit                                                     | 77       |
|     |                      | <ul> <li>Brief description</li> </ul>                                            | 77       |
|     |                      | Functions                                                                        | 77       |
|     |                      | Control sequence                                                                 | 81       |
|     |                      | Cylinder temperature control                                                     | ຊາ       |
|     |                      | - Priof deparintion                                                              | 02       |
|     |                      |                                                                                  | ŏZ       |
|     |                      | ■ Functions                                                                      | 82       |
|     |                      | Control sequence                                                                 | 83       |

| 12. | Components                         | Coding card                                                                              | . 84       |
|-----|------------------------------------|------------------------------------------------------------------------------------------|------------|
|     | •                                  | Fuse                                                                                     | 84         |
|     |                                    | Sensors                                                                                  | 84         |
|     |                                    | Boiler water, cylinder, buffer, flow and room temperature sensors                        | . 84       |
|     |                                    | <ul> <li>Outside temperature sensor</li> </ul>                                           | . 85       |
|     |                                    | Flue gas temperature sensor, part no. 7452 531                                           | 85         |
|     |                                    | Radio clock receiver                                                                     | . 86       |
|     |                                    | Connection                                                                               | . 86       |
|     |                                    | Checking the reception                                                                   | . 87       |
|     |                                    | ■ Specification                                                                          | . 87       |
|     |                                    | Mixer extension kit                                                                      | . 87       |
|     |                                    | <ul> <li>Rotary selector setting</li> </ul>                                              | . 88       |
|     |                                    | Specification                                                                            | . 80       |
|     |                                    | <ul> <li>Mixer motor part no 7450 657</li> </ul>                                         | . 00<br>89 |
|     |                                    | <ul> <li>Checking the rotational direction of the mixer motor</li> </ul>                 | . 80       |
|     |                                    | <ul> <li>Changing the rotational direction of the mixer motor</li> </ul>                 | . 03<br>QA |
|     |                                    | Temperature limiter for restricting the maximum temperature                              | . 30       |
|     |                                    | EA1 extension part po 7452 001                                                           | . 90       |
|     |                                    | - Digital inputs DE1 to DE2                                                              | . 91       |
|     |                                    | ■ Digital inputs DET to DES                                                              | . 91       |
|     |                                    |                                                                                          | . 92       |
|     |                                    | ■ Output [157]                                                                           | . 92       |
|     |                                    | External extension H5, part no. 7 199 249                                                | . 93       |
|     |                                    | External purper blocking                                                                 | . 93       |
|     |                                    | <ul> <li>External safety equipment</li> </ul>                                            | . 93       |
|     |                                    | Iemporary operation (burner stage 1)                                                     | . 93       |
|     |                                    | Motorised flue gas damper                                                                | . 94       |
|     |                                    | Vitoair draught stabiliser, part no. 7338 725, 7339 703                                  | . 95       |
|     |                                    | Function check                                                                           | . 95       |
|     |                                    | <ul> <li>Motor faulty</li> </ul>                                                         | . 95       |
| 13. | System examples                    | Designations in the system examples                                                      | . 96       |
|     |                                    | System example 1, ID: 4605372_1404_04                                                    | . 97       |
|     |                                    | <ul> <li>One heating circuit without mixer and one heating circuit with mixer</li> </ul> |            |
|     |                                    | plus DHW heating                                                                         | 97         |
|     |                                    | System example 2, ID: 4605373_1404_04                                                    | . 101      |
|     |                                    | One heating circuit without mixer and 2 heating circuits with mixer                      |            |
|     |                                    | plus DHW heating (optional solar DHW heating)                                            | . 101      |
|     |                                    | System example 3, ID: 4605377 1404 04                                                    | . 106      |
|     |                                    | Single boiler system: Vitogas with one heating circuit with mixer and                    | 1          |
|     |                                    | shunt pump for raising the return temperature                                            | . 106      |
|     |                                    | System example 4, ID: 4605378 1404 04                                                    | . 110      |
|     |                                    | Single boiler system: Vitogas with one heating circuit with mixer, dis                   | -          |
|     |                                    | tribution pump and low pressure distributor                                              | 110        |
| 14. | Connection and wiring dia-<br>gram |                                                                                          | . 114      |
| 15. | Specification                      |                                                                                          | 115        |
| 16. | Settings and equipment             |                                                                                          | . 116      |
| 17. | Keyword index                      |                                                                                          | 119        |

### **Symbols**

| Symbol | Meaning                                                                       |
|--------|-------------------------------------------------------------------------------|
|        | Reference to other document containing further information                    |
| i      | Additional information, not safety relevant                                   |
| 1      | Step in a diagram:<br>The numbering corresponds to the se-<br>quence of work. |

### Intended use

The appliance is only intended to be installed and operated in sealed unvented heating systems that comply with EN 12828, with due attention paid to the associated installation, service and operating instructions as well as the details in the datasheet. It is only designed for the heating up of heating water.

Commercial or industrial usage for a purpose other than the heating up of heating water shall be deemed inappropriate.

Intended use presupposes that a fixed installation in conjunction with permissible components designed for this purpose has been carried out.

### **Product information**

The **Vitotronic 200, type KO1B and KO2B** for weather-compensated operation are designed for use in single boiler systems.

One heating circuit without mixer and 2 heating circuits with mixer can be controlled.

Standard delivery

- Control unit base and top
- Outside temperature sensor
- Boiler water temperature sensor
- Cylinder temperature sensor
- Power cable

Every other use will be deemed to be inappropriate. Any resulting losses are excluded from the manufacturer's liability.

Any usage beyond this must be approved by the manufacturer for the individual case.

Intended use also includes the adherence to maintenance and inspection intervals. Information

### Installing the control unit base

Boiler installation instructions

### Fitting the top of the control unit for type KO1B

#### Please note

'Live' voltage can lead to PCB damage. Switch OFF the power supply at the control unit.

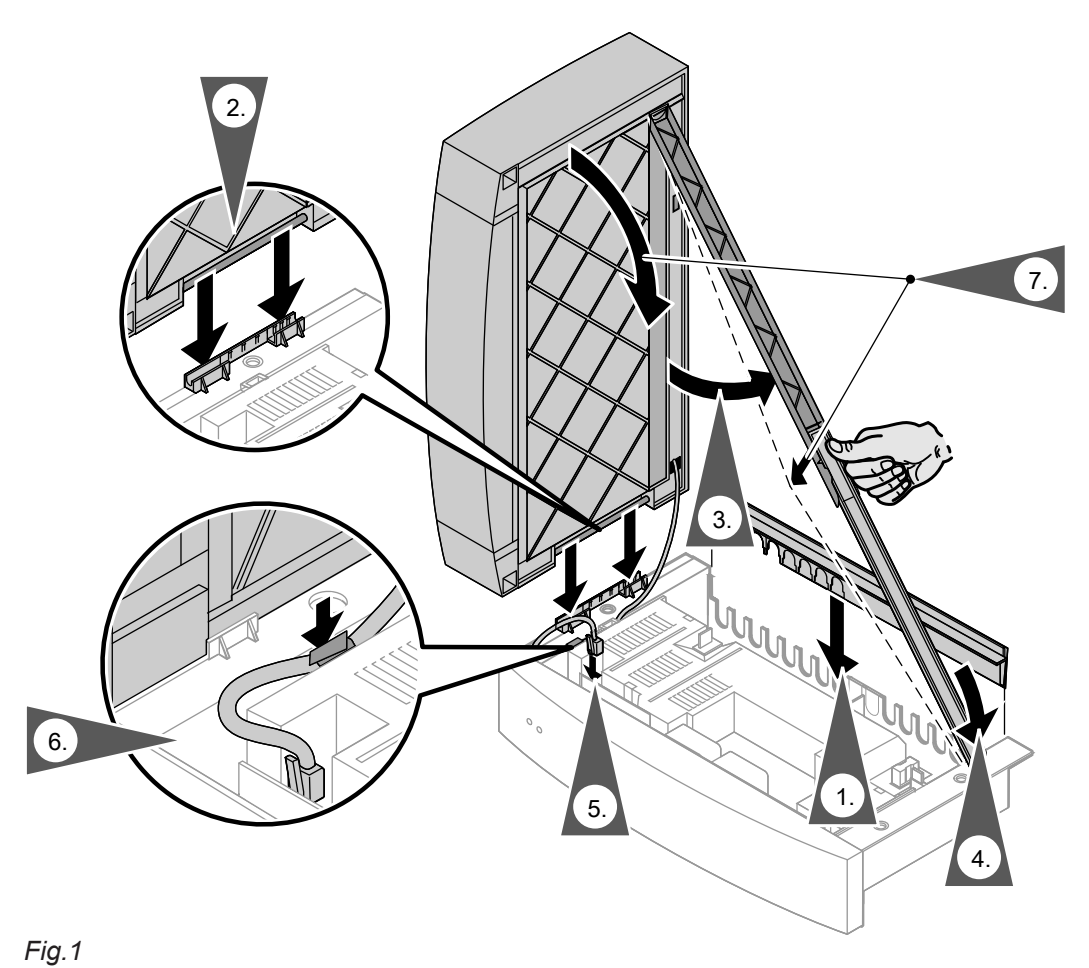

## Opening the control unit

## Type KO1B

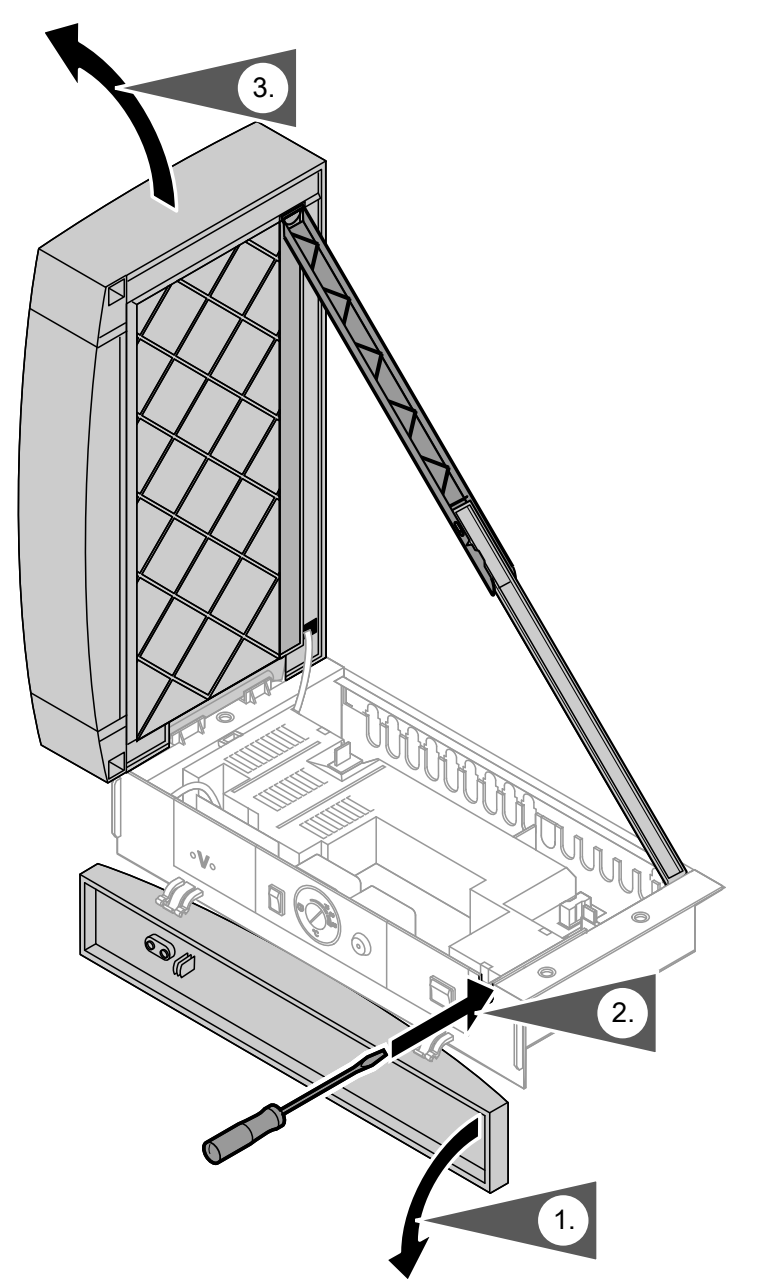

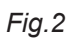

### Opening the control unit (cont.)

### Type KO2B

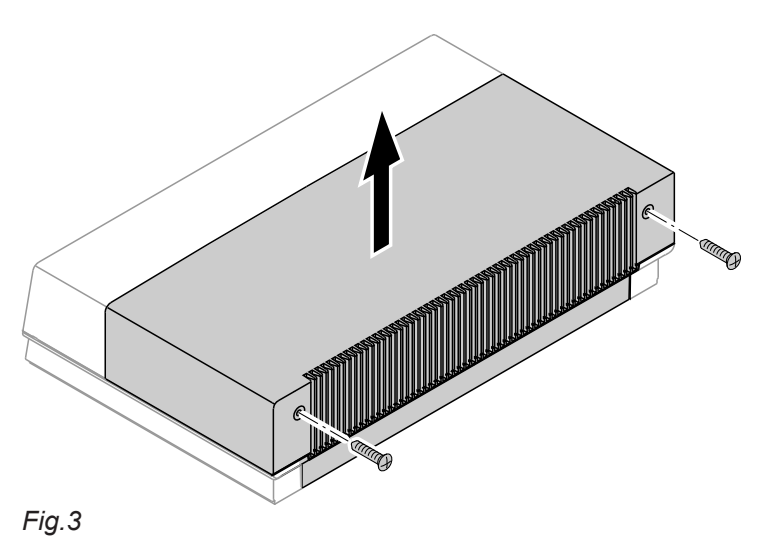

### Plugging in the coding card

Only insert the boiler coding card supplied with the boiler pack (see table on page 84).

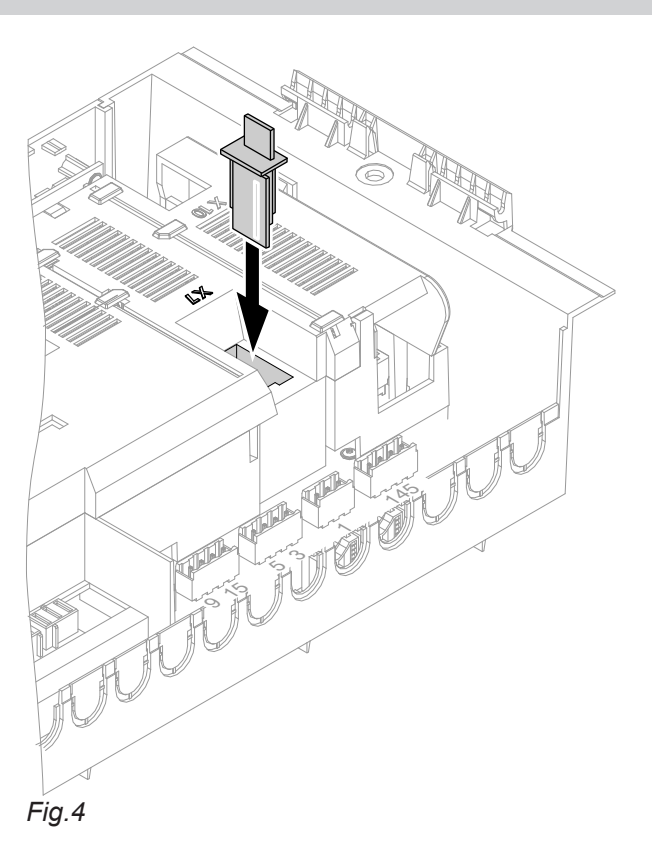

Insert the boiler coding card through the opening in the cover into slot "X7".

### Adjusting the high limit safety cut-out (if required)

The high limit safety cut-out is set to 110 °C in the delivered condition. It can be reset to 100 °C.

### Note

The temperature value cannot be set back.

### Adjusting the high limit safety cut-out (if... (cont.)

When adjusting the safety cut-out to 100  $^\circ\text{C},$  never set the temperature controller higher than 75  $^\circ\text{C}.$ 

### Type KO1B

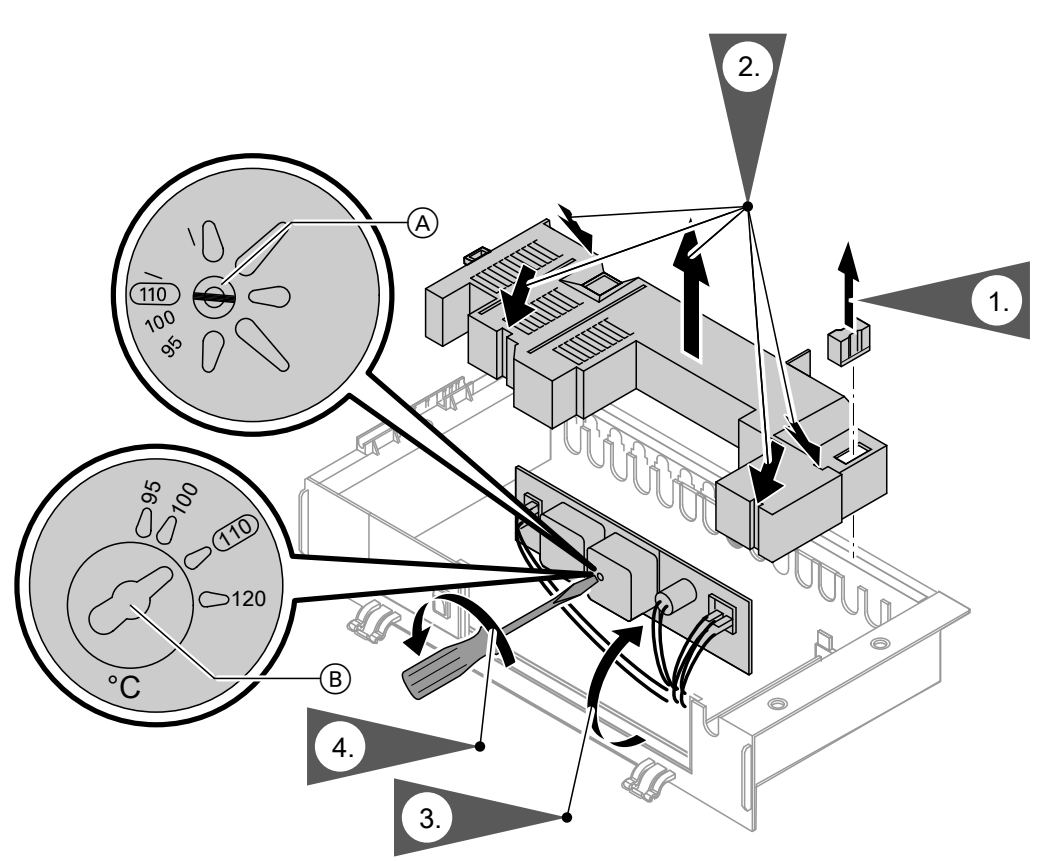

Fig.5

- (A) Slotted screw for EGO products(B) Slotted screw for JUMO products

### Adjusting the high limit safety cut-out (if... (cont.)

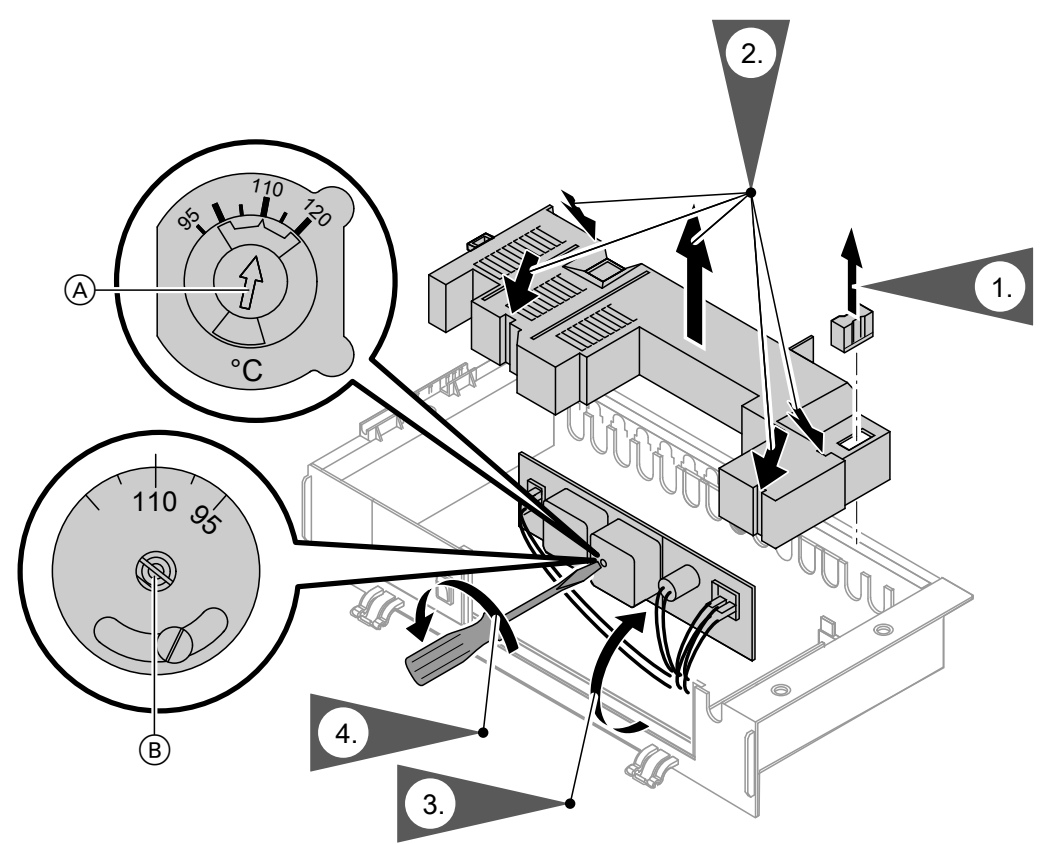

### Fig.6

- (A) Slotted screw for Rathgeber products(B) Slotted screw for JUMO products

### Type KO2B

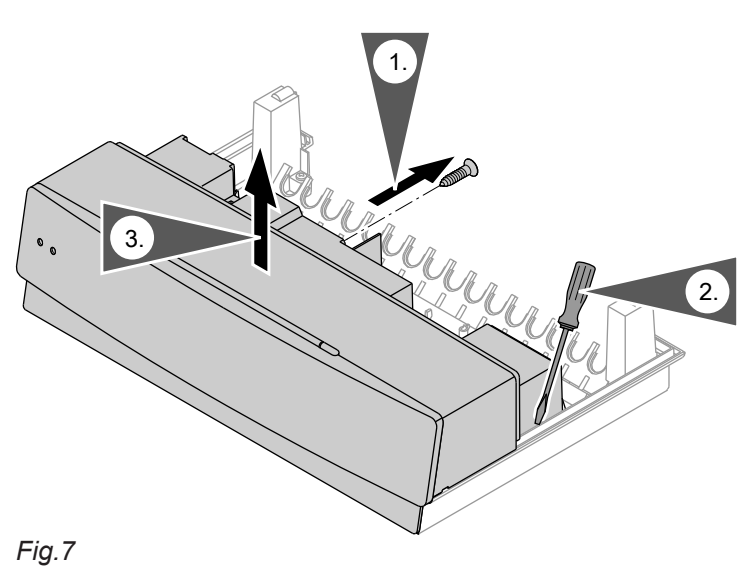

### Adjusting the high limit safety cut-out (if... (cont.)

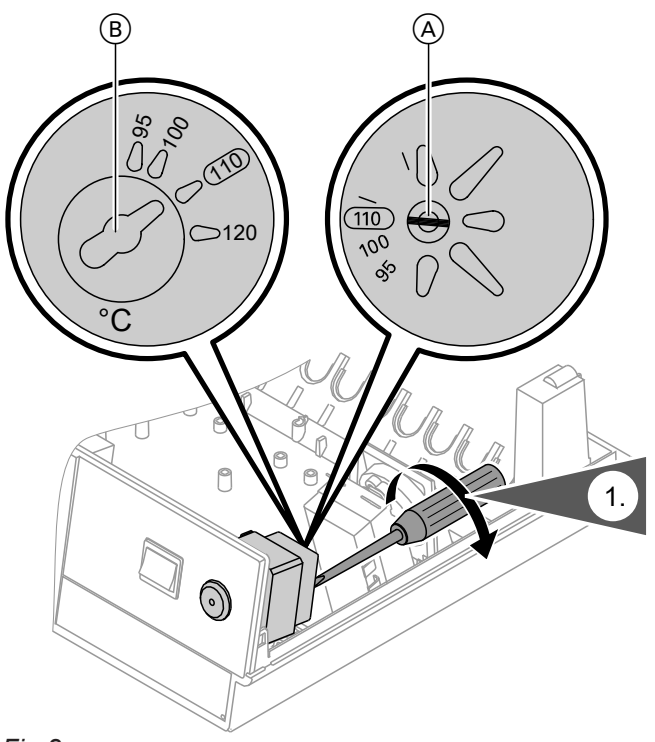

### Fig.8

 $\textcircled{\sc A}$  Slotted screw for EGO products

(B) Slotted screw for JUMO products

### Adjusting the temperature controller (if required)

The temperature controller is set to 75  $^\circ\text{C}$  in the delivered condition. It can be adjusted to 87/95  $^\circ\text{C}.$ 

#### Note

Never set the temperature controller higher than 75 °C if the high limit safety cut-out has been adjusted to 100 °C.

#### Please note

Excessive DHW temperatures can damage the DHW cylinder.

If the system is operated with a DHW cylinder, the maximum permissible DHW temperature must not be exceeded. If necessary, install suitable safety equipment for this purpose.

- 1. Remove rotary selector "".
- 2. Using a pair of pointed pliers, break off the cams between "75" and "90" or "95" from the stop dial, as shown in the diagram.
- Install rotary selector """ so that the mark sits between "75" and "90" or "95". Turn rotary selector """ clockwise as far as it will go.

## Adjusting the temperature controller (if... (cont.)

## Type KO1B

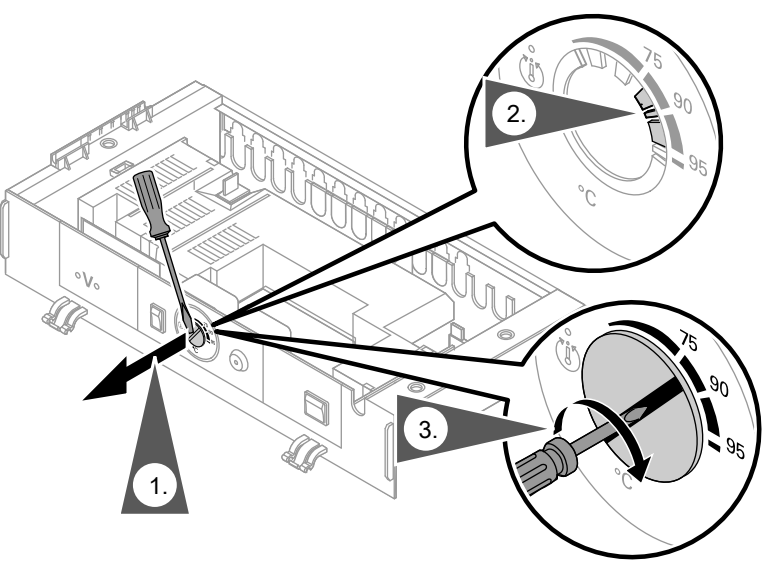

Fig.9

Type KO2B

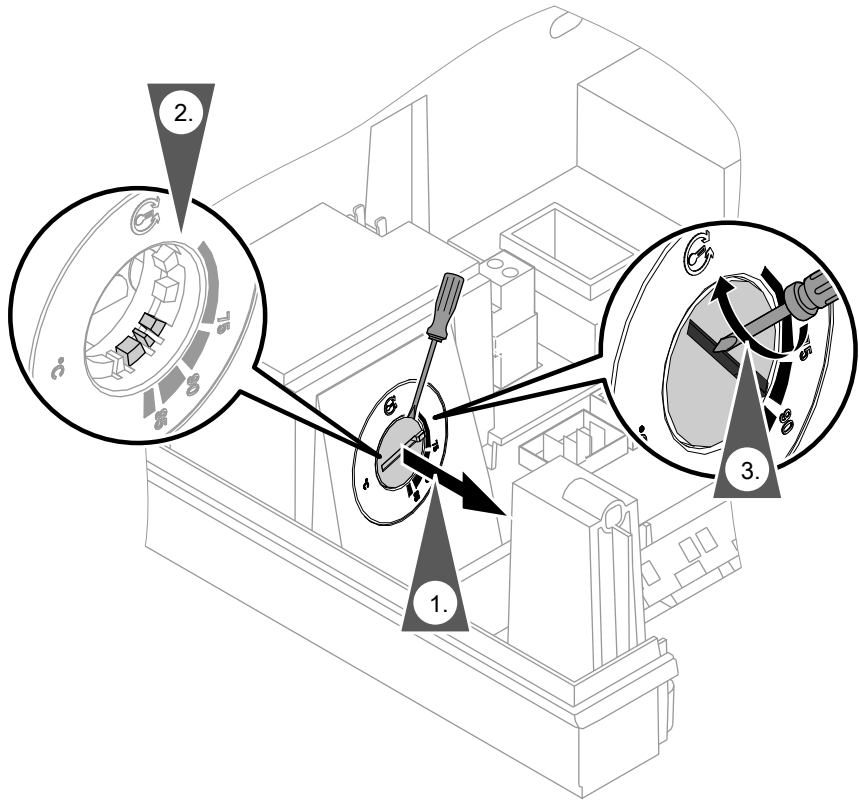

Fig.10

### **Overview of electrical connections**

## $\wedge$

**Danger** Incorrect wiring can lead to serious injury from electrical current and result in appliance damage.

- Route LV leads < 42 V and cables</p>
  - > 42 V/120 V~/230 V~ separately.
- Only strip the minimum of insulation from cables, as close to the terminals as possible, and bundle tightly to the corresponding terminals.
- Secure cables with cable ties.
- When connecting external switching contacts and on-site components, observe the insulation requirements of IEC/EN 60335-1.

#### Please note

```
Electronic assemblies can be damaged by static loads.
```

Prior to commencing work, touch an earthed object such as a heating or water pipe to discharge static load.

For opening the control unit, see page 9.

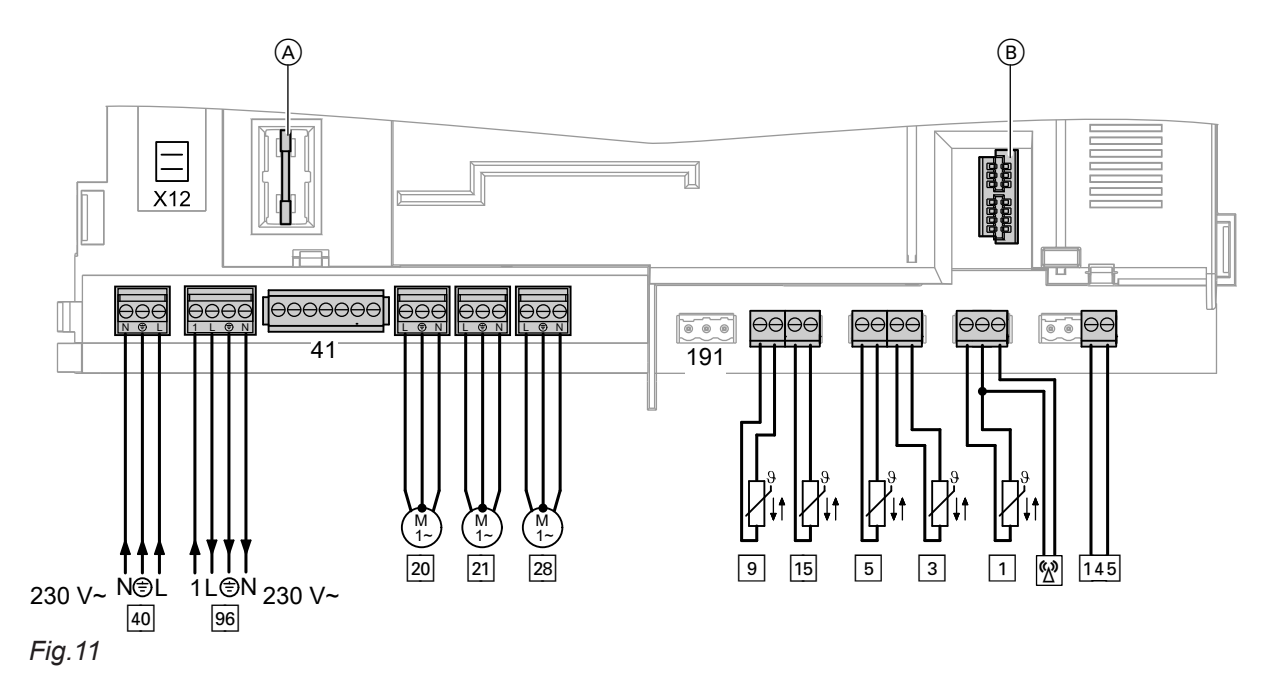

(A) MCB/fuse

B Coding card slot

#### Connections on the low voltage PCB

| Plug | Component                                                                    |
|------|------------------------------------------------------------------------------|
| 1    | Outside temperature sensor/radio clock receiver (accessories)                |
| 3    | Boiler water temperature sensor                                              |
| 5    | Cylinder temperature sensor                                                  |
| 9    | Buffer temperature sensor (accessories)                                      |
| 15   | Flue gas temperature sensor (accessories)                                    |
| 145  | KM BUS subscriber (accessories), e.g. EA1 extension                          |
| 191  | Two-stage/modulating burner extension (part of the standard boiler delivery) |

#### PCB connections 230 V~

| Plug | Component                                                      |
|------|----------------------------------------------------------------|
| 20   | Heating circuit pump A1 for heating circuit 1                  |
| 21   | Circulation pump for cylinder heating (DHW cylinder accessory) |
| 28   | DHW circulation pump                                           |
| 40   | Power supply                                                   |

### Overview of electrical connections (cont.)

| Plug | Component                      |
|------|--------------------------------|
| 41   | Burner                         |
| 96   | Power supply for accessories   |
| X12  | External burner start, stage 1 |

### Inserting cables/leads and applying strain relief

Blank off unnecessary apertures in the lower part of the control unit with cable grommets (not cut out).

| Cable with cast-on cable entry | Cable without cast-on cable entry |
|--------------------------------|-----------------------------------|
|                                | 1. 2.                             |

### **Connecting the sensors**

#### Low voltage connections at the PCB (see page 15)

| Plug | Component                                                     |
|------|---------------------------------------------------------------|
| 1    | Outside temperature sensor/radio clock receiver (accessories) |
| 3    | Boiler water temperature sensor                               |
| 5    | Cylinder temperature sensor                                   |
| 9    | Buffer temperature sensor (accessories)                       |
| 15   | Flue gas temperature sensor (accessories)                     |
|      |                                                               |

#### Fitting and connecting an outside temperature sensor

#### Fitting location for outside temperature sensor

#### Outside temperature sensor connection

- North or north-westerly wall, 2 to 2.5 m above ground level; in multi storey buildings, in the upper half of the second floor.
- 2-core lead, length up to 35 m with a cross-section of 1.5  $\mbox{mm}^2$
- Not above windows, doors or ventilation outlets.
- Not immediately below balconies or gutters.
- Never render over.

### Connecting the sensors (cont.)

#### Wireless outside temperature sensor

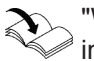

"Wireless base station" installation and service instructions

### **Connecting the pumps**

#### Available pump connections

#### Connections on the 230 V~ PCB

| Plug | Component                                       |
|------|-------------------------------------------------|
| 20   | Heating circuit pump for heating circuit HC1/A1 |
| 21   | Circulation pump for cylinder heating           |
| 28   | DHW circulation pump                            |

#### Pumps 230 V~

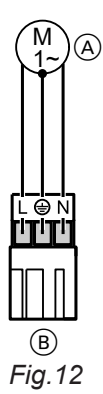

A Pump

(B) To the control unit

| Rated current          | 4(2) A~                        |
|------------------------|--------------------------------|
| Recommended connecting | H05VV-F3G 0.75 mm <sup>2</sup> |
| cable                  | or                             |
|                        | H05RN-F3G 0.75 mm <sup>2</sup> |

#### Pumps with power consumption greater than 2 A

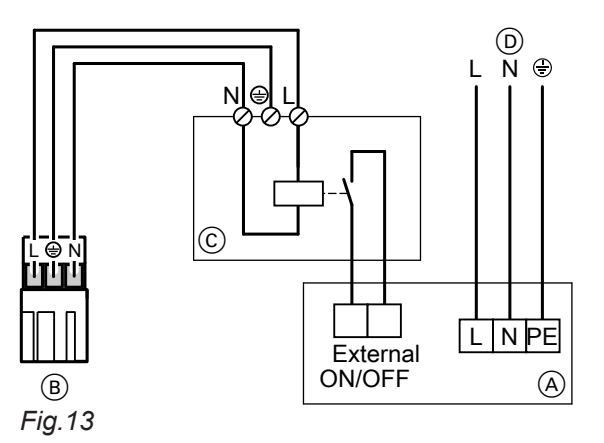

A Pump

(B) To the control unit

© Contactor

Separate power supply (observe manufacturer's details)

### Connecting the pumps (cont.)

### Pumps 400 V~

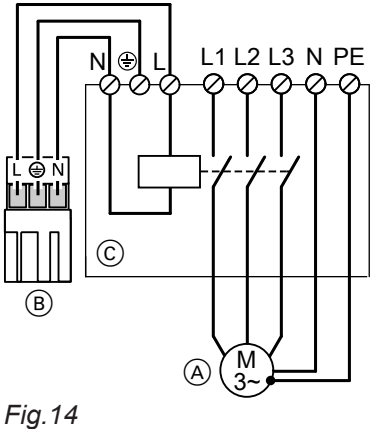

### For switching the contactor

| Rated current          | 4(2) A~                        |
|------------------------|--------------------------------|
| Recommended connecting | H05VV-F3G 0.75 mm <sup>2</sup> |
| cable                  | or                             |
|                        | H05RN-F3G 0.75 mm <sup>2</sup> |
|                        |                                |

Installation

- A Pump
- B To the control unit
- © Contactor

### **External burner start**

**Please note** 

'Live' contacts lead to short circuits or phase failure.

The external connection must be potentialfree.

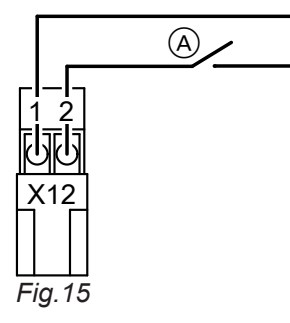

If the contact is closed, burner stage 1 is started and the boiler water temperature is limited by the temperature controller.

| Rated voltage                | 230 V~                         |
|------------------------------|--------------------------------|
| Rated current                | 6 A~                           |
| Recommended connecting cable | H05VV-F3G 0.75 mm <sup>2</sup> |

(A) External starting (floating contact)

#### **Provisional burner operation**

Insert jumper across terminals 1 and 2 of plug "X12".

Burner stage 1 is started. The boiler water temperature is limited by the temperature controller.

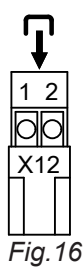

### External demand via switching contact

Connection options:

- Plug 96
- EA1 extension (accessories, see page 91)

#### Connection

#### Please note

'Live' contacts lead to short circuits or phase failure. The external connection **must be potential-**

free.

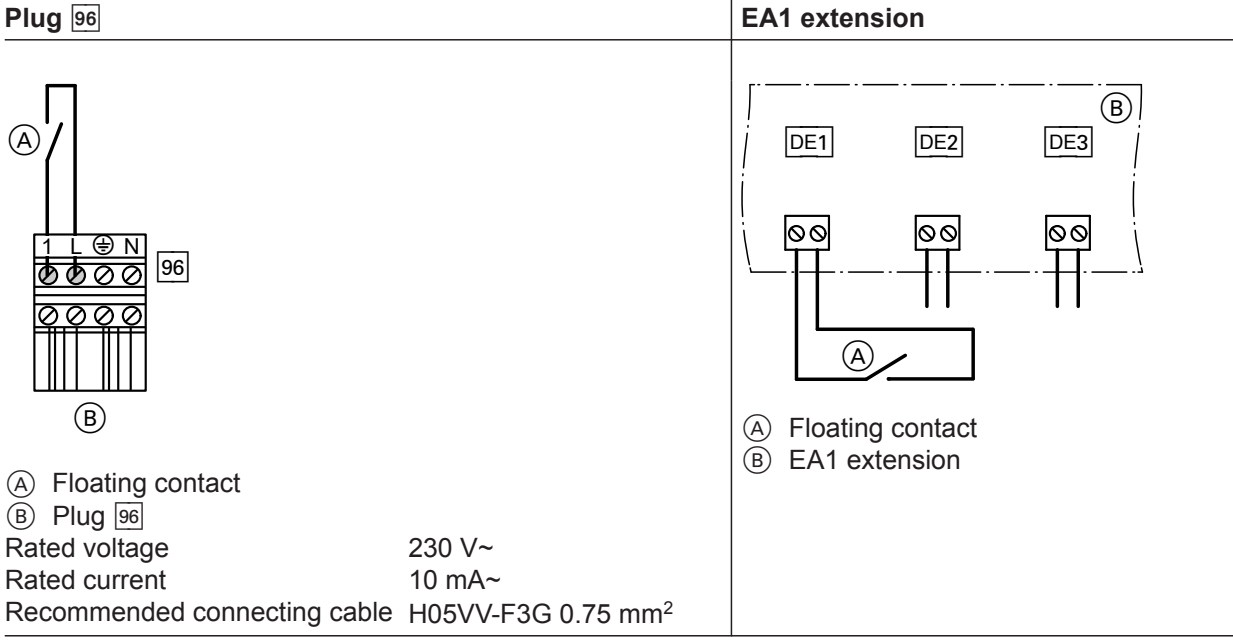

When the contact is closed, burner operation is load-dependent. The boiler water is heated to the value set in coding address "9b" in the **"General"** group. The boiler water temperature is limited by this set value and the electronic maximum limit (coding address "06" in the **"Boiler"** group).

#### Codes

| Plug 96                              | EA1 extension                                                         |
|--------------------------------------|-----------------------------------------------------------------------|
| "40:1" in the <b>"General"</b> group | Set "3A" (DE1), "3b" (DE2) or "3C" (DE3) in the "General" group to 2. |

Set the effect of the function on the relevant heating circuit pump in coding address "d7" in the "Heating circuit" group.

 Select the effect of the function on the circulation pump for cylinder heating in coding address "5F" in the "DHW" group.

### External demand via 0 – 10 V input

Connection at input 0 – 10 V to **EA1 extension** (see page 91).

Ensure DC separation between the earth conductor and the negative pole of the on-site voltage source. Note coding address "1E" in the **"General"** group.

### External demand via 0 – 10 V input (cont.)

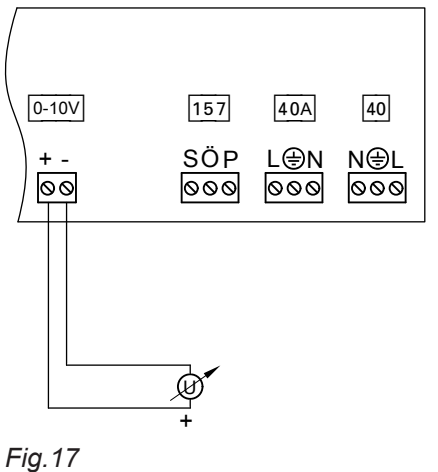

- $1 V \doteq Set value 10 °C$
- 10 V  $\triangleq$  Set value 100 °C

### External blocking via switching contact

Connection options:

- Plug 96
- EA1 extension (accessories, see page 91)
- Plug 150 of external extension H5 (accessories, see page 93).

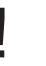

#### **Please note**

'Live' contacts lead to short circuits or phase failure.

The external connection must be potentialfree.

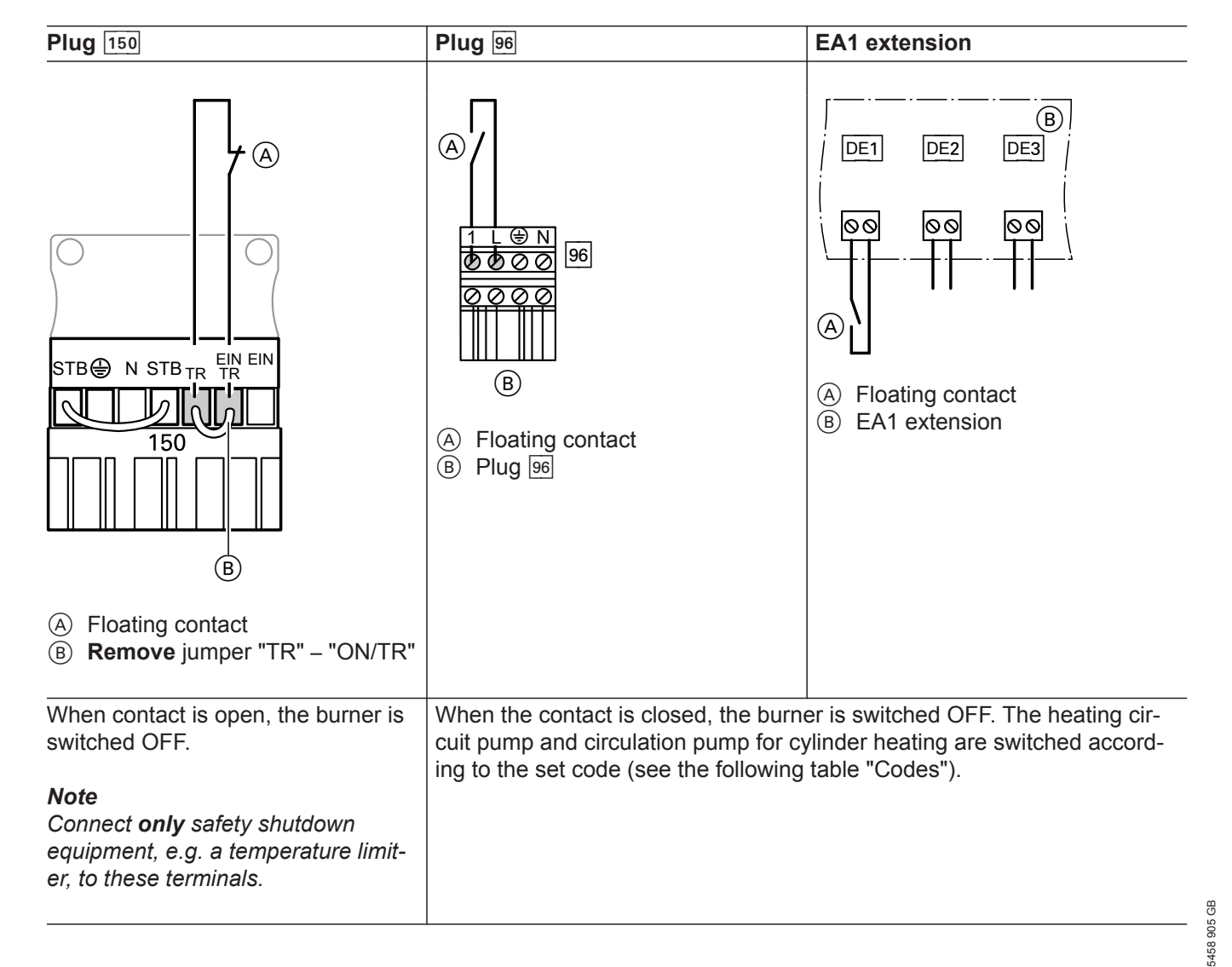

Installation

### External blocking via switching contact (cont.)

#### Please note

The heating system has **no frost protection** while it is blocked. The boiler is not held at the lower boiler water temperature.

### Codes

| Plug 96                              | EA1 extension                                                                     |
|--------------------------------------|-----------------------------------------------------------------------------------|
| "40:2" in the <b>"General"</b> group | Set "3A" (DE1), "3b" (DE2) or "3C" (DE3) in the <b>"General"</b> group to 3 or 4. |

• Set the effect of the function on the heating circuit pump in coding address "d6" in the "Heating circuit" group.

Set the effect of the function on the circulation pump for cylinder heating in coding address "5E" in the "DHW" group.

### Connecting a pressure-jet oil/gas burner

The burner cable is included in the standard delivery of the boiler.

Connect the burner in accordance with **DIN 4791**. Max. power consumption 4 (2) A.

#### Terminal codes

- L1 Phase via high limit safety cut-out to the burner
- PE Earth conductor to burner
- N Neutral conductor to burner
- T1, T2 Control chain
- S3 Connection for burner fault
- B4 Connection for hours run meter
- ✓ Signal pass direction: Control unit → Burner
   ▲ Signal pass direction:
- ▲ Signal pass direction: Burner  $\rightarrow$  Control unit

#### Equipment codes

- STB Control unit high limit safety cut-out
- TR Control unit temperature controller
- H1 Burner fault signal
- BZ Hours run meter

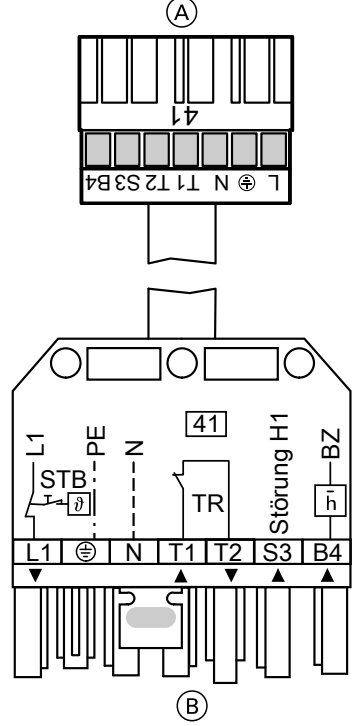

Fig.18

(A) To the control unit(B) To the burner

#### **Burner without plug**

Install the mating plug from Viessmann or from the burner manufacturer; connect the burner cable.

### Extending two-stage/modulating burners, part no. 7404 960

The function extension is supplied with the boiler.

### Extending two-stage/modulating burners, part... (cont.)

- Max. power consumption
- Two-stage: 1 (0.5) A
- Modulating: 0.1 (0.05) A

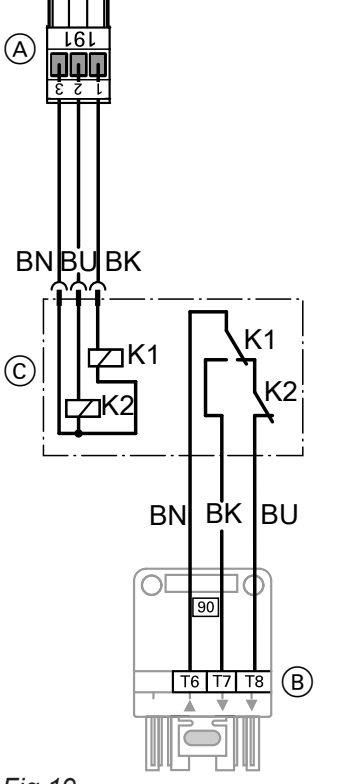

Terminal codes

- T6, T7, T8 Control chain "Burner stage 2", via twopoint controller Control chain "modulation controller", via three-point controller
- T6 From the burner
- T7 Modulating burner close
- T8 Modulating burner open/stage 2 ON
- ▼ Signal flow direction:
- Control unit  $\rightarrow$  burner
- ▲ Signal flow direction: Burner → control unit

Colour coding to IEC 60 757

- BK Black
- BN Brown BU Blue

- Fig.19
- (A) To the control unit
- $\ensuremath{\textcircled{B}}$  To the burner
- © Junction box with relay K1 and K2

### Connecting an atmospheric burner

The burner cable is included in the standard delivery of Connect the burner to **DIN 4791** [or local regulations]. the boiler.

### Connecting an atmospheric burner (cont.)

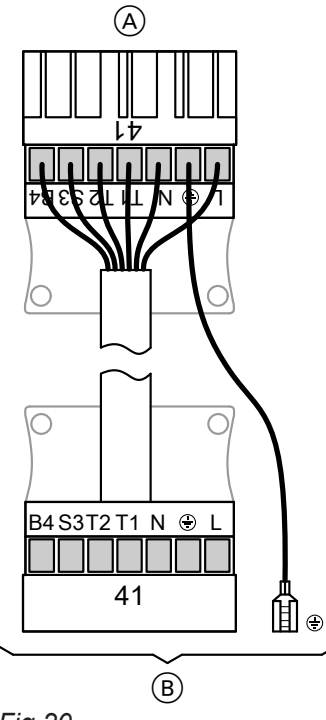

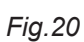

- (A) To the control unit
- (B) To the burner control unit

#### Extension, two-stage burner, part no. 7827 417

The function extension is supplied with the boiler.

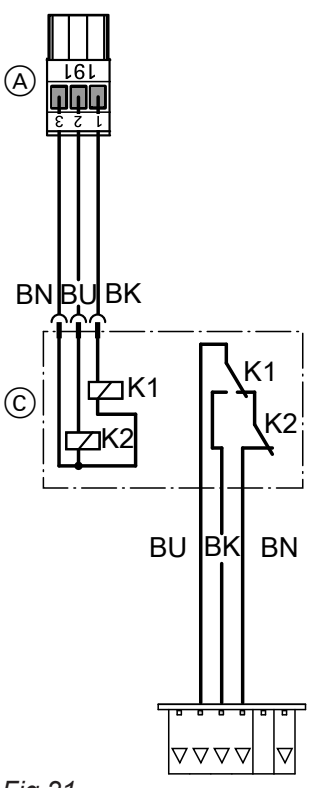

Fig.21

(A) To the control unit

- (B) To the burner control unit
- © Junction box with relay K1 and K2

- Terminal codes
- T1, T2 Control chain
- S3 Burner fault
- B4 Hours run meter

### Connecting an atmospheric burner (cont.)

Colour coding to IEC 60757 BK Black BN Brown BU Blue

#### Power supply

#### Isolators for non-earthed conductors

- Install an isolator in the power cable to provide omnipolar separation from the mains for all active conductors, corresponding to overvoltage category III (3 mm) for full isolation. This isolator must be fitted in the permanent electrical installation, in line with the installation requirements.
- We additionally recommend installing an AC/DCsensitive RCD, type B , for DC (fault) currents that can occur with energy efficient equipment.

## Power supply for accessories and external components

- For accessories and external components that will not be connected to the control unit, we recommend making the power connection to the same fuse, or at the very least in-phase with the control unit.
- Connection to the same MCB/fuse provides additional safety when the power is switched off.
   Observe the power consumption of the connected consumers.

## Additional regulations for oil and gas combustion equipment

- Observe the national combustion equipment ordinance for your region.
- For oil and gas combustion equipment above 100 kW an "emergency stop switch" must be installed outside the installation room, in line with the Sample Combustion Ordinance "FeuVO".
- For combustion equipment to EN 50156-1, the "emergency stop switch" installed on site must comply with the requirements of EN 50156-1.

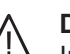

#### Danger

Incorrectly executed electrical installations can result in injuries from electrical current and in appliance damage.

Connect the power supply and implement all safety measures (e.g. RCD circuit) in accordance with the following regulations:

- IEC 60364-4-41
- VDE regulations
- Technical connection requirements specified by the local power supply utility
- Protect the power cable on site with a fuse/MCB of up to 16 A.

### Danger

The absence of component earthing can lead to serious injury from electric current if an electrical fault occurs.

The appliance and pipework must be connected to the equipotential bonding of the building.

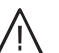

#### Danger

Incorrect core allocation can result in serious injury and damage to the appliance. Never interchange cores "L" (brown) and "N" (blue).

Colour coding to IEC 60757

- BN Brown (L)
- BK Black
- BU Blue (N)
- GY Grey
- GNYE Green/yellow (PE)

#### Power supply (cont.)

#### Power supply for several accessories

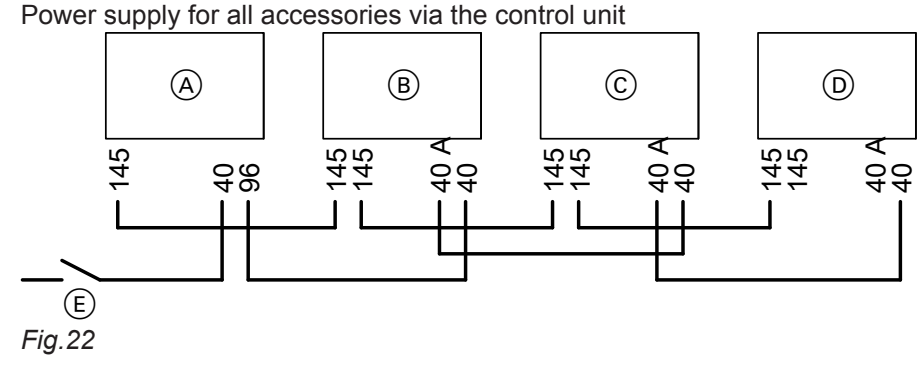

Some accessories with direct power supply

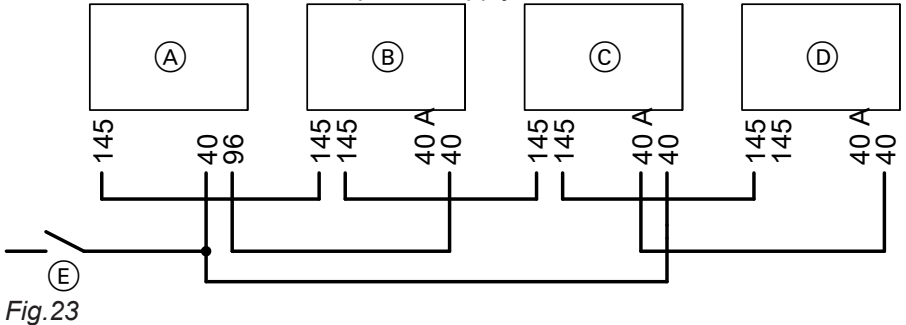

- (A) Boiler control unit
- B Extension kit, mixer M2 (internal fuse protection 2 A)
- © Extension kit, mixer M3 (internal fuse protection 2 A)
- 40 A Power supply
- 96 Power supply for accessories in the boiler control unit
- 145 KM BUS

If the current flowing to the connected working parts (e.g. circulation pumps) is higher than the fuse rating of the accessory, only use the output concerned to control an on-site relay.

- (D) EA1 extension and/or solar control module, type SM1
  - (internal fuse protection 2 A)
- (E) ON/OFF switch

If the max. total system current is exceeded, connect one or more accessories directly to the mains supply via an ON/OFF switch.

#### Note

In this event, the accessories concerned cannot be isolated with the ON/OFF switch on the control unit.

### Power supply (cont.)

### Control unit power supply

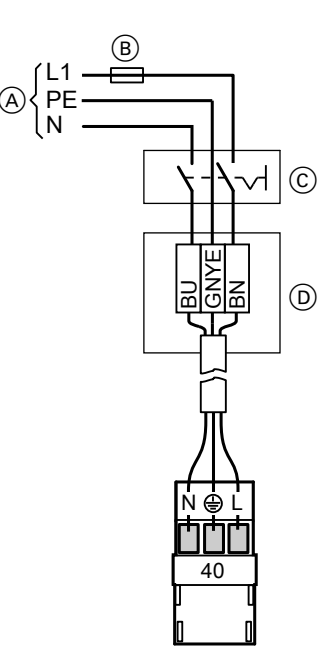

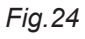

- A Mains voltage 230 V∼
- B Fuse (max. 16 A~)
- $\overset{\frown}{\textcircled{C}}$  Mains isolator, 2-pole (on site)
- D Junction box (on site)

- 1. Check whether the power cable to the control unit has appropriate fuse protection.
- 2. Connect the power cable in the wiring chamber.
- **3.** Insert plug 40 into the control unit.

### Testing the high limit safety cut-out

### Type KO1B

1. Hold down the "test" key (position "U") until the burner shuts down:

The temperature controller """ is bridged. When the boiler water temperature reaches the safety temperature, the high limit safety cut-out switches the burner off.

### Type KO2B

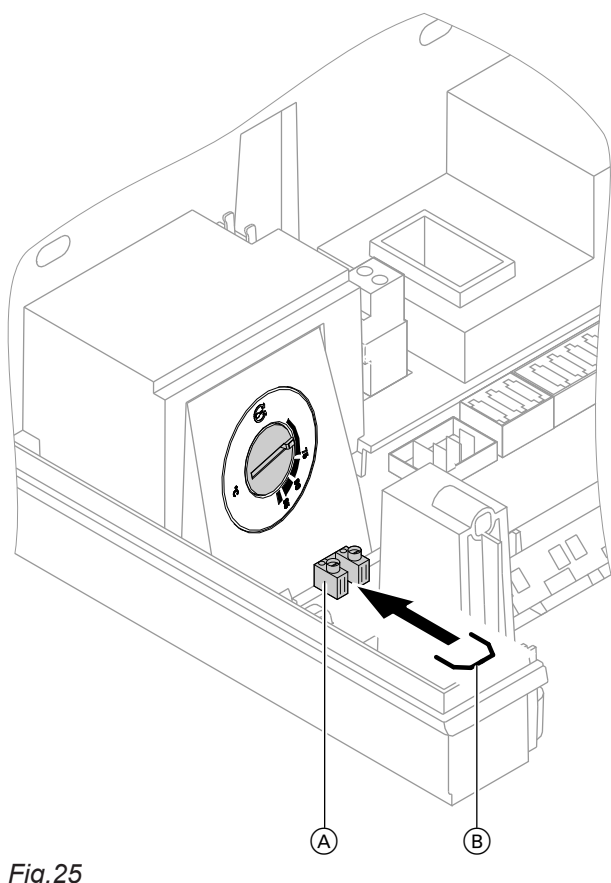

- 2. Release the "test" key.
- 3. Wait until the boiler water temperature has dropped approx. 15 to 20 K below the selected safety temperature.
- 4. Press the reset button.
- 1. Shut down the heating system.
- **2.** Insert jumper (B) at test terminals (A).
- **3.** Switch on the heating system. The temperature controller """ is bridged. When the boiler water temperature reaches the safety temperature, the high limit safety cut-out switches the burner off.
- 4. Shut down the heating system.
- **5.** Remove jumper (B).
- 6. Switch on the heating system.
- 7. Wait until the boiler water temperature has dropped approx. 15 to 20 K below the selected safety temperature.
- 8. Press the reset button.

Fig.25

### Changing the language

At the commissioning stage, the display is in German (factory setting).

| Sprache    |      |
|------------|------|
| Deutsch    | DE 🗹 |
| Bulgarski  | BG 🗌 |
| Cesky      | CZ 🗆 |
| Dansk      | DK 🗌 |
| Wählen mit | \$   |
| Tia 26     |      |

Fig.26

### Commissioning

### Setting the date and time

The time and date need to be reset during commissioning and after a prolonged time out of use.

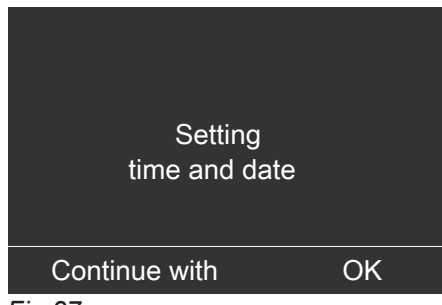

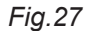

### Adjusting coding addresses

The control unit must be adjusted subject to the system equipment level. For steps and overviews on codes, see chapters "Coding level 1" and "Coding level 2".

### Adjusting heating curves

The heating curves represent the relationship between the outside temperature and the boiler water or flow temperature.

Simplified: The lower the outside temperature, the higher the boiler water or flow temperature.

The boiler water or flow temperature in turn affects the room temperature.

Settings in the delivered condition:

- Slope = 1.4
- Level = 0

### Commissioning

### Adjusting heating curves (cont.)

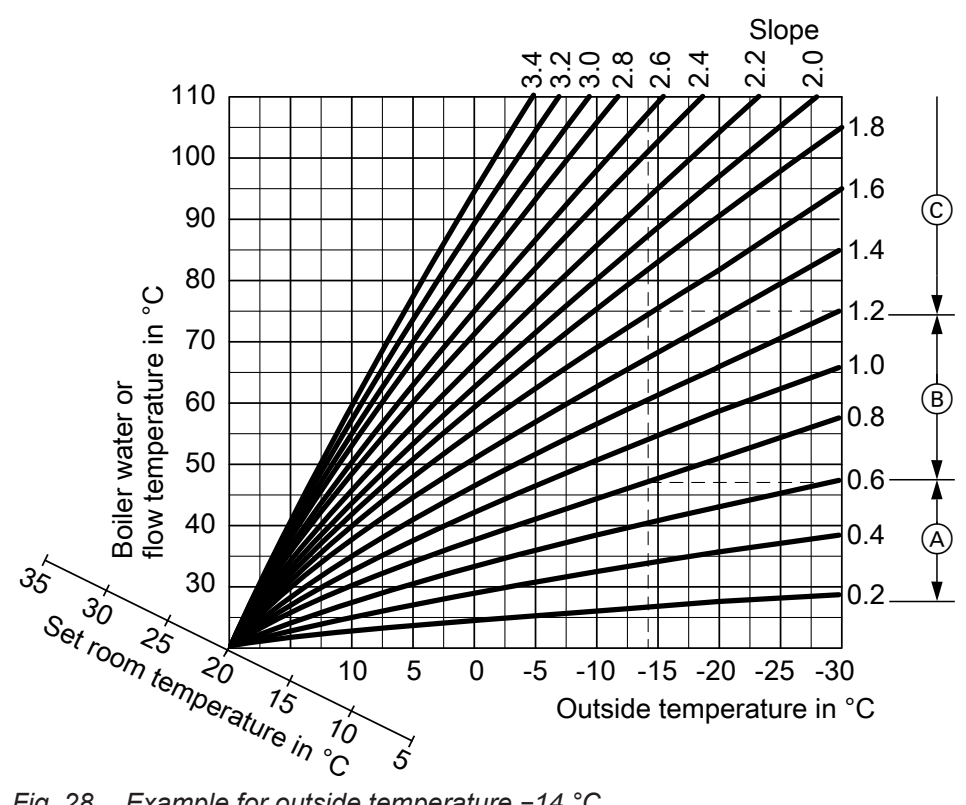

Fig. 28 Example for outside temperature -14 °C

- (A) Underfloor heating system, slope 0.2 to 0.8
- (B) Low temperature heating system, slope 0.8 to 1.6
- © Heating systems with a boiler water temperature in excess of 75 °C, slope greater than 1.6

### Set room temperature, adjusting

Individually adjustable for each heating circuit. The heating curve is offset along the axis of the set room temperature. With the heating circuit pump logic function enabled, the curve modifies the starting and stopping characteristics of the heating circuit pump.

### Standard set room temperature

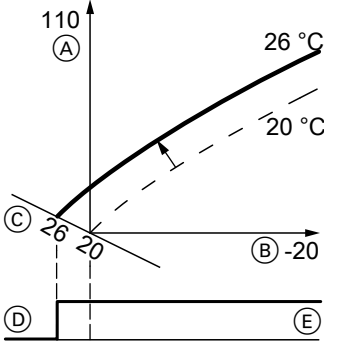

Adjustment of standard set room temperature from 20 to 26 °C Fig. 29

- (A) Boiler water temperature or flow temperature in °C
- (B) Outside temperature in °C
- © Set room temperature in °C
- (D) Heating circuit pump Off
- (E) Heating circuit pump On
- 1. 🚍
- 2. "Heating"

5458 905 GB

### Adjusting heating curves (cont.)

- 3. Select heating circuit.
- 4. "Set room temperature"
- 5. Set the required value.

#### Reduced set room temperature

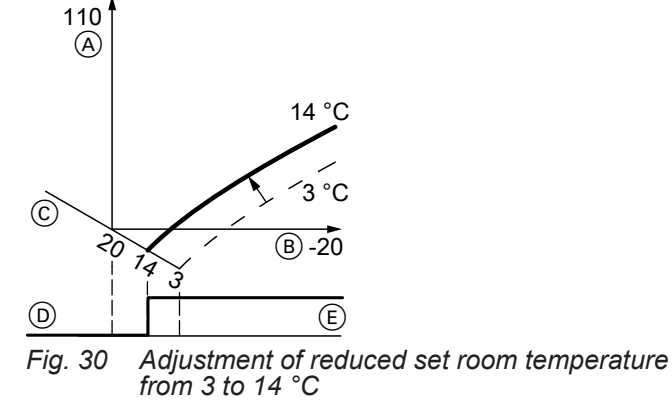

- 1. 🚍:
- 2. "Heating"
- 3. Select heating circuit.

#### 4. "Set reduced room temp"

5. Set the required value.

- (A) Boiler water temperature or flow temperature in °C
- B Outside temperature in °C
- © Set room temperature in °C
- D Heating circuit pump Off
- (E) Heating circuit pump On

### Changing the slope and level

Individually adjustable for each heating circuit.

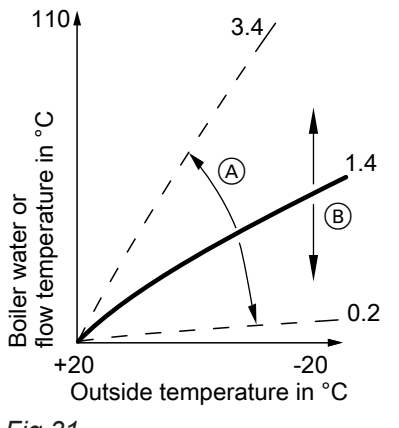

Fig.31

- (A) Changing the slope
- B Changing the level (vertical parallel offset of the heating curve)

1. 🔳

### 2. "Heating"

- 3. Select heating circuit.
- 4. "Heating curve"
- 5. "Slope" or "Level"
- 6. Set heating curve according to the system requirements.

(cont.)

### Example: Heating curve setting with slope 1.5

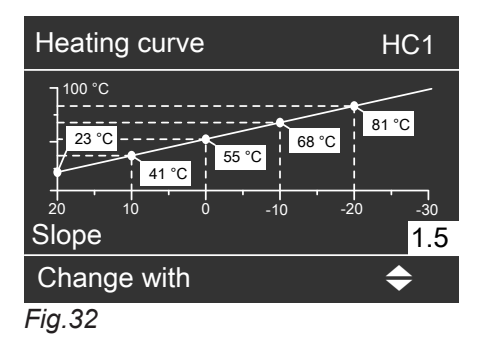

### Connecting the control unit to the LON

- The LON communication module (accessories) must be plugged in.
  - LON communication module installation instructions
- Vitotronic 200-H:

The LON communication module (accessories) must be plugged in.

Installation and service instructions Vitotronic 200-H

- Never allocate the same subscriber number twice within one LON.
- Within an individual LON, the system number (coding address "98" in the "General" group) must always be the same.
- Only program one control unit as the fault manager.
- The data transfer via LON can take several minutes.

### Example of a single boiler system with Vitotronic 200-H and Vitocom 200

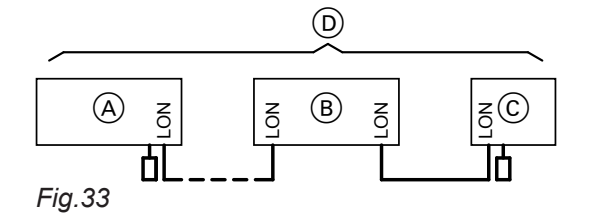

- (A) Boiler control unit
- B Vitotronic 200-H
- © Vitocom
- D LON

#### All codes detailed in the table are listed in the "General" group.

| (A)                                                            | B                                                                         | C                           |
|----------------------------------------------------------------|---------------------------------------------------------------------------|-----------------------------|
| Subscriber no. 1<br>Code "77:1"                                | Subscriber no. 10<br>Code "77:10"                                         | Subscriber no. 99           |
| Control unit is fault manager,<br>Code "79:1"                  | Control unit is not fault manager,<br>Code "79:0"                         | Appliance is fault manager  |
| Control unit transmits the time,<br>Code "7b:1"                | Control unit receives the time, <b>Set</b> code "81:3"                    | Appliance receives the time |
| Control unit sends outside temperature, <b>Set</b> code "97:2" | Control unit receives outside tempera-<br>ture,<br><b>Set</b> code "97:1" | _                           |
| Viessmann system number,<br>Code "98:1"                        | Viessmann system number,<br>Code "98:1"                                   | _                           |
| LON subscriber fault monitoring,<br>Code "9C:20"               | LON subscriber fault monitoring,<br>Code "9C:20"                          | _                           |

### Connecting the control unit to the LON (cont.)

### Carrying out a LON subscriber check

The subscriber check is used to test communication with the system devices connected to the fault manager.

Preconditions:

- The control unit must be programmed as fault manager (code "79:1" in the "General" group).
- The LON subscriber number must be programmed in all control units.
- The LON subscriber list in the fault manager must be up to date.
- 1. Press OK and simultaneously for approx. 4 s.
- 2. "Service functions"

#### 3. "Subscriber check"

The list of all connected LON subscribers appears.

### Entering a service PIN for LON subscribers

Only required if the control unit is linked into a LON with third party appliances.

5. Start the subscriber check with "OK".

4. Select subscriber.

#### Note

During the subscriber check, the display of the relevant subscriber shows the subscriber no. and "Wink" for approx. 1 min.

- Successfully tested subscribers are designated with "OK".
- Unsuccessfully tested subscribers are identified with "Not OK".

To carry out another subscriber check, update the subscriber list with "Delete list?".

- To identify the installed LON communication module,
- 1. Press **OK** and **E** simultaneously for approx. 4 s.
- 2. "Service functions"
  - 3. "Service PIN"

the control unit sends a message to all LON subscribers. The LON subscriber is identified with the service PIN.

### Entering a PIN for Vitocom 100, type GSM2

- 1. Press **OK** and **E** simultaneously for approx. 4 s.
- 2. "Service functions"
- 3. "Enter Vitocom PIN code"
- 4. Enter the PIN digits one by one.

## Calling up coding levels

- The display of the codes is specified by the heating system configuration.
- The codes are divided into groups:
  - "General"
  - "Boiler"
  - "DHW"
  - "Solar"
  - "Heating circuit 1/2/3"
  - "All codes std device"
     In this group, all codes of the coding levels are listed in ascending order (except the codes in the "Solar" group).
- Heating systems with one heating circuit without mixer and one or 2 heating circuits with mixer: In the following, the heating circuit without mixer is designated "Heating circuit 1" and the heating circuits with mixer as "Heating circuit 2" or "Heating circuit 3".
- If the heating circuits have been designated individually, the chosen designation appears instead.

### Coding level 1

1. Press OK and simultaneously for approx. 4 s.

#### 2. "Coding level 1"

- 3. Select group.
- 4. Select coding address.
- ▼/▲ for the required value in line with the following tables.

#### Coding level 2

- 1. Press OK and ≡ simultaneously for approx. 4 s.
- 2. Press **OK** and  $rac{1}{2}$  simultaneously for approx. 4 s.
- 3. "Coding level 2"
- 4. Select group.
- 5. Select coding address.
- ▼/▲ for the required value in line with the following tables.

### Leaving the coding level

- 1. Press 🕁 until "Service" is displayed.
- 2. "Terminate service?"
- 3. "Yes"

#### 4. Confirm with OK.

#### Note

The system exits the respective coding level automatically after 30 min.

### Resetting codes to their delivered condition

Select **"Standard setting"** in the respective coding level.

#### Note

This also resets codes in the other coding level.

Codes

## "General" group

## Coding

| Coding in the delivered condition |                                                                                                    | Possible change     |                                                  |  |  |
|-----------------------------------|----------------------------------------------------------------------------------------------------|---------------------|--------------------------------------------------|--|--|
| System design                     |                                                                                                    |                     |                                                  |  |  |
| 00:1                              | One heating circuit without mix-<br>er A1 (heating circuit 1), <b>without</b><br>DHW heating                                                                                                    | 00:2<br>to<br>00:10 | For system schemes, see the follow-<br>ing table |  |  |
| Value address<br>00:              | Description                                                                                                    |                     |                                                  |  |  |
| 2                                 | 1 heating circuit without mixer A1 (heating circuit 1),<br>with DHW heating, is recognised automatically.                                                                                                    |                     |                                                  |  |  |
| 3                                 | 1 heating circuit with mixer M2 (heating circuit 2),<br>without DHW heating                                                                                                    |                     |                                                  |  |  |
| 4                                 | 1 heating circuit with mixer M2 (heating circuit 2),<br>with DHW heating                                                                                                    |                     |                                                  |  |  |
| 5                                 | 1 heating circuit without mixer A1 (heating circuit 1),<br>one heating circuit with mixer M2 (heating circuit 2),<br>without DHW heating, is recognised automatically.                                                           |                     |                                                  |  |  |
| 6                                 | 1 heating circuit without mixer A1 (heating circuit 1),<br>one heating circuit with mixer M2 (heating circuit 2),<br>with DHW heating, is recognised automatically.                                                              |                     |                                                  |  |  |
| 7                                 | 2 heating circuits with mixer M2 (heating circuit 2) and M3 (heating circuit 3), without DHW heating                                                                                                    |                     |                                                  |  |  |
| 8                                 | 2 heating circuits with mixer M2 (heating circuit 2) and M3 (heating circuit 3), with DHW heating                                                                                                    |                     |                                                  |  |  |
| 9                                 | <ul> <li>1 heating circuit without mixer A1 (heating circuit 1),</li> <li>2 heating circuits with mixer M2 (heating circuit 2) and M3 (heating circuit 3),</li> <li>without DHW heating, is recognised automatically.</li> </ul> |                     |                                                  |  |  |
| 10                                | <ol> <li>heating circuit without mixer A1 (heating circuit 1),</li> <li>heating circuits with mixer M2 (heating circuit 2) and M3 (heating circuit 3),</li> <li>with DHW heating, is recognised automatically.</li> </ol>        |                     |                                                  |  |  |

| Coding in the delivered condition |                                                                    | Possible change     |                                                                                                    |  |
|-----------------------------------|--------------------------------------------------------------------|---------------------|----------------------------------------------------------------------------------------------------|--|
| Internal circu                    | ulation pump function                                              |                     |                                                                                                    |  |
| 51:0                              | Only if a buffer temperature sensor                                | 51:1                | Do not adjust                                                                                                    |  |
|                                   | is connected:<br>Boiler circuit pump (output 20) al-<br>ways runs. | 51:2                | When there is demand, the boiler circuit pump only starts if the burner is operational.                                                          |  |
|                                   |                                                                    |                     | <b>Note</b><br>The boiler circuit pump runs on after<br>the burner has stopped.                                                                  |  |
| Subscriber n                      | 10.                                                                |                     |                                                                                                    |  |
| 77:1                              | LON subscriber number                                              | 77:2<br>to<br>77:99 | LON subscriber number adjustable<br>from 1 to 99:<br>1 = Boiler control unit<br>10 – 90 = Vitotronic 200-H<br>97 – 98 = Vitogate<br>99 = Vitocom |  |

| Coding in the delivered condition |                                                                                                    | Possible change      |                                                                                                    |  |
|-----------------------------------|----------------------------------------------------------------------------------------------------|----------------------|----------------------------------------------------------------------------------------------------|--|
| Detached house/apartment building |                                                                                                    |                      |                                                                                                    |  |
| 7F:1                              | Detached house                                                                                                    | 7F:0                 | Apartment building<br>Holiday program and time program<br>for DHW heating can be set sepa-<br>rately.        |  |
| Lock out co                       | ntrols                                                                                                    |                      |                                                                                                    |  |
| 8F:0                              | Operation enabled in standard<br>menu and in extended menu.<br><b>Note</b><br>The respective code is only activa-<br>ted when you exit the service<br>menu (see page 55). | 8F:1                 | Operation blocked in standard menu<br>and in extended menu.<br>Emissions test mode can be ena-<br>bled.      |  |
|                                   |                                                                                                    | 8F:2                 | Operation enabled in standard<br>menu, blocked in extended menu.<br>Emissions test mode can be ena-<br>bled. |  |
| Set flow tem                      | perature for external demand                                                                                                    |                      | I                                                                                                    |  |
| 9b:70                             | Set minimum boiler water tempera-<br>ture during external demand 70 °C                                                                                                    | 9b:0<br>to<br>9b:127 | Set value adjustable from 0 to 127 °C.                                                                       |  |

## "Boiler" group

### Coding

| Coding in the delivered condition |                                                                                                    | Possible change         |                                                                                                    |  |
|-----------------------------------|----------------------------------------------------------------------------------------------------|-------------------------|----------------------------------------------------------------------------------------------------|--|
| Burner type                       | •                                                                                                    | 1                       |                                                                                                    |  |
| 02:0                              | Single-stage burner                                                                                            | 02:1                    | Two-stage burner                                                                                                    |  |
|                                   |                                                                                                    | 02:2                    | Modulating burner                                                                                                    |  |
| Gas/oil ope                       | ration                                                                                                    | •                       |                                                                                                    |  |
| 03:0                              | Do not adjust                                                                                                  |                         |                                                                                                    |  |
| Boiler water                      | r temperature, maximum limit                                                                                   | •                       | I                                                                                                    |  |
| 06:74                             | Electronic maximum limit for boiler<br>water temperature set to 74 °C.                                         | 06:20<br>to<br>06:127   | Adjustable from 20 to 127 °C.                                                                                           |  |
|                                   | <i>Note</i><br>The code has no effect during<br>DHW heating demand.                                            |                         | setting (see page 13).                                                                                                  |  |
| Flue gas mo                       | onitor                                                                                                    | 1                       |                                                                                                    |  |
| 1F:0                              | With flue gas temperature sensor:<br>Flue gas temperature is not moni-<br>tored for burner service indication. | 1F:1<br>to<br>1F:250 °C | When the limit for the flue gas tem-<br>perature is exceeded, <b>"Service"</b> is<br>displayed.                         |  |
| Burner serv                       | rice in 100 hours                                                                                              | 1                       | I                                                                                                    |  |
| 21:0                              | No service interval (hours run) se-<br>lected.                                                                 | 21:1<br>to<br>21:100    | The number of hours run before the burner should be serviced, adjustable from 100 to 10,000 h.<br>1 step $\doteq$ 100 h |  |
| Service inte                      | rval in months                                                                                                 |                         |                                                                                                    |  |
| 23:0                              | No interval for burner service                                                                                 | 23:1<br>to<br>23:24     | Interval adjustable from 1 to 24 months.                                                                                |  |

· Þ

### "Boiler" group (cont.)

| Coding in the delivered condition |                                               | Possible change |                                                                                                    |  |
|-----------------------------------|-----------------------------------------------|-----------------|----------------------------------------------------------------------------------------------------|--|
| Service status                    | 5                                             |                 |                                                                                                    |  |
| 24:0                              | No <b>"Service"</b> indication on the display | 24:1            | "Service" indicator is shown on the display (the address is automatically set and must be manually reset after a service has been carried out). |  |

## "DHW" group

### Coding

| Coding in the delivered condition |                                                                                                    | Possible change     |                                                                                                |  |  |
|-----------------------------------|----------------------------------------------------------------------------------------------------|---------------------|------------------------------------------------------------------------------------------------|--|--|
| Cylinder heating control type     |                                                                                                    |                     |                                                                                                |  |  |
| 55:0                              | Cylinder heating<br>hysteresis ±2.5 K                                                                                                    | 55:1                | Adaptive cylinder heating (see page 83)                                                        |  |  |
| Set DHW te                        | mperature, reheating suppression                                                                                                    | 1                   |                                                                                                |  |  |
| 67:40                             | For solar DHW heating:<br>Set DHW temperature 40 °C. Re-<br>heating is suppressed above the<br>selected set temperature (DHW<br>heating blocked by the boiler). | 67:0<br>to<br>67:90 | Set DHW temperature adjustable<br>from 0 to 90 °C (limited by boiler-<br>specific parameters). |  |  |
| Enable DHV                        | V circulation pump                                                                                                    | -                   | I                                                                                              |  |  |
| 73:0                              | DHW circulation pump:<br>"ON" according to time program                                                                                                    | 73:1<br>to<br>73:6  | During the time program "ON" 1 to 6<br>times/h for 5 min                                       |  |  |
|                                   |                                                                                                    | 73:7                | Constantly "ON"                                                                                |  |  |

## "Solar" group

Only in conjunction with solar control module, type SM1.

### Coding

| Coding in the delivered condition |                                                                                                    | Possible change      |                                                                       |  |  |
|-----------------------------------|----------------------------------------------------------------------------------------------------|----------------------|-----------------------------------------------------------------------|--|--|
| Speed control solar circuit pump  |                                                                                                    |                      |                                                                       |  |  |
| 02:0                              | Solar circuit pump is not speed-<br>controlled.                                                                                            | 02:1                 | Solar circuit pump is speed-control-<br>led with wave packet control. |  |  |
|                                   |                                                                                                    | 02:2                 | Solar circuit pump is speed-control-<br>led with PWM control.         |  |  |
| Cylinder max                      | kimum temperature                                                                                                    |                      | · ·                                                                   |  |  |
| 08:60                             | Set DHW temperature (maximum cylinder temperature) 60 °C.                                                                                  | 08:10<br>to<br>08:90 | Set DHW temperature adjustable from 10 to 90 °C.                      |  |  |
| Stagnation t                      | ime reduction                                                                                                    |                      |                                                                       |  |  |
| 0A:5                              | Temperature differential for stagna-                                                                                                    | 0A:0                 | Stagnation time reduction disabled.                                   |  |  |
|                                   | tion time reduction (reduction in<br>the speed of the solar circuit pump<br>to protect system components and<br>heat transfer medium) 5 K. | 0A:1<br>to<br>0A:40  | Temperature differential adjustable from 1 to 40 K.                   |  |  |

5458 905 GB
| Coding in the delivered condition |                                                                 | Possible change      |                                                                                            |
|-----------------------------------|-----------------------------------------------------------------|----------------------|--------------------------------------------------------------------------------------------|
| Flow rate solar circuit           |                                                                 |                      |                                                                                            |
| 0F:70                             | Solar circuit flow rate at the maxi-<br>mum pump speed 7 l/min. | 0F:1<br>to<br>0F:255 | Flow rate adjustable from 0.1 to 25.5 l/min;<br>1 step ≙ 0.1 l/min.                        |
| Extended so                       | olar control functions                                          |                      |                                                                                            |
| 20:0                              | No extended control function ena-                               | 20:1                 | Additional function for DHW heating.                                                       |
|                                   | bled.                                                           | 20:2                 | Differential temperature control 2.                                                        |
|                                   |                                                                 | 20:3                 | Differential temperature control 2 and ausiliary function.                                 |
|                                   |                                                                 | 20:4                 | Differential temperature control 2 for central heating backup.                             |
|                                   |                                                                 | 20:5                 | Thermostat function.                                                                       |
|                                   |                                                                 | 20:6                 | Thermostat function and auxiliary function.                                                |
|                                   |                                                                 | 20:7                 | Solar heating via external heat ex-<br>changer without additional tempera-<br>ture sensor. |
|                                   |                                                                 | 20:8                 | Solar heating via external heat ex-<br>changer with additional temperature<br>sensor.      |
|                                   |                                                                 | 20:9                 | Solar heating of two DHW cylinders.                                                        |

## Coding

| Coding in the delivered condition |                                                                                                    | Possible change     |                                                                                                    |
|-----------------------------------|----------------------------------------------------------------------------------------------------|---------------------|----------------------------------------------------------------------------------------------------|
| Priority DHW he                   | ating                                                                                                    | 1                   |                                                                                                    |
| A2:2                              | Cylinder priority control for heating circuit pump and mixer                                                                                                    | A2:0                | Without cylinder priority for heating circuit pump and mixer                                        |
|                                   |                                                                                                    | A2:1                | Cylinder priority only for mixers                                                                   |
|                                   |                                                                                                    | A2:3<br>to<br>A2:15 | Modulating priority for mixers, i.e.<br>the heating circuit receives a re-<br>duced amount of heat. |
| Economy functi                    | on, outside temperature                                                                                                    |                     |                                                                                                    |
| A5:5                              | With heating circuit pump logic function (economy control): Heat-                                                                                                  | A5:0                | Without heating circuit pump logic function                                                         |
|                                   | ing circuit pump "OFF" when out-<br>side temperature (OT) is 1 K high-<br>er than the set room temperature<br>(RT <sub>set</sub> )<br>OT > RT <sub>set</sub> + 1 K | A5:1<br>to<br>A5:15 | With heating circuit pump logic func-<br>tion: Heating circuit pump "OFF" see<br>following table    |

| Parameter address A5: | With heating circuit pump logic function: Heating circuit pump "OFF" |
|-----------------------|----------------------------------------------------------------------|
| 1                     | OT > RT <sub>set</sub> + 5 K                                         |
| 2                     | OT > RT <sub>set</sub> + 4 K                                         |
| 3                     | OT > RT <sub>set</sub> + 3 K                                         |
| 4                     | OT > RT <sub>set</sub> + 2 K                                         |
| 5                     | OT > RT <sub>set</sub> + 1 K                                         |

| Parameter address A5: | With heating circuit pump logic function: Heating circuit pump "OFF" |
|-----------------------|----------------------------------------------------------------------|
| 6                     | OT > RT <sub>set</sub>                                               |
| 7                     | OT > RT <sub>set</sub> – 1 K                                         |
| to                    |                                                                      |
| 15                    | OT > RT <sub>set</sub> – 9 K                                         |

| Coding in the delivered condition                                                                          |                                                                                                    | Possible change                                                                                |                                                                                                    |  |
|----------------------------------------------------------------------------------------------------|----------------------------------------------------------------------------------------------------|------------------------------------------------------------------------------------------------|----------------------------------------------------------------------------------------------------|--|
| Extended econor                                                                                            | ny function, adjusted outside temp                                                                                                    | erature                                                                                        |                                                                                                    |  |
| A6:36                                                                                                    | Extended economy mode disa-<br>bled.                                                                                                    | A6:5<br>to<br>A6:35                                                                            | Extended economy mode enabled,<br>i.e. at a variably adjustable value be-<br>tween 5 and 35 °C plus 1 °C, the<br>burner and heating circuit pump will<br>stop and the mixer will close. The<br>basis for this is the adjusted outside<br>temperature. The adjusted outside<br>temperature is based on the actual<br>outside temperature and a time con-<br>stant, which takes the cooling down<br>of an average building into consider-<br>ation. |  |
| Extended econor                                                                                            | ny function, mixer                                                                                                    | -                                                                                              |                                                                                                    |  |
| A7:0                                                                                                    | Only for heating circuits with mixer:<br>Without mixer economy function                                                                              | A7:1                                                                                           | <ul> <li>With mixer economy function (extended heating circuit pump logic):</li> <li>Heating circuit pump also "OFF":</li> <li>If the mixer has been trying to close for longer than 20 min.</li> <li>Heating circuit pump "ON":</li> <li>If the mixer changes to control function.</li> <li>If there is a risk of frost</li> </ul>                                                                                                    |  |
| Pump idle time, t                                                                                          | ransition reduced mode                                                                                                    |                                                                                                |                                                                                                    |  |
| A9:7                                                                                                    | With pump idle time (heating circuit                                                                                                    | A9:0                                                                                           | Without pump idle time                                                                                                    |  |
| pump "OFF", see function descrip-<br>tion, page 78)<br><i>Note</i><br><i>The max. idle period is 10 h.</i> | A9:1<br>to<br>A9:15                                                                                                    | With pump idle time, adjustable from<br>1 to 15:<br>1 = short idle time<br>15 = long idle time |                                                                                                    |  |
| Weather-compen                                                                                             | sated/room temperature hook-up                                                                                                    |                                                                                                |                                                                                                    |  |
| b0:0                                                                                                    | With remote control:<br>Heating mode/reduced mode:<br>Weather-compensated (change<br>code only for heating circuits with<br>mixer)                   | b0:1                                                                                           | Heating mode: Weather-compensa-<br>ted<br>Reduced mode: With room tempera-<br>ture hook-up                                                                                                    |  |
|                                                                                                    |                                                                                                    | b0:2                                                                                           | Heating mode: With room tempera-<br>ture hook-up<br>Reduced mode: Weather-compen-<br>sated                                                                                                    |  |
|                                                                                                    |                                                                                                    | b0:3                                                                                           | Heating mode/reduced mode: With room temperature hook-up                                                                                                    |  |
| Economy function                                                                                           | n, room temperature                                                                                                    |                                                                                                |                                                                                                    |  |
| b5:0                                                                                                    | With remote control: No room tem-<br>perature-dependent heating circuit<br>pump logic function (change code<br>only for heating circuits with mixer) | b5:1<br>to<br>b5:8                                                                             | For heating circuit pump logic func-<br>tion, see the following table                                                                                                    |  |

| Parameter address | s With heating circuit pump logic function:    |                                                |  |
|-------------------|------------------------------------------------|------------------------------------------------|--|
| b5:               | Heating circuit pump "OFF"                     | Heating circuit pump "ON"                      |  |
| 1                 | RT <sub>actual</sub> > RT <sub>set</sub> + 5 K | RT <sub>actual</sub> < RT <sub>set</sub> + 4 K |  |
| 2                 | RT <sub>actual</sub> > RT <sub>set</sub> + 4 K | RT <sub>actual</sub> < RT <sub>set</sub> + 3 K |  |
| 3                 | RT <sub>actual</sub> > RT <sub>set</sub> + 3 K | RT <sub>actual</sub> < RT <sub>set</sub> + 2 K |  |
| 4                 | RT <sub>actual</sub> > RT <sub>set</sub> + 2 K | RT <sub>actual</sub> < RT <sub>set</sub> + 1 K |  |
| 5                 | RT <sub>actual</sub> > RT <sub>set</sub> + 1 K | RT <sub>actual</sub> < RT <sub>set</sub>       |  |
| 6                 | RT <sub>actual</sub> > RT <sub>set</sub>       | RT <sub>actual</sub> < RT <sub>set</sub> – 1 K |  |
| 7                 | RT <sub>actual</sub> > RT <sub>set</sub> – 1 K | RT <sub>actual</sub> < RT <sub>set</sub> – 2 K |  |
| 8                 | RT <sub>actual</sub> > RT <sub>set</sub> – 2 K | RT <sub>actual</sub> < RT <sub>set</sub> – 3 K |  |

|                                   |                                                                                                    | ·                     |                                                                                          |  |  |
|-----------------------------------|----------------------------------------------------------------------------------------------------|-----------------------|------------------------------------------------------------------------------------------|--|--|
| Coding in the delivered condition |                                                                                                    | Possible change       |                                                                                          |  |  |
| Min. flow tempera                 | Min. flow temperature heating circuit                                                                                                    |                       |                                                                                          |  |  |
| C5:20                             | Electronic minimum flow tempera-<br>ture limit 20 °C (only when operat-<br>ing with standard room tempera-<br>ture)                                                                                                    | C5:1<br>to<br>C5:127  | Minimum limit adjustable from 1 to 127 °C (limited by boiler-specific parameters).       |  |  |
| Max. flow temper                  | ature, heating circuit                                                                                                    |                       |                                                                                          |  |  |
| C6:74                             | Electronic maximum flow tempera-<br>ture limit set to 74 °C                                                                                                    | C6:10<br>to<br>C6:127 | Maximum limit adjustable from 10 to 127 °C (limited by boiler-specific parameters).      |  |  |
| Heating program                   | - changeover                                                                                                    | •                     |                                                                                          |  |  |
| d5:0                              | With external heating program<br>changeover (observe setting for<br>coding addresses "3A", "3b" and<br>"3C" in the <b>"General"</b> group).<br>Heating program switches to "Con-<br>stant central heating with reduced<br>room temperature" or "Standby<br>mode" (subject to the setting of the<br>set reduced room temperature). | d5:1                  | Heating program switches to "Con-<br>stant operation with standard room<br>temperature". |  |  |
| Ext. heating prog                 | ram changeover to heating circuit                                                                                                    | •                     |                                                                                          |  |  |
| d8:0                              | With EA1 extension:<br>No heating program changeover                                                                                                    | d8:1                  | Heating program changeover via in-<br>put DE1                                            |  |  |
|                                   |                                                                                                    | d8:2                  | Heating program changeover via in-<br>put DE2                                            |  |  |
|                                   |                                                                                                    | d8:3                  | Heating program changeover via in-<br>put DE3                                            |  |  |
| Screed drying                     | •                                                                                                    |                       |                                                                                          |  |  |
| F1:0                              | Screed drying disabled                                                                                                    | F1:1<br>to<br>F1:6    | Screed drying adjustable, with<br>choice of 6 temperature/time profiles<br>(see page 78) |  |  |
|                                   |                                                                                                    | F1:15                 | Constant flow temperature 20 °C (see page 78)                                            |  |  |

· ►

| Coding in the delivered condition                     |                                                                                                    | Possible change             |                                                                                   |  |
|-------------------------------------------------------|----------------------------------------------------------------------------------------------------|-----------------------------|-----------------------------------------------------------------------------------|--|
| Party mode                                            | time limit                                                                                                    | ļ                           |                                                                                   |  |
| F2:8                                                  | Time limit for party mode or exter-<br>nal operating program changeover<br>via pushbutton: 8 h <sup>*1</sup><br><b>Note</b><br>Observe settings of coding ad-<br>dresses "3A", "3b", "3C" in the<br><b>"General"</b> group and "d5" and<br>"d8" in the <b>"Heating circuit"</b><br>group. | F2:0<br>F2:1<br>to<br>F2:12 | No time limit <sup>*1</sup><br>Time limit adjustable from 1 to 12 h <sup>*1</sup> |  |
| Start temper                                          | ature raising                                                                                                    |                             |                                                                                   |  |
| F8:-5 Outs<br>ing tl<br>ture<br>page<br>Obse<br>dress | Outside temperature limit for rais-<br>ing the reduced set room tempera-<br>ture $-5$ °C, see example on                                                                                                    | F8:+10<br>to<br>F8:–60      | Outside temperature limit adjustable from +10 to –60 °C.                          |  |
|                                                       | page 80<br>Observe the setting of coding ad-<br>dress "A3".                                                                                                    | F8:61                       | Function disabled                                                                 |  |
| End tempera                                           | ature raising                                                                                                    | I                           |                                                                                   |  |
| F9:–14                                                | Outside temperature limit for rais-<br>ing the reduced set room tempera-<br>ture to the standard set room tem-<br>perature –14 °C, see example on<br>page 80                                                                                                    | F9:+10<br>to<br>F9:–60      | Outside temperature limit adjustable from +10 to –60 °C                           |  |
| Set flow tem                                          | perature increase                                                                                                    | 4                           |                                                                                   |  |
| FA:20                                                 | Raising of the set boiler water/flow<br>temperature by 20 % when chang-<br>ing from operation with reduced<br>room temperature to operation with<br>standard room temperature. See<br>example on page 80.                                                                                 | FA:0<br>to<br>FA:50         | Temperature rise adjustable from 0 to 50 %.                                       |  |
| Duration set                                          | flow temperature increase                                                                                                    | ·                           |                                                                                   |  |
| Fb:30                                                 | Time period for raising the set boil-<br>er water temperature/flow temper-<br>ature (see coding address "FA")<br>60 min. See example on<br>page 80.                                                                                                    | Fb:0<br>to<br>Fb:150        | Time period adjustable from 0 to<br>300 min.<br>1 step  ≙ 2 min                   |  |

5458 905 GB

<sup>&</sup>lt;sup>\*1</sup> In the "Heating and DHW" operating program, party mode ends **automatically** when the system changes over to operation with standard room temperature.

# "General" group

# Coding

5458 905 GB

| Coding in the delivered condition |                                                                                                    | Possible change                                                                                           |                                                  |  |
|-----------------------------------|----------------------------------------------------------------------------------------------------|----------------------------------------------------------------------------------------------------|--------------------------------------------------|--|
| 00:1                              | One heating circuit without mixer<br>A1 (heating circuit 1), <b>without</b><br>DHW heating                                                                                                    | 00:2<br>to<br>00:10                                                                                       | For system schemes, see the follow-<br>ing table |  |
| Value address<br>00:              | Description                                                                                                    |                                                                                                    |                                                  |  |
| 2                                 | 1 heating circuit without mixer A1 (<br>with DHW heating, is recognised a                                                                                                    | 1 heating circuit without mixer A1 (heating circuit 1),<br>with DHW heating, is recognised automatically. |                                                  |  |
| 3                                 | 1 heating circuit with mixer M2 (hear without DHW heating                                                                                                    | 1 heating circuit with mixer M2 (heating circuit 2),<br>without DHW heating                               |                                                  |  |
| 4                                 | 1 heating circuit with mixer M2 (heating circuit 2),<br>with DHW heating                                                                                                    |                                                                                                    |                                                  |  |
| 5                                 | 1 heating circuit without mixer A1 (heating circuit 1),<br>one heating circuit with mixer M2 (heating circuit 2),<br>without DHW heating, is recognised automatically.                           |                                                                                                    |                                                  |  |
| 6                                 | 1 heating circuit without mixer A1 (heating circuit 1),<br>one heating circuit with mixer M2 (heating circuit 2),<br>with DHW heating, is recognised automatically.                              |                                                                                                    |                                                  |  |
| 7                                 | 2 heating circuits with mixer M2 (heating circuit 2) and M3 (heating circuit 3), without DHW heating                                                                                             |                                                                                                    |                                                  |  |
| 8                                 | 2 heating circuits with mixer M2 (heating circuit 2) and M3 (heating circuit 3), with DHW heating                                                                                                |                                                                                                    |                                                  |  |
| 9                                 | 1 heating circuit without mixer A1 (heating circuit 1),<br>2 heating circuits with mixer M2 (heating circuit 2) and M3 (heating circuit 3),<br>without DHW heating, is recognised automatically. |                                                                                                    |                                                  |  |
| 10                                | 1 heating circuit without mixer A1 (heating circuit 1),<br>2 heating circuits with mixer M2 (heating circuit 2) and M3 (heating circuit 3),<br>with DHW heating, is recognised automatically.    |                                                                                                    |                                                  |  |

| Coding in the delivered condition |                                                                                                    | Possible change |                                                                                                |
|-----------------------------------|----------------------------------------------------------------------------------------------------|-----------------|------------------------------------------------------------------------------------------------|
| 1E:0                              | With EA1 extension (analogue input 0 - 10 V):Temperature demand from 0 to100 °C:1 V $\triangleq$ 10 °C10 V $\triangleq$ 100 °C | 1E:1            | Temperature demand from 30 to<br>120 °C:<br>1 V $\triangleq$ 30 °C<br>10 V $\triangleq$ 120 °C |
| 2E:0                              | Without wireless outside tempera-<br>ture sensor                                                                               | 2E:1            | With wireless outside temperature sensor; automatic recognition.                               |
|                                   |                                                                                                    | 2E:2            | Wireless outside temperature sensor not used.                                                  |
| 32:0                              | Do not adjust                                                                                                    |                 |                                                                                                |
| 33:0                              | Do not adjust                                                                                                    |                 |                                                                                                |
| 34:0                              | Do not adjust                                                                                                    |                 |                                                                                                |
| 35:0                              | Without EA1 extension                                                                                                    | 35:1            | With EA1 extension; automatic rec-<br>ognition.                                                |
| 36:0                              | Function output 157 at EA1 exten-                                                                                              | 36:1            | Do not adjust                                                                                  |
|                                   | sion:<br>Fault message                                                                                                    | 36:2            | Do not adjust                                                                                  |
| 3b:0                              | Function input DE2 at EA1 exten-<br>sion:<br>No function                                                                       | 3b:1            | Heating program - changeover                                                                   |
|                                   |                                                                                                    |                 | 41                                                                                             |

# "General" group (cont.)

| Coding in the delivered condition |                                                                    | Possible change     |                                                                                                    |  |
|-----------------------------------|--------------------------------------------------------------------|---------------------|----------------------------------------------------------------------------------------------------|--|
|                                   |                                                                    | 3b:2                | External demand with set minimum<br>boiler water temperature.<br>Setting of set value in coding ad-<br>dress "9b" in this group.                       |  |
|                                   |                                                                    | 3b:3                | External blocking                                                                                                    |  |
|                                   |                                                                    | 3b:4                | External blocking with fault message                                                                                                    |  |
|                                   |                                                                    | 3b:5                | Fault message input                                                                                                    |  |
|                                   |                                                                    | 3b:6                | Brief operation, DHW circulation<br>pump (pushbutton function).<br>Setting of DHW circulation pump<br>runtime in coding address "3d" in<br>this group. |  |
| 3C:0                              | Function input DE3 at EA1 exten-                                   | 3C:1                | Heating program - changeover                                                                                                    |  |
|                                   | sion:<br>No function                                               | 3C:2                | External demand with set minimum<br>boiler water temperature.<br>Setting of set value in coding ad-<br>dress "9b" in this group.                       |  |
|                                   |                                                                    | 3C:3                | External blocking                                                                                                    |  |
|                                   |                                                                    | 3C:4                | External blocking with fault message                                                                                                    |  |
|                                   |                                                                    | 3C:5                | Fault message input                                                                                                    |  |
|                                   |                                                                    | 3C:6                | Brief operation, DHW circulation<br>pump (pushbutton function).<br>Setting of DHW circulation pump<br>runtime in coding address "3d" in<br>this group. |  |
| 3d:5                              | DHW circulation pump runtime for brief operation: 5 min            | 3d:1<br>to<br>3d:60 | Runtime adjustable from 1 to 60 min.                                                                                                    |  |
| 3 A:0                             | Function input DE1 at EA1 extension:<br>No function                | 3 A:1               | Heating program - changeover                                                                                                    |  |
|                                   |                                                                    | 3 A:2               | External demand with set minimum<br>boiler water temperature.<br>Setting of set value in coding ad-<br>dress "9b" in this group.                       |  |
|                                   |                                                                    | 3 A:3               | External blocking                                                                                                    |  |
|                                   |                                                                    | 3 A:4               | External blocking with fault message                                                                                                    |  |
|                                   |                                                                    | 3 A:5               | Fault message input                                                                                                    |  |
|                                   |                                                                    | 3 A:6               | Brief operation, DHW circulation<br>pump (pushbutton function).<br>Setting of DHW circulation pump<br>runtime in coding address "3d" in<br>this group. |  |
| 40:0                              | Function input 96:                                                 | 40:1                | External demand                                                                                                    |  |
|                                   | No function                                                        | 40:2                | External blocking                                                                                                    |  |
| 41:10                             | Do not adjust                                                      |                     |                                                                                                    |  |
| 42:10                             | Do not adjust                                                      |                     |                                                                                                    |  |
| 51:0                              | Only if buffer temperature sensor                                  | 51:1                | Do not adjust                                                                                                    |  |
|                                   | is connected:<br>Boiler circuit pump (output 20) al-<br>ways runs. | 51:2                | When there is demand, the boiler circuit pump only starts if the burner is operational.                                                                |  |

# "General" group (cont.)

| Coding in the delivered condition |                                                                    | Possible change      |                                                                                                    |  |
|-----------------------------------|--------------------------------------------------------------------|----------------------|----------------------------------------------------------------------------------------------------|--|
|                                   |                                                                    |                      | <b>Note</b><br>The boiler circuit pump runs on after<br>the burner has stopped.                                                                  |  |
| 52:0                              | Without buffer temperature sensor                                  | 52:1                 | With buffer temperature sensor; au-<br>tomatic recognition.                                                                                      |  |
| 54:0                              | Without solar thermal system                                       | 54:1                 | With Vitosolic 100; automatic recog-<br>nition.                                                                                                  |  |
|                                   |                                                                    | 54:2                 | With Vitosolic 200; automatic recog-<br>nition.                                                                                                  |  |
|                                   |                                                                    | 54:3                 | With solar control module,<br>type SM1, without auxiliary function;<br>automatic recognition.                                                    |  |
|                                   |                                                                    | 54:4                 | With solar control module,<br>type SM1, with auxiliary function,<br>e.g. central heating backup; auto-<br>matic recognition.                     |  |
| 6E:50                             | No display correction for outside temperature                      | 6E:0<br>to<br>6E:49  | Display correction –5 K<br>to<br>display correction –0.1 K                                                                                       |  |
|                                   |                                                                    | 6E:51<br>to<br>6E:99 | Display correction +0.1 K<br>to<br>display correction +4.9 K                                                                                     |  |
| 76:0                              | Without LON communication mod-<br>ule                              | 76:1                 | With LON communication module; automatic recognition.                                                                                            |  |
| 77:1                              | LON subscriber number                                              | 77:2<br>to<br>77:99  | LON subscriber number adjustable<br>from 1 to 99:<br>1 = Boiler control unit<br>10 – 90 = Vitotronic 200-H<br>97 – 98 = Vitogate<br>99 = Vitocom |  |
| 79:1                              | With LON communication module:<br>Control unit is fault manager.   | 79:0                 | Control unit is not fault manager.                                                                                                    |  |
| 7b:1                              | With LON communication module:<br>Control unit transmits the time. | 7b:0                 | No time transmission.                                                                                                    |  |
| 7F:1                              | Detached house                                                     | 7F:0                 | Apartment building<br>Holiday program and time program<br>for DHW heating can be set sepa-<br>rately.                                            |  |
| 80:6                              | A fault message is issued if a fault occurs for at least 30 s.     | 80:0                 | A fault message is issued without delay.                                                                                                    |  |
|                                   |                                                                    | 80:2<br>to<br>80:199 | Minimum fault duration before a fault<br>message is issued, adjustable from<br>10 to 995 s.<br>1 step ≙ 5 s                                      |  |
| 81:1                              | Automatic summer/wintertime changeover                             | 81:0                 | Manual summer/wintertime change-<br>over                                                                                                    |  |
|                                   |                                                                    | 81:2                 | Use of radio clock receiver; automat-<br>ic recognition.                                                                                         |  |
|                                   |                                                                    | 81:3                 | With LON communication module:<br>The control unit receives the time.                                                                            |  |
| 88:0                              | Temperature displayed in °C (Cel-<br>sius)                         | 88:1                 | Temperature displayed in °F (Fah-<br>renheit)                                                                                                    |  |

5458 905 GB

## "General" group (cont.)

| Coding in the delivered condition |                                                                                                    | Possible change      |                                                                                                    |
|-----------------------------------|----------------------------------------------------------------------------------------------------|----------------------|----------------------------------------------------------------------------------------------------|
| 8F:0                              | Operation enabled in standard menu and in extended menu.                                                                                                    | 8F:1                 | Operation blocked in standard menu<br>and in extended menu.<br>Emissions test mode can be ena-<br>bled.                                                                     |
|                                   | The respective code is only activa-<br>ted when you exit the service<br>menu (see page 55).                                                                        | 8F:2                 | Operation enabled in standard<br>menu, blocked in extended menu.<br>Emissions test mode can be ena-<br>bled.                                                                |
| 8 A:175                           | Do not adjust                                                                                                    |                      |                                                                                                    |
| 90:128                            | Time constant for calculating the adjusted outside temperature 21.3 h                                                                                              | 90:1<br>to<br>90:199 | Subject to the set value, the flow temperature is adjusted quickly (low values) or slowly (high values) when the outside temperature changes.<br>1 step $\triangleq$ 10 min |
| 95:0                              | Without communication interface<br>Vitocom 100, type GSM                                                                                                    | 95:1                 | With communication interface<br>Vitocom 100, type GSM; automatic<br>recognition.                                                                                            |
| 97:0                              | With LON communication module:<br>The outside temperature of the<br>sensor connected to the control<br>unit is used internally.                                    | 97:1                 | The control unit receives the outside temperature.                                                                                                    |
|                                   |                                                                                                    | 97:2                 | The control unit sends the outside temperature to the Vitotronic 200-H.                                                                                                    |
| 98:1                              | Viessmann system number (in conjunction with monitoring several systems via Vitocom 300).                                                                          | 98:1<br>to<br>98:5   | System number adjustable from 1 to 5.                                                                                                    |
| 9b:70                             | Set minimum boiler water tempera-<br>ture during external demand 70 °C                                                                                             | 9b:0<br>to<br>9b:127 | Set value adjustable from 0 to 127 °C.                                                                                                    |
| 9C:20                             | LON subscriber monitoring                                                                                                    | 9C:0                 | No monitoring                                                                                                    |
|                                   | If there is no response from a sub-<br>scriber for 20 min, the values<br>specified in the control unit are<br>used. Only then will a fault mes-<br>sage be issued. | 9C:5<br>to<br>9C:60  | Time adjustable from 5 to 60 min                                                                                                    |
| 9F:8                              | Only for heating circuits with mixer:<br>Differential temperature 8 K                                                                                              | 9F:0<br>to<br>9F:40  | Differential temperature adjustable from 0 to 40 K.                                                                                                    |

# "Boiler" group

## Coding

| Coding in the delivered condition |                                 | Possible change |                                                                                                    |
|-----------------------------------|---------------------------------|-----------------|----------------------------------------------------------------------------------------------------|
| 02:0                              | Single-stage burner             | 02:1            | Two-stage burner                                                                                      |
|                                   |                                 | 02:2            | Modulating burner                                                                                     |
| 03:0                              | Do not adjust                   |                 |                                                                                                    |
| 04:0                              | Burner switching hysteresis 4 K | 04:1            | Burner switching hysteresis is heat<br>demand-dependent:<br>ERB50 function (values from 6 to<br>12 K) |
|                                   |                                 | 04:2            | Burner switching hysteresis is heat demand-dependent:                                                 |

5458 905 GB

## "Boiler" group (cont.)

| Coding in the delivered condition |                                                                                                    | Possible change             |                                                                                                    |  |
|-----------------------------------|----------------------------------------------------------------------------------------------------|-----------------------------|----------------------------------------------------------------------------------------------------|--|
|                                   |                                                                                                    |                             | ERB80 function (values from 6 to 20 K)                                                                                                    |  |
| 06:74                             | Electronic maximum limit for boiler<br>water temperature set to 74 °C.<br><b>Note</b><br>The code has no effect during<br>DHW heating demand.                                                                                                    | 06:20<br>to<br>06:127       | Maximum limit adjustable from 20 to<br>127 °C.<br><b>Note</b><br>Observe the """ temperature con-<br>troller setting (see page 13)                                                                                                    |  |
| 0b:0                              | Do not adjust                                                                                                    |                             |                                                                                                    |  |
| 10:20                             | Hook-up delay for enabling stage 2<br>in addition to stage 1 during <b>heat-</b><br><b>ing operation</b> (integral) = 2560 Ks                                                                                                    | 10:0<br>to<br>10:199        | Hook-up delay adjustable from 0 to 25,472 Ks.<br>1 step ≙ 128 Ks                                                                                                    |  |
| 11:20                             | Hook-up delay for enabling stage 2<br>in addition to stage 1 during <b>cylin-</b><br><b>der heating</b> (integral) = 2560 Ks                                                                                                    | 11:0<br>to<br>11:199        | Hook-up delay adjustable from 0 to 25,472 Ks.<br>1 step ≙ 128 Ks                                                                                                    |  |
| 12:20                             | Shutdown delay for blocking stage<br>1 in addition to stage 2 (integral) =<br>2560 Ks                                                                                                    | 12:0<br>to<br>12:199        | Shutdown delay adjustable from 0 to 25,472 Ks.<br>1 step ≙ 128 Ks                                                                                                    |  |
| 13:6                              | Shutdown differential 6 K<br>The burner shuts down when the<br>set boiler water temperature is ex-<br>ceeded.                                                                                                    | 13:0<br>13:1<br>to<br>13:20 | Without shutdown differential<br>Shutdown differential adjustable<br>from 1 to 20 K.                                                                                                    |  |
| 15:15                             | Do not adjust                                                                                                    | 10.20                       |                                                                                                    |  |
| 16:6                              | Modulating burner offset during<br>start optimisation 6 K                                                                                                    | 16:0<br>to<br>16:15         | Offset adjustable from 0 to 15 K.                                                                                                    |  |
| 17:120                            | Modulating burner control amplification 12 %/K                                                                                                    | 17:0<br>to<br>17:255        | Setting subject to adaptation of mod-<br>ulating burner to the boiler type from<br>0 to 25.5 %/K<br>1 step $\triangleq$ 0.1 %/K                                                                                                    |  |
| 18:30                             | Modulating burner integral action time 300 s                                                                                                    | 18:1<br>to<br>18:199        | Setting subject to adaptation of mod-<br>ulating burner to the boiler type from<br>10 to 1990 s<br>1 step $\triangleq$ 10 s                                                                                                    |  |
| 1A:6                              | Duration of the start optimisation for modulating burner 6 min                                                                                                    | 1A:0<br>to<br>1A:60         | Duration adjustable from 0 to 60 min.                                                                                                    |  |
| 1C:120                            | Signal B4 at plug 41 not available:<br>Compensation of signal delay for<br>hours run meter. Time from initia-<br>tion of burner start signal at T2 in<br>plug 41 to opening of the solenoid<br>valve. At each burner start, 120 s<br>will be taken off the runtime. | 1C:1<br>to<br>1C:199        | Delay adjustable from 1 to 199 s.<br>This time is deducted from the oper-<br>ating time at every burner start.<br>E.g. operating situations where the<br>burner is shut down via the mechan-<br>ical temperature controller, but a<br>burner demand is still present (hours<br>run continue to be counted).<br>If required, change the coding ad-<br>dress "06" in this group. |  |
| 1F:0                              | With flue gas temperature sensor:<br>Flue gas temperature is not moni-<br>tored for burner service indication                                                                                                    | 1F:1<br>to<br>1F:250 °C     | When the limit for the flue gas tem-<br>perature is exceeded, <b>"Service"</b> is<br>displayed.                                                                                                    |  |
| 21:0                              | No service interval (hours run) se-<br>lected.                                                                                                    | 21:1<br>to<br>21:100        | The number of hours run before the burner should be serviced, adjustable from 100 to 10,000 h.                                                                                                    |  |

## "Boiler" group (cont.)

| Coding in the delivered condition |                                                                                               | Possible change      |                                                                                                    |
|-----------------------------------|-----------------------------------------------------------------------------------------------|----------------------|----------------------------------------------------------------------------------------------------|
|                                   |                                                                                               |                      | 1 step ≙ 100 h                                                                                                    |
| 23:0                              | No interval for burner service                                                                | 23:1<br>to<br>23:24  | Interval adjustable from 1 to 24 months.                                                                                                    |
| 24:0                              | No <b>"Service"</b> indication on the display                                                 | 24:1                 | "Service" indicator is shown on the<br>display (the address is automatically<br>set and must be manually reset after<br>a service has been carried out). |
| 26:0                              | Burner fuel consumption (stage 1):<br>No count if "26:0" <b>and</b> "27:0" are<br>programmed. | 26:1<br>to<br>26:99  | Input from 0.1 to 9.9<br>1 step ≙ 0.1 l/h or gallons/h<br><b>Note</b><br>Values of coding addresses "26" and<br>"27" are added together.                 |
| 27:0                              | Burner fuel consumption (stage 1):<br>No count if "26:0" <b>and</b> "27:0" are<br>programmed. | 27:1<br>to<br>27:199 | Input from 10 to 1990<br>1 step ≙ 10 l/h or gallons/h                                                                                                    |
| 28:0                              | No burner interval ignition                                                                   | 28:1<br>to<br>28:24  | Time interval adjustable from 1 to 24 h. Burner is force-started once every 30 s.                                                                        |
| 29:0                              | Burner fuel consumption (stage 2)<br>No count if "29:0" <b>and</b> "2A:0" are<br>programmed.  | 29:1<br>to<br>29:99  | Input from 0.1 to 9.9<br>1 step ≙ 0.1 l/h or gallons/h<br><i>Note</i><br><i>Values of coding addresses "29" and</i><br><i>"2A" are added together.</i>   |
| 2A:0                              | Burner fuel consumption (stage 2).<br>No count if "29:0" <b>and</b> "2A:0" are<br>programmed. | 2A:1<br>to<br>2A:199 | Input from 10 to 1990<br>1 step ≙ 10 l/h or gallons/h                                                                                                    |

# "DHW" group

## Coding

| Coding in the delivered condition |                                                 | Possible change      |                                                                                                    |
|-----------------------------------|-------------------------------------------------|----------------------|----------------------------------------------------------------------------------------------------|
| 55:0                              | Cylinder heating<br>hysteresis ±2.5 K           | 55:1                 | Adaptive cylinder heating (see page 83)                                                                                |
| 56:0                              | Set DHW temperature adjustable from 10 to 60 °C | 56:1                 | Set DHW temperature adjustable from 10 to above 60 °C                                                                  |
|                                   |                                                 |                      | <i>Note</i><br>Observe the maximum permissible<br>DHW temperature.<br>Change over temperature controller<br>"".        |
| 58:0                              | Without auxiliary function for DHW heating      | 58:10<br>to<br>58:60 | Input of a 2nd set DHW tempera-<br>ture, adjustable from 10 to 90 °C<br>(observe coding address "56" in this<br>group) |

| Coding in the delivered condition |                                                                                                    | Possible change     |                                                                                                |  |
|-----------------------------------|----------------------------------------------------------------------------------------------------|---------------------|------------------------------------------------------------------------------------------------|--|
| 59:0                              | Cylinder heating:<br>Start point –2.5 K<br>Stop point +2.5 K                                                                                                    | 59:1<br>to<br>59:10 | Start point adjustable from 1 to 10 K below set value.                                         |  |
| 5b:0                              | Do not adjust                                                                                                    |                     |                                                                                                |  |
| 5E:0                              | Circulation pump for cylinder heat-                                                                                                    | 5E:1                | "Off"                                                                                          |  |
|                                   | ing at "External blocking" signal:<br>Control mode                                                                                                    | 5E:2                | "On"                                                                                           |  |
| 5F:0                              | Circulation pump for cylinder heat-                                                                                                    | 5F:1                | "Off"                                                                                          |  |
|                                   | ing at signal "External demand":<br>Control mode                                                                                                    | 5F:2                | "On"                                                                                           |  |
| 60:20                             | During DHW heating, the boiler water temperature is up to 20 K                                                                                                  | 60:5<br>to          | The differential between the boiler water temperature and the set DHW                          |  |
|                                   | higher than the set DHW tempera-<br>ture.                                                                                                    | 60:50               | temperature is adjustable from 5 to 50 K.                                                      |  |
| 61:0                              | The circulation pump for cylinder heating is started subject to boiler water temperature.                                                                       | 61:1                | The circulation pump for cylinder heating starts immediately.                                  |  |
| 62:10                             | Circulation pump with max 10 min                                                                                                    | 62:0                | No circulation pump run-on                                                                     |  |
|                                   | run-on time after cylinder heating                                                                                                    | 62:1<br>to<br>62:15 | Run-on time adjustable from 1 to 15 min                                                        |  |
| 67:40                             | For solar DHW heating:<br>Set DHW temperature 40 °C. Re-<br>heating is suppressed above the<br>selected set temperature (DHW<br>heating blocked by the boiler). | 67:0<br>to<br>67:90 | Set DHW temperature adjustable<br>from 0 to 90 °C (limited by boiler-<br>specific parameters). |  |
| 71:0                              | DHW circulation pump:<br>"ON" according to time program                                                                                                    | 71:1                | "OFF" during DHW heating to set value 1                                                        |  |
|                                   |                                                                                                    | 71:2                | "ON" during DHW heating to set val-<br>ue 1                                                    |  |
| 72:0                              | DHW circulation pump:<br>"ON" according to time program                                                                                                    | 72:1                | "OFF" during DHW heating to set value 2                                                        |  |
|                                   |                                                                                                    | 72:2                | "ON" during DHW heating to set val-<br>ue 2                                                    |  |
| 73:0                              | DHW circulation pump:                                                                                                    | 73:1                | During the time program "ON" 1 to 6                                                            |  |
|                                   | "ON" according to time program                                                                                                    | to<br>73:6          | times/h for 5 min                                                                              |  |
|                                   |                                                                                                    | 73:7                | Constantly "ON"                                                                                |  |

## "Solar" group

Only in conjunction with solar control module, type SM1

## Coding

| Coding in the delivered condition |                                    | Possible change |                                        |
|-----------------------------------|------------------------------------|-----------------|----------------------------------------|
| 00:8                              | Start temperature differential for | 00:2            | Start temperature differential adjust- |
|                                   | solar circuit pump 8 K             | to              | able from 2 to 30 K                    |

## "Solar" group (cont.)

| Coding in the delivered condition |                                                                                                    | Possible change       |                                                                                                    |  |
|-----------------------------------|----------------------------------------------------------------------------------------------------|-----------------------|----------------------------------------------------------------------------------------------------|--|
|                                   |                                                                                                    | 00:30                 |                                                                                                    |  |
| 01:4                              | Stop temperature differential for solar circuit pump 4 K                                                                        | 01:1<br>to<br>01:29   | Stop temperature differential adjust-<br>able from 1 to 29 K                                                                                                    |  |
| 02:0                              | Solar circuit pump is not speed-<br>controlled                                                                                  | 02:1                  | Solar circuit pump is speed-control-<br>led with wave packet control                                                                                                    |  |
|                                   |                                                                                                    | 02:2                  | Solar circuit pump is speed-control-<br>led with PWM control                                                                                                    |  |
| 03:10                             | Temperature differential for the start of speed control 10 K                                                                    | 03:5<br>to<br>03:20   | Temperature differential adjustable from 5 to 20 K                                                                                                    |  |
| 04:4                              | Controller amplification of the speed control 4 %/K                                                                             | 04:1<br>to<br>04:10   | Controller amplification adjustable from 1 to 10 %/K                                                                                                    |  |
| 05:10                             | Min. speed of the solar circuit pump 10 % of the max. speed.                                                                    | 05:2<br>to<br>05:100  | Min. speed of the solar circuit pump adjustable from 2 to 100 %.                                                                                                    |  |
| 06:75                             | Maximum speed of the solar circuit<br>pump 75 % of maximum possible<br>speed                                                    | 06:1<br>to<br>06:100  | Max. speed of the solar circuit pump adjustable from 1 to 100 %.                                                                                                    |  |
| 07:0                              | Interval function of the solar circuit pump switched off                                                                        | 07:1                  | Interval function of the solar circuit<br>pump switched on.<br>To capture the collector temperature<br>more accurately, the solar circuit<br>pump periodically starts for a short<br>duration. |  |
| 08:60                             | Set DHW temperature (maximum cylinder temperature) 60 °C                                                                        | 08:10<br>to<br>08:90  | Set DHW temperature adjustable from 10 to 90 °C.                                                                                                    |  |
| 09:130                            | Maximum collector temperature (to protect system components) 130 °C                                                             | 09:20<br>to<br>09:200 | Temperature adjustable from 20 to 200 °C.                                                                                                    |  |
| 0b:0                              | Frost protection function for solar circuit switched off                                                                        | 0b:1                  | Frost protection function for solar cir-<br>cuit switched on (not required with<br>Viessmann heat transfer medium)                                                                             |  |
| 0C:1                              | Delta T monitoring enabled<br>No flow rate captured in the solar<br>circuit, or flow rate too low.                              | 0C:0                  | Delta T monitoring disabled                                                                                                    |  |
| 0d:1                              | Night-time DHW circulation moni-<br>toring enabled<br>Unintentional flow in the solar cir-<br>cuit is captured (e.g. at night). | 0d:0                  | Night-time DHW circulation monitor-<br>ing disabled                                                                                                    |  |
| 0E:1                              | Heat statement in conjunction with                                                                                              | 0E:2                  | Do not adjust                                                                                                    |  |
|                                   | Viessmann heat transfer medium                                                                                                  | 0E:0                  | No heat statement                                                                                                    |  |
| 0F:70                             | Solar circuit flow rate at maximum pump speed 7 l/min                                                                           | 0F:1<br>to<br>0F:255  | Flow rate adjustable from 0.1 to<br>25.5 l/min.<br>1 step ≙ 0.1 l/min                                                                                                    |  |
| 0 A:5                             | Temperature differential for stagna-<br>tion time reduction (reduction in                                                       | 0 A:0                 | Stagnation time reduction is disabled.                                                                                                    |  |
|                                   | the speed of the solar circuit pump<br>to protect system components and<br>heat transfer medium) 5 K                            | 0 A:1<br>to<br>0 A:40 | Temperature differential adjustable from 1 to 40 K.                                                                                                    |  |

5458 905 GB

## "Solar" group (cont.)

5458 905 GB

| Coding in the delivered condition |                                                                                                    | Possible change      |                                                                                           |
|-----------------------------------|----------------------------------------------------------------------------------------------------|----------------------|-------------------------------------------------------------------------------------------|
| 10:0                              | Target temperature control switch-<br>ed off (see coding address "11")                                                                                                    | 10:1                 | Target temperature control switched on                                                    |
| 11:50                             | <ul> <li>Set solar DHW temperature 50 °C</li> <li>Target temperature control<br/>switched on (code "10:1"):<br/>Temperature at which the solar<br/>heated water is to be stratified<br/>into the DHW cylinder.</li> <li>Code "20:9" (heating of 2 DHW<br/>cylinders) is set:<br/>When the set DHW temperature<br/>is achieved in one DHW cylinder,<br/>the 2nd DHW cylinder is heated.</li> </ul> | 11:10<br>to<br>11:90 | The set solar DHW temperature is adjustable from 10 to 90 °C.                             |
| 12:20                             | Minimum collector temperature                                                                                                    | 12:0                 | No minimum limit enabled                                                                  |
|                                   | (minimum start temperature for the solar circuit pump) 20 °C                                                                                                    | 12:1<br>to<br>12:90  | Minimum collector temperature ad-<br>justable from 1 to 90 °C.                            |
| 20:0                              | No extended control function ena-                                                                                                    | 20:1                 | Additional function for DHW heating                                                       |
|                                   | bled.                                                                                                    | 20:2                 | Differential temperature control 2                                                        |
|                                   |                                                                                                    | 20:3                 | Differential temperature control 2 and auxiliary function                                 |
|                                   |                                                                                                    | 20:4                 | Differential temperature control 2 for central heating backup                             |
|                                   |                                                                                                    | 20:5                 | Thermostat function                                                                       |
|                                   |                                                                                                    | 20:6                 | Thermostat function and auxiliary function                                                |
|                                   |                                                                                                    | 20:7                 | Solar heating via external heat ex-<br>changer without additional tempera-<br>ture sensor |
|                                   |                                                                                                    | 20:8                 | Solar heating via external heat ex-<br>changer with additional temperature<br>sensor      |
|                                   |                                                                                                    | 20:9                 | Solar heating of 2 DHW cylinders                                                          |
| 22:8                              | Start temperature differential with<br>central heating backup (code<br>"20:4" must be set) 8 K                                                                                                    | 22:2<br>to<br>22:30  | Start temperature differential adjust-<br>able from 2 to 30 K                             |
| 23:4                              | Stop temperature differential with<br>central heating backup (code<br>"20:4" must be set) 4 K                                                                                                    | 23:2<br>to<br>23:30  | Stop temperature differential adjust-<br>able from 1 to 29 K                              |
| 24:40                             | Start temperature for thermostat<br>function (code "20:5" or "20:6"<br>must be set) 40 °C                                                                                                    | 24:0<br>to<br>24:100 | Start temperature for thermostat function adjustable from 0 to 100 K                      |
| 25:50                             | Stop temperature for thermostat<br>function (code "20:5" or "20:6"<br>must be set) 50 °C                                                                                                    | 25:0<br>to<br>25:100 | Stop temperature for thermostat function adjustable from 0 to 100 K                       |
| 26:1                              | Priority for DHW cylinder 1 with cyclical heating                                                                                                    | 26:0                 | Priority for DHW cylinder 1 without cyclical heating                                      |
|                                   | (code "20:9" must be set)                                                                                                    | 26:2                 | Priority for DHW cylinder 2 <b>without</b> cyclical heating                               |
|                                   |                                                                                                    | 26:3                 | Priority for DHW cylinder 2 with cy-<br>clical heating                                    |
|                                   |                                                                                                    | 26:4                 | Cyclical heating without priority for one of the DHW cylinders                            |

### "Solar" group (cont.)

| Coding in the delivered condition |                                                                                                    | Possible change     |                                                           |
|-----------------------------------|----------------------------------------------------------------------------------------------------|---------------------|-----------------------------------------------------------|
| 27:15                             | Cyclical heating time 15 min<br>Once the DHW cylinder with priori-<br>ty is heated up, the DHW cylinder<br>without priority is heated for a max-<br>imum duration equal to the set cy-<br>clical heating time.          | 27:5<br>to<br>27:60 | The cyclical heating time is adjustable from 5 to 60 min. |
| 28:3                              | Cyclical pause time 3 min.<br>After the selected cyclical heating<br>time for the DHW cylinder without<br>priority has expired, the rise in col-<br>lector temperature is captured dur-<br>ing the cyclical pause time. | 28:1<br>to<br>28:60 | Cyclical pause time is adjustable from 1 to 60 min.       |

## "Heating circuit 1", "Heating circuit 2", "Heating circuit 3" group

### Coding

| Coding in the delivered condition |                                                                                                    | Possible change      |                                                                                                    |
|-----------------------------------|----------------------------------------------------------------------------------------------------|----------------------|----------------------------------------------------------------------------------------------------|
| A0:0                              | Without remote control                                                                                                    | A0:1                 | With Vitotrol 200A or<br>Vitotrol 200 RF; automatic recogni-<br>tion.                               |
|                                   |                                                                                                    | A0:2                 | With Vitotrol 300A or<br>Vitotrol 300 RF; automatic recogni-<br>tion.                               |
| A1:0                              | Only with Vitotrol 200A:<br>All settings available on the remote<br>control can be carried out.                               | A1:1                 | Only party mode can be set at the remote control.                                                   |
| A2:2                              | Cylinder priority control for heating circuit pump and mixer                                                                  | A2:0                 | Without cylinder priority for heating circuit pump and mixer                                        |
|                                   |                                                                                                    | A2:1                 | Cylinder priority only for mixers                                                                   |
|                                   |                                                                                                    | A2:3<br>to<br>A2:15  | Modulating priority for mixers, i.e.<br>the heating circuit receives a re-<br>duced amount of heat. |
| A3:2                              | Outside temperature below 1 °C:<br>Heating circuit pump "ON"<br>Outside temperature above 3 °C:<br>Heating circuit pump "OFF" | A3:–9<br>to<br>A3:15 | Heating circuit pump "ON/OFF" (see the following table)                                             |

#### Please note With settings

With settings below 1 °C there is a risk that pipes outside the thermal envelope of the house could freeze up.

Standby mode in particular should be taken into consideration, e.g. during holidays.

| Parameter   | Heating circuit pump |       |
|-------------|----------------------|-------|
| Address A3: | "On"                 | "Off" |
| -9          | –10 °C               | –8 °C |
| -8          | –9 °C                | –7 °C |
| -7          | –8 °C                | –6 °C |
| -6          | –7 °C                | –5 °C |
| -5          | –6 °C                | -4 °C |
| _4          | –5 °C                | –3 °C |

| Parameter   | Heating circuit pump |        |  |  |  |
|-------------|----------------------|--------|--|--|--|
| Address A3: | "On"                 | "Off"  |  |  |  |
| -3          | -4 °C                | –2 °C  |  |  |  |
| -2          | –3 °C                | –1 °C  |  |  |  |
| _1          | –2 °C                | 0 °C   |  |  |  |
| 0           | –1 °C                | +1 °C  |  |  |  |
| 1           | 0 °C                 | +2 °C  |  |  |  |
| 2           | +1 °C                | +3 °C  |  |  |  |
| to          | to                   | to     |  |  |  |
| 15          | +14 °C               | +16 °C |  |  |  |

| Coding in the de | livered condition                                                                                                    | Possible change     |                                                                                                    |  |
|------------------|----------------------------------------------------------------------------------------------------|---------------------|----------------------------------------------------------------------------------------------------|--|
| A4:0             | With frost protection                                                                                                    | A4:1                | No frost protection; this setting is on-<br>ly possible if code "A3:–9" has been<br>set.              |  |
|                  |                                                                                                    |                     | Please note<br>Observe information on<br>coding address "A3".                                         |  |
| A5:5             | With heating circuit pump logic function (economy control): Heat-                                                                                                  | A5:0                | Without heating circuit pump logic function                                                           |  |
|                  | ing circuit pump "OFF" when out-<br>side temperature (OT) is 1 K high-<br>er than the set room temperature<br>(RT <sub>set</sub> )<br>OT > RT <sub>set</sub> + 1 K | A5:1<br>to<br>A5:15 | With heating circuit pump logic func-<br>tion:<br>Heating circuit pump "OFF" see fol-<br>lowing table |  |

| Parameter address A5: | With heating circuit pump logic function: Heating circuit pump "OFF" |
|-----------------------|----------------------------------------------------------------------|
| 1                     | OT > RT <sub>set</sub> + 5 K                                         |
| 2                     | OT > RT <sub>set</sub> + 4 K                                         |
| 3                     | OT > RT <sub>set</sub> + 3 K                                         |
| 4                     | OT > RT <sub>set</sub> + 2 K                                         |
| 5                     | OT > RT <sub>set</sub> + 1 K                                         |
| 6                     | OT > RT <sub>set</sub>                                               |
| 7                     | OT > RT <sub>set</sub> – 1 K                                         |
| to                    |                                                                      |
| 15                    | OT > RT <sub>set</sub> – 9 K                                         |

| Coding in the del | ivered condition                                                                                                    | Possible change     |                                                                                                    |  |  |
|-------------------|----------------------------------------------------------------------------------------------------|---------------------|----------------------------------------------------------------------------------------------------|--|--|
| A6:36             | Extended economy mode <b>disa-</b><br><b>bled</b>                                                                                                    | A6:5<br>to<br>A6:35 | Extended economy mode enabled,<br>i.e. at a variably adjustable value be-<br>tween 5 and 35 °C plus 1 °C, the<br>burner and heating circuit pump will<br>stop and the mixer will close. The<br>basis for this is the adjusted outside<br>temperature. The adjusted outside<br>temperature is based on the actual<br>outside temperature and a time con-<br>stant, which takes the cooling down<br>of an average building into consider-<br>ation. |  |  |
| A7:0              | Only for heating circuits with mixer:<br>Without mixer economy function                                                                                                  | A7:1                | <ul> <li>With mixer economy function (extended heating circuit pump logic):</li> <li>Heating circuit pump also "OFF":</li> <li>If the mixer has been trying to close for longer than 12 min.</li> <li>Heating circuit pump "ON":</li> <li>If the mixer changes to control function.</li> <li>If there is a risk of frost</li> </ul>                                                                                                    |  |  |
| A9:7              | With pump idle time (heating circuit                                                                                                    | A9:0                | Without pump idle time                                                                                                    |  |  |
|                   | pump "OFF", see function descrip-<br>tion, page 78)<br><i>Note</i><br><i>The max. idle period is 10 h.</i>                                                               | A9:1<br>to<br>A9:15 | With pump idle time, adjustable from<br>1 to 15:<br>1 = short idle time<br>15 = long idle time                                                                                                    |  |  |
| b0:0              | With remote control:<br>Heating mode/reduced mode:<br>Weather-compensated (change<br>code only for heating circuits with                                                 | b0:1                | Heating mode: Weather-compensa-<br>ted<br>Reduced mode: With room tempera-<br>ture hook-up                                                                                                    |  |  |
|                   | mixer)                                                                                                    | b0:2                | Heating mode: With room tempera-<br>ture hook-up<br>Reduced mode: Weather-compen-<br>sated                                                                                                    |  |  |
|                   |                                                                                                    | b0:3                | Heating mode/reduced mode: With room temperature hook-up                                                                                                    |  |  |
| b2:8              | With remote control and for the                                                                                                    | b2:0                | Without room influence                                                                                                    |  |  |
|                   | heating circuit, operation with room<br>temperature hook-up must be pro-<br>grammed:<br>Room influence factor 8 (change<br>code only for heating circuits with<br>mixer) | b2:1<br>to<br>b2:64 | Room influence factor adjustable from 1 to 64.                                                                                                    |  |  |
| b5:0              | With remote control:<br>No room temperature-dependent<br>heating circuit pump logic function<br>(change code only for heating cir-<br>cuits with mixer)                  | b5:1<br>to<br>b5:8  | For heating circuit pump logic func-<br>tion, see the following table                                                                                                    |  |  |

| Parameter address | With heating circuit pump logic function:      |                                                |        |  |  |
|-------------------|------------------------------------------------|------------------------------------------------|--------|--|--|
| b5:               | Heating circuit pump "OFF"                     | Heating circuit pump "ON"                      |        |  |  |
| 1                 | RT <sub>actual</sub> > RT <sub>set</sub> + 5 K | RT <sub>actual</sub> < RT <sub>set</sub> + 4 K |        |  |  |
| 2                 | RT <sub>actual</sub> > RT <sub>set</sub> + 4 K | RT <sub>actual</sub> < RT <sub>set</sub> + 3 K | 58 905 |  |  |
|                   |                                                |                                                | 54     |  |  |

| Parameter address | With heating circuit pump logic function:      |                                                |  |  |  |  |
|-------------------|------------------------------------------------|------------------------------------------------|--|--|--|--|
| b5:               | Heating circuit pump "OFF"                     | Heating circuit pump "ON"                      |  |  |  |  |
| 3                 | RT <sub>actual</sub> > RT <sub>set</sub> + 3 K | RT <sub>actual</sub> < RT <sub>set</sub> + 2 K |  |  |  |  |
| 4                 | RT <sub>actual</sub> > RT <sub>set</sub> + 2 K | RT <sub>actual</sub> < RT <sub>set</sub> + 1 K |  |  |  |  |
| 5                 | RT <sub>actual</sub> > RT <sub>set</sub> + 1 K | RT <sub>actual</sub> < RT <sub>set</sub>       |  |  |  |  |
| 6                 | RT <sub>actual</sub> > RT <sub>set</sub>       | RT <sub>actual</sub> < RT <sub>set</sub> – 1 K |  |  |  |  |
| 7                 | RT <sub>actual</sub> > RT <sub>set</sub> – 1 K | RT <sub>actual</sub> < RT <sub>set</sub> – 2 K |  |  |  |  |
| 8                 | RT <sub>actual</sub> > RT <sub>set</sub> – 2 K | RT <sub>actual</sub> < RT <sub>set</sub> – 3 K |  |  |  |  |

| Coding in th                    | ne delivered condition                                                                                                    | Possible change       |                                                                                          |  |
|---------------------------------|----------------------------------------------------------------------------------------------------|-----------------------|------------------------------------------------------------------------------------------|--|
| C4:1                            | Do not adjust                                                                                                    |                       |                                                                                          |  |
| C5:20                           | Electronic minimum flow tempera-<br>ture limit 20 °C (only when operat-<br>ing with standard room tempera-<br>ture)                                                                                                    | C5:1<br>to<br>C5:127  | Minimum limit adjustable from 1 to 127 °C (limited by boiler-specific parameters).       |  |
| C6:74                           | Electronic maximum flow tempera-<br>ture limit set to 74 °C                                                                                                    | C6:10<br>to<br>C6:127 | Maximum limit adjustable from 10 to 127 °C (limited by boiler-specific parameters).      |  |
| d3:14 Heating curve slope: 1.4. |                                                                                                    | d3:2<br>to<br>d3:35   | Heating curve slope adjustable from 0.2 to 3.5                                           |  |
| d4:0                            | Heating curve level: 0                                                                                                    | d4:-13<br>to<br>d4:40 | Heating curve level adjustable from<br>-13 to 40                                         |  |
| d5:0                            | With external heating program<br>changeover (observe setting for<br>coding addresses "3A", "3b" and<br>"3C" in the <b>"General"</b> group):<br>Heating program switches to "Con-<br>stant central heating with reduced<br>room temperature" or "Standby<br>mode" (subject to the setting of the<br>set reduced room temperature). | d5:1                  | Heating program switches to "Con-<br>stant operation with standard room<br>temperature". |  |
| d6:0                            | Heating circuit pump at signal "Ex-                                                                                                    | d6:1                  | "Off"                                                                                    |  |
|                                 | ternal blocking":<br>Control mode<br>(Observe settings of coding ad-<br>dresses "3A", "3b" and "3C" in the<br><b>"General"</b> group).                                                                                                    | d6:2                  | "On"                                                                                     |  |
| d7:0                            | Heating circuit pump at signal "Ex-                                                                                                    | d7:1                  | "Off"                                                                                    |  |
|                                 | ternal demand":<br>Control mode<br>(Observe settings of coding ad-<br>dresses "3A", "3b" and "3C" in the<br><b>"General"</b> group).                                                                                                    | d7:2                  | "On"                                                                                     |  |
| d8:0                            | With EA1 extension:<br>No heating program changeover                                                                                                    | d8:1                  | Heating program changeover via in-<br>put DE1                                            |  |
|                                 |                                                                                                    | d8:2                  | Heating program changeover via in-<br>put DE2                                            |  |
|                                 |                                                                                                    | d8:3                  | Heating program changeover via in-<br>put DE3                                            |  |
| E1:1                            | With remote control:                                                                                                    | E1:0                  | Set day temperature adjustable from 3 to 23 °C                                           |  |

5458 905 GB

· ►

| Coding in the | delivered condition                                                                                                    | Possible change                             |                                                                                                    |  |  |
|---------------|----------------------------------------------------------------------------------------------------|---------------------------------------------|----------------------------------------------------------------------------------------------------|--|--|
|               | Set day value adjustable at the re-<br>mote control from 10 to 30 °C                                                                                                    | E1:2                                        | Set day temperature adjustable from 17 to 37 °C                                                                             |  |  |
| E2:50         | With remote control:<br>No display correction of the actual<br>room temperature                                                                                                    | E2:0<br>to<br>E2:49<br>E2:51<br>to<br>E2:99 | Display correction –5 K<br>to<br>display correction –0.1 K<br>Display correction +0.1 K<br>to<br>display correction +4.9 K  |  |  |
| F1:0          | Screed drying disabled                                                                                                    | F1:1<br>to<br>F1:6<br>F1:15                 | Screed drying adjustable, with<br>choice of 6 temperature/time profiles<br>(see page 78)<br>Constant flow temperature 20 °C |  |  |
| E0.0          | Time limit for party mode or outer                                                                                                    | E2:0                                        | (see page 78)                                                                                                    |  |  |
| Γ2.0          | Note<br>Observe settings of coding ad-<br>dresses "3A", "3B", "3C" in the<br>"General" group and "d5" and<br>"d8" in the "Heating circuit"<br>group.                                                             | F2:0<br>F2:1<br>to<br>F2:12                 | Time limit adjustable from 1 to 12 h <sup>*1</sup> .                                                                        |  |  |
| F8:-5         | Outside temperature limit for rais-<br>ing the reduced set room tempera-<br>ture –5 °C, see example on                                                                                                    | F8:+10<br>to<br>F8:-60                      | Outside temperature limit adjustable<br>from<br>+10 to –60 °C.                                                              |  |  |
|               | page 80<br>Observe the setting of coding ad-<br>dress "A3".                                                                                                    | F8:61                                       | Function disabled.                                                                                                    |  |  |
| F9:–14        | Outside temperature limit for rais-<br>ing the reduced set room tempera-<br>ture to the standard set room tem-<br>perature –14 °C, see example on<br>page 80                                                     | F9:+10<br>to<br>F9:-60                      | Outside temperature limit adjustable from +10 to -60 °C                                                                     |  |  |
| FA:20         | Raising of the set boiler water or<br>flow temperature by 20 % when<br>changing from operation with re-<br>duced room temperature to opera-<br>tion with standard room tempera-<br>ture. See example on page 80. | FA:0<br>to<br>FA:50                         | Temperature rise adjustable from 0 to 50 %.                                                                                 |  |  |
| Fb:60         | Time period for raising the set boil-<br>er water or set flow temperature<br>(see coding address "FA") 60 min.<br>See example on page 80.                                                                        | Fb:0<br>to<br>Fb:150                        | Time period adjustable from 0 to<br>300 min.<br>1 step ≜ 2 min.                                                             |  |  |

5458 905 GB

#### Calling up the service menu

Press **OK** and **E** simultaneously for approx. 4 s.

#### Note

**"Coding level 2"** is only displayed if this level has been enabled:

Press **OK** and **S** simultaneously for approx. 4 s.

# "Service"

| "Diagnosis"              |
|--------------------------|
| "General"                |
| "Heating circuit 1/2/3"  |
| "DHW"                    |
| "Solar"                  |
| "Brief scan"             |
| "Reset data"             |
|                          |
| "Actuator test"          |
| "Coding level 1"         |
| "Coding level 2"         |
| "Fault history"          |
| "Service functions"      |
| "Subscriber check"       |
| "Service PIN"            |
| "Enter Vitocom PIN code" |
| "Service reset"          |
|                          |
| "Terminate service"      |

#### Closing the service menu

- 1. Press OK and **E** simultaneously for approx. 4 s.
- 2. Select "Terminate service?".
- 3. Select "Yes".

#### Scanning operating data

Operating data can be scanned for various areas (see **"Diagnosis"** on page 55).

Operating data on heating circuits with mixer or on a solar thermal system can only be scanned if the relevant components are installed in the system. For further information on operating data, see chapter "Brief scan".

#### Note

If a scanned sensor is faulty, "- - -" appears on the display.

4. Confirm with OK.

#### Note

*The system exits the service menu automatically after 30 min.* 

1. Press OK and **E** simultaneously for approx. 4 s.

#### 2. "Diagnosis"

3. Select required group, e.g. "General".

#### **Resetting operating data**

| Display                                     | Explanation                                             |
|---------------------------------------------|---------------------------------------------------------|
| "Adjusted outside temp"                     | The adjusted outside temperature is reset to the actual |
|                                             | value.                                                  |
| "Max. flue gas temp"                        | Max. flue gas temp                                      |
| "Burner"                                    | Burner hours run                                        |
| "Burner starts"                             | Burner starts                                           |
| "Fuel consumption"                          | Fuel consumption                                        |
| In conjunction with a solar thermal system: |                                                         |
| "Diff t monitor"                            | Differential temperature monitoring                     |
| "Solar energy"                              | Solar energy yield                                      |
| "Sol circ pmp starts"                       | Starts of the solar circuit pump                        |
| "Solar stagnation"                          | Stagnation time                                         |
| "Solar circuit pump"                        | Hours run by the solar circuit pump                     |
| "Incorrect circ."                           |                                                         |
| "SM1 output 22"                             | Hours run of the actuator at output 22                  |
| "SM1 outp.22 starts"                        | Starts of the actuator at output 22                     |

Saved operating data (e.g. hours run) can be reset to 0.

#### 3. "Reset data"

- 4. Select required value or "All details".
- 1. Press OK and ≡ simultaneously for approx. 4 s.

#### 2. "Diagnosis"

#### Brief scan

In the brief scan, you can scan temperatures, software versions and connected components for example.

- 1. Press OK and ≡: simultaneously for approx. 4 s.
- 2. "Diagnosis"

#### 3. "Brief scan"

#### 4. Press OK.

The display shows 11 lines with 6 fields each.

| Diagnosis brief scan |        |   |  |   |   |  |   |   |  |
|----------------------|--------|---|--|---|---|--|---|---|--|
| 1:                   | 0      | 1 |  | 0 | Α |  | 0 | Α |  |
| 2:                   | 0      | 0 |  | 0 | Α |  | 0 | 1 |  |
| 3:                   | 0      | 0 |  | 0 | 0 |  | 0 | 0 |  |
| 4:                   | 0      | 0 |  | 0 | 0 |  | 0 | 0 |  |
| Select with 🔶        |        |   |  |   |   |  |   |   |  |
| Fig.                 | Fig.34 |   |  |   |   |  |   |   |  |

5458 905 GB

1 2 3 4 5 6 1: System scheme 01 to 10 Software version, control unit Software version, programming unit 2: 0 0 Appliance ID CU-ID Burner type 0: Single-stage 1: Two-stage 2: Modulating 3: Number of KM BUS subscribers 0 0 Software version, solar control module, type SM1 4: 0 0 0 0 0 0

|     | 1                                                                                                    | 2                                             | 3                                                                                                    | 4                                       | 5                                                                                                    | 6                                         |
|-----|----------------------------------------------------------------------------------------------------|-----------------------------------------------|----------------------------------------------------------------------------------------------------|-----------------------------------------|----------------------------------------------------------------------------------------------------|-------------------------------------------|
| 5:  | 0                                                                                                    | 0                                             | 0                                                                                                    | 0                                       | 0                                                                                                    | Software ver-<br>sion, EA1 exten-<br>sion |
| 6:  | 0:                                                                                                    | 0:                                            | 0                                                                                                    | 0                                       | 0                                                                                                    | 0                                         |
| 7:  | LON subnet addı<br>number                                                                                                    | ress/system                                   | LON node addre                                                                                                    | SS                                      | 0                                                                                                    | 0                                         |
| 8:  | SNVT config.<br>0: Auto<br>1: Tool                                                                                              | Software ver-<br>sion, commun-<br>ic. coproc. | Software version                                                                                                    | , neuron chip                           | Subscriber no.                                                                                                    |                                           |
|     | Heating circuit I                                                                                                    | HC1                                           | Heating circuit I                                                                                                    | HC2                                     | Heating circuit                                                                                                    | HC3                                       |
| 9:  | Remote control<br>0:<br>Without<br>1:<br>Vitotrol 200A<br>or<br>Vitotrol 200 RF<br>2:<br>Vitotrol 300A<br>or<br>Vitotrol 300 RF | Software ver-<br>sion<br>Remote control       | Remote control<br>0:<br>Without<br>1:<br>Vitotrol 200A<br>or<br>Vitotrol 200 RF<br>2:<br>Vitotrol 300A<br>or<br>Vitotrol 300 RF | Software ver-<br>sion<br>Remote control | Remote control<br>0:<br>Without<br>1:<br>Vitotrol 200A<br>or<br>Vitotrol 200 RF<br>2:<br>Vitotrol 300A<br>or<br>Vitotrol 300 RF | Software version<br>Remote control        |
| 10: | 0                                                                                                    | 0                                             | 0                                                                                                    | 0                                       | 0                                                                                                    | 0                                         |
| 11: | 0                                                                                                    | 0                                             | Software ver-<br>sion, mixer ex-<br>tension kit<br><b>Note</b><br>The displays in fi                                            | 0<br>ields 3 and 5 are i                | Software ver-<br>sion, mixer ex-<br>tension kit<br><b>dentical</b> .                                                            | 0                                         |

### Carrying out an actuator test

- 1. Press **OK** and **≡** simultaneously for approx. 4 s.
- 2. "Actuator test"

Before an actuator is selected, all actuators are switched to zero volt.

The actuators listed in the table can be tested at the relay outputs subject to system equipment level and control unit configuration.

| Display              |         | Explanation                                              |
|----------------------|---------|----------------------------------------------------------|
| "All actuators"      | Off     | All actuators have been switched off.                    |
| "Base load"          | On      | The modulating burner is operated at minimum output.     |
| "Burner"             | On      | Single stage burner is switched on.                      |
| "Burner stage 1"     | On      | Two-stage burner: Burner stage 1 is switched on.         |
| "Full load"          | On      | The modulating burner is operated at maximum output.     |
| "Burner stage 1 + 2" | On      | Two-stage burner: Burner stages 1 and 2 are switched on. |
| "Burner modulation"  | Open    | Modulating burner                                        |
| "Burner modulation"  | Neutral | Modulating burner                                        |
| "Burner modulation"  | Close   | Modulating burner                                        |
| "Output 20"          | On      | Actuator at output 20 (heating circuit without mixer A1) |
| "Cylinder prim pump" | On      | Actuator at output 21                                    |

Diagnosis

Note

#### Carrying out an actuator test (cont.)

| Display                 |       | Explanation                                                                          |
|-------------------------|-------|--------------------------------------------------------------------------------------|
| "DHW circ pump"         | On    | Actuator at output 28                                                                |
| "Central fault message" | On    | Central fault message facility at output 157 of EA1 extension.                       |
| "Htg circ pump HC2"     | On    | Actuator at output 20 of mixer extension kit (heating circuit with mixer M2)         |
| "Mixer HC2"             | Open  | Actuator at output 52 of mixer extension kit (heating circuit with mixer M2)         |
| "Mixer HC2"             | Close | Actuator at output 52 of mixer extension kit (heating circuit with mixer M2)         |
| "Htg circ pump HC3"     | On    | Actuator at output 20 of mixer extension kit (heating circuit with mixer M3)         |
| "Mixer HC3"             | Open  | Actuator at output 52 of mixer extension kit (heating circuit with mixer M3)         |
| "Mixer HC3"             | Close | Actuator at output 52 of mixer extension kit (heating circuit with mixer M3)         |
| "EA1 output 1"          | On    | Contact "P - S" on plug 157 of EA1 extension closed.                                 |
| "Solar circuit pump"    | On    | Solar circuit pump at output 24 at solar control module, type SM1                    |
| "Solar circ pmp min"    | On    | Solar circuit pump at output 24 at solar control module, type SM1 set to min. speed. |
| "Solar circ pmp max"    | On    | Solar circuit pump at output 24 at solar control module, type SM1 set to max. speed. |
| "SM1 output 22"         | On    | Actuator at output 22 at solar control module, type SM1                              |

# Information regarding the mixer motor rotational direction

The flow temperature must rise when the mixer opens. If the temperature drops, the motor is turning in the wrong direction or the mixer set is incorrectly fitted (observe the mixer installation instructions).

#### **Checking the sensors**

- 1. Press **OK** and **E** simultaneously for approx. 4 s.
- 3. Select group (see page 55).

2. "Diagnosis"

4. Scan actual temperature of the relevant sensor.

### Service indicator

Set limits in coding addresses "1F", "21" and "23" in the **"Boiler"** group.

When these values are reached, "Service" appears on the display and  $\not\sim$  flashes.

#### Note

If a service is carried out prematurely, set code "24:1" in the **"Boiler"** group to "24:0". The selected service parameters for hours run and time intervals restart at 0.

If coding address "24" is not reset, **"Service"** will be displayed again on the following Monday.

#### Acknowledging the service display

- 1. Follow the instructions on the display. The service message is transferred to the menu.
- 2. Service the appliance.

### Service indicator (cont.)

3. Reset code "24:1" to "24:0" in the **"Boiler"** group.

#### Note

If coding address "24" is not reset, **"Service"** will be displayed again on the following Monday.

4. Press OK and simultaneously for approx. 4 s.

#### Calling up acknowledged service messages

- 1. 🚍
- 2. "Service"

#### 5. "Service functions"

#### 6. "Service reset"

The selected service parameters for hours run and time intervals restart at 0.

#### Fault display

In the event of a fault, the red fault indicator on the control unit flashes. **"Fault"** is shown on the display and  $\triangle$  flashes. Press **OK** to display the fault code.

Note

If a central fault message facility is connected, this is started.

#### Acknowledging a fault display

Follow the instructions on the display.

For an explanation of the fault code see chapter "Fault codes".

For some faults, the type of fault is also displayed in plain text.

#### Note

The fault message is transferred to the menu. The central fault message facility, if connected, is switched off.

If an acknowledged fault is not remedied, the fault message will be re-displayed the following day and the fault message facility restarted.

#### Calling up acknowledged fault messages

1. 🚍

2. "Fault"

#### Calling up fault codes from the fault memory (fault history)

The 10 most recent faults (including those remedied) are saved and can be called up. Faults are sorted by date.

Note

The list can be deleted.

Press **OK** and **E** simultaneously for approx. 4 s.

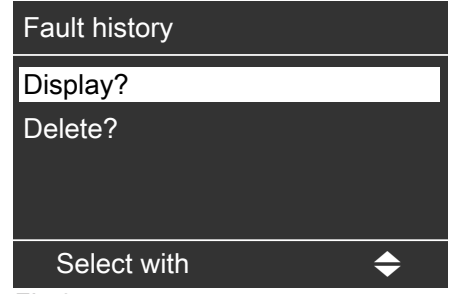

Fig.35

#### Fault messages

| Displayed fault<br>code | System characteristics                           | Cause                                                      | Measures                                                                             |
|-------------------------|--------------------------------------------------|------------------------------------------------------------|--------------------------------------------------------------------------------------|
| OF                      | Control mode                                     | Service<br>"0F" is only displayed in<br>the fault history. | Service the appliance.<br><b>Note</b><br><i>After servicing, select code "24:0".</i> |
| 10                      | Operates as if the outside temperature was 0 °C. | Short circuit, outside tem-<br>perature sensor             | Check outside temperature sensor (see page 85).                                      |
| 18                      | Operates as if the outside temperature was 0 °C. | Lead break, outside tem-<br>perature sensor                | Check outside temperature sensor (see page 85).                                      |

## Fault messages (cont.)

| Displayed fault code | System characteristics                                                                                                    | Cause                                                                                                    | Measures                                                                                                    |
|----------------------|----------------------------------------------------------------------------------------------------|----------------------------------------------------------------------------------------------------|----------------------------------------------------------------------------------------------------|
| 19                   | Operates as if the outside temperature was 0 °C.                                                                                                    | Communication error,<br>wireless outside tempera-<br>ture sensor                                         | Check wireless connection (place<br>wireless outside temperature sen-<br>sor close to the wireless base sta-<br>tion).<br>Log off wireless outside tempera-<br>ture sensor, then log on again. Re-<br>place if necessary (see separate<br>installation and service instruc-<br>tions). |
| 30                   | <ul> <li>With DHW cylinder:<br/>Circulation pump for cylinder heating on, boiler is<br/>maintained at set cylinder<br/>temperature.</li> <li>Without DHW cylinder:<br/>Boiler is regulated by the<br/>temperature controller.</li> </ul>       | Short circuit, boiler water<br>temperature sensor                                                        | Check boiler water temperature sensor (see page 84).                                                                                                    |
| 38                   | <ul> <li>With DHW cylinder:<br/>Circulation pump for cylin-<br/>der heating on, boiler is<br/>maintained at set cylinder<br/>temperature.</li> <li>Without DHW cylinder:<br/>Boiler is regulated by the<br/>temperature controller.</li> </ul> | Lead break, boiler water<br>temperature sensor                                                           | Check boiler water temperature sensor (see page 84).                                                                                                    |
| 40                   | Mixer is being closed.                                                                                                    | Short circuit, flow temper-<br>ature sensor, heating cir-<br>cuit with mixer M2 (heat-<br>ing circuit 2) | Check the flow temperature sensor (see page 84).                                                                                                    |
| 44                   | Mixer is being closed.                                                                                                    | Short circuit, flow temper-<br>ature sensor, heating cir-<br>cuit with mixer M3 (heat-<br>ing circuit 3) | Check the flow temperature sensor (see page 84).                                                                                                    |
| 48                   | Mixer is being closed.                                                                                                    | Lead break, flow tempera-<br>ture sensor, heating circuit<br>with mixer M2 (heating cir-<br>cuit 2)      | Check the flow temperature sensor (see page 84).                                                                                                    |
| 4C                   | Mixer is being closed.                                                                                                    | Lead break, flow tempera-<br>ture sensor, heating circuit<br>with mixer M3 (heating cir-<br>cuit 3)      | Check the flow temperature sensor (see page 84).                                                                                                    |
| 50                   | Circulation pump for cylinder<br>heating on:<br>Set cylinder temperature =<br>set boiler water temperature;<br>priorities are cancelled.                                                                                                    | Short circuit, cylinder tem-<br>perature sensor                                                          | Check cylinder temperature sensor<br>(see page 84).                                                                                                    |
| 52                   | No heating of heating water buffer cylinder                                                                                                    | Short circuit, buffer tem-<br>perature sensor                                                            | Check buffer temperature sensor (see page 84).                                                                                                    |
| 58                   | Circulation pump for cylinder<br>heating on:<br>Set cylinder temperature =<br>set boiler water temperature;<br>priorities are cancelled.                                                                                                    | Lead break, cylinder tem-<br>perature sensor                                                             | Check cylinder temperature sensor<br>(see page 84).                                                                                                    |

## Fault messages (cont.)

| Displayed fault code | System characteristics                         | Cause                                                                                                    | Measures                                                                                                    |
|----------------------|------------------------------------------------|----------------------------------------------------------------------------------------------------|----------------------------------------------------------------------------------------------------|
| 5A                   | No heating of heating water<br>buffer cylinder | Lead break, buffer tem-<br>perature sensor                                                                                                    | Check buffer temperature sensor<br>(see page 84).<br>Without buffer temperature sensor:<br>Set code "52:0" in the <b>"General"</b><br>group. |
| 90                   | Control mode                                   | Short circuit, temperature<br>sensor 7,<br>connection at the solar<br>control module, type SM1.                                                                  | Check temperature sensor 7 (see separate installation and service instructions).                                                             |
| 91                   | Control mode                                   | Short circuit, temperature<br>sensor 10,<br>connection at the solar<br>control module, type SM1.                                                                 | Check temperature sensor 10 (see separate installation and service instructions).                                                            |
| 92                   | No solar DHW heating                           | Short circuit, collector<br>temperature sensor,<br>connection of temperature<br>sensor 6 at the solar<br>control module, type SM1,<br>or at S1 of the Vitosolic. | Check sensor at the solar control<br>unit (see separate installation and<br>service instructions).                                           |
| 93                   | Control mode                                   | Short circuit, temperature<br>sensor,<br>connection at S3 of the<br>Vitosolic                                                                                    | Check sensor at the solar control<br>unit (see separate installation and<br>service instructions).                                           |
| 94                   | No solar DHW heating                           | Short circuit, cylinder tem-<br>perature sensor,<br>connection of temperature<br>sensor 6 at the solar<br>control module, type SM1,<br>or at S2 of the Vitosolic | Check sensor at the solar control<br>unit (see separate installation and<br>service instructions).                                           |
| 98                   | Control mode                                   | Lead break, temperature<br>sensor 7,<br>connection at the solar<br>control module, type SM1.                                                                     | Check temperature sensor 7 (see separate installation and service instructions).                                                             |
| 99                   | Control mode                                   | Lead break, temperature<br>sensor 10,<br>connection at the solar<br>control module, type SM1.                                                                    | Check temperature sensor 10 (see separate installation and service instructions).                                                            |
| 9 A                  | No solar DHW heating                           | Lead break, collector tem-<br>perature sensor,<br>connection of temperature<br>sensor 6 at the solar<br>control module, type SM1,<br>or at S1 of the Vitosolic.  | Check sensor at the solar control<br>unit (see separate installation and<br>service instructions).                                           |
| 9b                   | Control mode                                   | Lead break, temperature<br>sensor,<br>connection at S3 of the<br>Vitosolic                                                                                       | Check sensor at the solar control<br>unit (see separate installation and<br>service instructions).                                           |
| 9C                   | No solar DHW heating                           | Lead break, cylinder tem-<br>perature sensor,<br>connection of temperature<br>sensor 6 at the solar<br>control module, type SM1,<br>or at S2 of the Vitosolic    | Check sensor at the solar control<br>unit (see separate installation and<br>service instructions).                                           |

5458 905 GB

## Fault messages (cont.)

| Displayed fault code | System characteristics                                 | Cause                                                                                                    | Measures                                                                                                    |
|----------------------|--------------------------------------------------------|----------------------------------------------------------------------------------------------------|----------------------------------------------------------------------------------------------------|
| 9E                   | Control mode                                           | No flow rate in solar circuit<br>or flow rate too low, or<br>temperature limiter has re-<br>sponded.                                                       | Check solar circuit pump and solar<br>circuit.<br>Acknowledge fault message (see<br>separate installation and service<br>instructions).                                                                                                    |
| 9F                   | Control mode                                           | Fault, solar control mod-<br>ule, type SM1 or Vitosolic<br>Displayed if a fault occurs<br>at these devices that has<br>no fault code in the<br>Vitotronic. | Check solar control unit (see sepa-<br>rate installation and service in-<br>structions).                                                                                                    |
| A7                   | Control mode with incorrect time                       | Incorrect time set                                                                                                    | Reset time.                                                                                                    |
| b0                   | Control mode                                           | Short circuit, flue gas tem-<br>perature sensor                                                                                                    | Check the flue gas temperature sensor (see page 85).                                                                                                    |
| b1                   | Control mode                                           | Communication error, pro-<br>gramming unit                                                                                                    | Check connections, replace the programming unit if required.                                                                                                    |
| b5                   | Control mode                                           | Internal fault                                                                                                    | Check PCB is plugged in correctly (see parts list).                                                                                                    |
| b7                   | Boiler is regulated by the temperature controller.     | Coding card fault                                                                                                    | Plug in or replace the boiler coding card (see page 10).                                                                                                    |
| b8                   | Control mode                                           | Lead break, flue gas tem-<br>perature sensor                                                                                                    | Check the flue gas temperature<br>sensor (see page 85).<br>Without flue gas temperature sen-<br>sor:<br>Set code "1F:0" in the <b>"Boiler"</b><br>group.                                                                                                    |
| b9                   | Control mode                                           | Internal fault                                                                                                    | Acknowledge fault message, re-<br>peat data input.                                                                                                    |
| bA                   | Mixer of heating circuit 2 con-<br>tinues to regulate. | Communication error, mix-<br>er extension kit                                                                                                    | Check connections and rotary se-<br>lector setting (see page 87).                                                                                                    |
| bb                   | Mixer of heating circuit 3 con-<br>tinues to regulate. | Communication error, mix-<br>er extension kit                                                                                                    | Check connections and rotary se-<br>lector setting (see page 87).                                                                                                    |
| bC                   | Control mode without remote control                    | Communication error,<br>Vitotrol remote control<br>unit, heating circuit without<br>mixer A1 (heating circuit<br>1)                                        | Check connections, cable (see<br>separate installation and service<br>instructions) and coding address<br>"A0" in the <b>"Heating circuit"</b><br>group.<br>With wireless remote control:<br>Place the remote control near the<br>wireless base station and check<br>connection (see separate installa-<br>tion and service instructions). |
| bd                   | Control mode without remote control                    | Communication error,<br>Vitotrol remote control,<br>heating circuit with mixer<br>M2 (heating circuit 2)                                                   | Analogue fault code "bc"                                                                                                    |
| bE                   | Control mode without remote control                    | Communication error,<br>Vitotrol remote control,<br>heating circuit with mixer<br>M3 (heating circuit 3)                                                   | Analogue fault code "bc"                                                                                                    |
| bF                   | Control mode                                           | Incorrect LON communi-                                                                                                    | Replace LON communication mod-                                                                                                    |

## Fault messages (cont.)

| Displayed fault code | System characteristics                   | Cause                                                                                                   | Measures                                                                                                    |
|----------------------|------------------------------------------|----------------------------------------------------------------------------------------------------|----------------------------------------------------------------------------------------------------|
| C1                   | Control mode                             | Communication error,<br>EA1 extension                                                                   | Check connections (see<br>page 91).<br>Without EA1 extension:<br>Set code "35:0" in the <b>"General"</b><br>group.                                                        |
| C2                   | Control mode                             | Lead break, KM BUS to<br>solar control module or to<br>Vitosolic                                        | Check KM BUS cable and appli-<br>ance.<br>Without solar control unit:<br>Set code "54:0" in the <b>"General"</b><br>group.                                                |
| Cd                   | Control mode                             | Communication error,<br>Vitocom 100                                                                     | Check connections and<br>Vitocom 100 (see separate installa-<br>tion and service instructions).<br>Without Vitocom 100: Set code<br>"95:0" in the <b>"General"</b> group. |
| CF                   | Control mode<br>No communication via LON | Communication error,<br>LON communication mod-<br>ule of the control unit                               | Check LON communication mod-<br>ule and replace if required.<br>Without LON communication mod-<br>ule:<br>Set code "76:0" in the <b>"General"</b><br>group.               |
| d1                   | Boiler cools down.                       | Burner fault                                                                                            | Check the burner.                                                                                                    |
| d6                   | Control mode                             | Input DE1 at EA1 exten-<br>sion reports a fault.                                                        | Remedy fault at appliance con-<br>cerned.                                                                                                    |
| d7                   | Control mode                             | Input DE2 at EA1 exten-<br>sion reports a fault.                                                        | Remedy fault at appliance con-<br>cerned.                                                                                                    |
| d8                   | Control mode                             | Input DE3 at EA1 exten-<br>sion reports a fault.                                                        | Remedy fault at appliance con-<br>cerned.                                                                                                    |
| dA                   | Control mode without room influence      | Short circuit, room tem-<br>perature sensor, heating<br>circuit without mixer A1<br>(heating circuit 1) | Check room temperature sensor (see page 84).                                                                                                    |
| db                   | Control mode without room influence      | Short circuit, room tem-<br>perature sensor, heating<br>circuit with mixer M2<br>(heating circuit 2)    | Check room temperature sensor (see page 84).                                                                                                    |
| dC                   | Control mode without room influence      | Short circuit, room tem-<br>perature sensor, heating<br>circuit with mixer M3<br>(heating circuit 3)    | Check room temperature sensor (see page 84).                                                                                                    |
| dd                   | Control mode without room influence      | Lead break, room temper-<br>ature sensor, heating cir-<br>cuit without mixer A1<br>(heating circuit 1)  | Check room temperature sensor<br>(see page 84) and remote control<br>settings (see separate installation<br>and service instructions).                                    |
| dE                   | Control mode without room influence      | Lead break, room temper-<br>ature sensor, heating cir-<br>cuit with mixer M2 (heat-<br>ing circuit 2)   | Analogue fault code "dd"                                                                                                    |
| dF                   | Control mode without room influence      | Lead break, room temper-<br>ature sensor, heating cir-<br>cuit with mixer M3 (heat-<br>ing circuit 3)   | Analogue fault code "dd"                                                                                                    |

5458 905 GB

#### Note

**"Subscriber fault"** ... is displayed in the case of LON subscriber faults.

#### Faults that are not displayed at the programming unit

#### Boiler cold, burner does not start

Enable emissions test function (see operating instructions).

#### ■ The pumps connected at the control unit are not running ⇒

Check the operating voltage (mains isolator, power cable, plug 40, ON/OFF switch, fuse F1, 6.3 A (slow)). Fuse F1 faulty:

1. Pull out all 230 V plugs from the control unit (pumps, burner).

2. Replace the F1 fuse.

3. To determine the faulty device, reconnect all 230 V devices in sequence, until the faulty device is identified.

#### ■ Pumps are running ⇒

Is plug 41 'live' between L1 and N?

| No                                                                                                    | Yes                                                                                                    |                                                                                                    |  |
|----------------------------------------------------------------------------------------------------|----------------------------------------------------------------------------------------------------|----------------------------------------------------------------------------------------------------|--|
| Check plug 41, burner connecting<br>cable and high limit safety cut-out,<br>as well as any other limiters (low wa-<br>ter indicator, pressure limiter, etc.) | The fault is unlikely to be due to the control unit; instead the burner con-<br>nection area or the burner itself may be the cause: Is terminal T1 of plug<br>41 'live' when connected? |                                                                                                    |  |
|                                                                                                    | No                                                                                                    | Yes                                                                                                    |  |
| unat may be instaned.                                                                                                    | Check any burner equipment<br>(fuses, gas pressure switch, etc.).                                                                                                    | Check the temperature controller;<br>the burner must start in accordance<br>with the selected delay (e.g. oil pre-<br>heating). If the burner is still not op-<br>erating, repeat the previous checks.<br>It may be that faulty accessories are<br>preventing the burner from starting. |  |

#### Boiler water temperature is too high or too low

Compare the actual and the set boiler water temperature.

- Set value too high or too low ⇒
   Check the settings for the set room temperatures, time phases, heating curves and coding addresses (at the control unit and any remote controls that may be installed):
- 1. Select very high standard set room temperature and very low reduced set room temperature.
- 2. Set time phases so that in the next few minutes, the system will change from operation at standard room temperature to operation at reduced room temperature or vice versa.
- 3. The changeover must effect a significant set value change for the boiler water temperature.
- 4. Check external hook-ups (e.g. EA1 extension).

■ Set value OK ⇒

The fault lies with temperature capture.

- 1. Check the boiler water temperature with a thermometer inside the sensor well.
- 2. Compare the values from the boiler water temperature sensor with the pressure drop curve.
- 3. Check the switch-off point of the electromechanical temperature controller.

#### Boiler hot enough, but the heating circuit pump connected to the control unit is not running

Enable emissions test function (see operating instructions).

■ Heating circuit pump is running ⇒

Check heating curve, set values and heating circuit pump logic, possibly also external hook-ups or high DHW demand.

# Faults that are not displayed at the... (cont.)

| <ul> <li>Heating circuit pump not running ⇒</li> <li>Is plug 20 'live' between L and N?</li> </ul>                                                                                                    |                                                                                                    |
|----------------------------------------------------------------------------------------------------|----------------------------------------------------------------------------------------------------|
| No                                                                                                    | Yes                                                                                                    |
| <ul> <li>Check fuse F1, 6.3 A (slow). If the fuse has blown:</li> <li>1. Pull plug 20.</li> <li>2. Replace the F1 fuse.</li> <li>3. Repeat this test if fuse F1 remains intact but the pump connection does not go 'live'. Possibly replace the main PCB.</li> </ul> | <ol> <li>Check pump connection and pump.</li> <li>Check any further switching devices that may be<br/>installed (e.g. maximum temperature controller).</li> </ol> |

## **Ordering parts**

The following details are required when ordering parts:  $\blacksquare$  Serial no. (see type plate A)

- Assembly (from this parts list)
  Position number of the individual part within the assembly (from this parts list)

Parts lists

## Parts list type KO1B

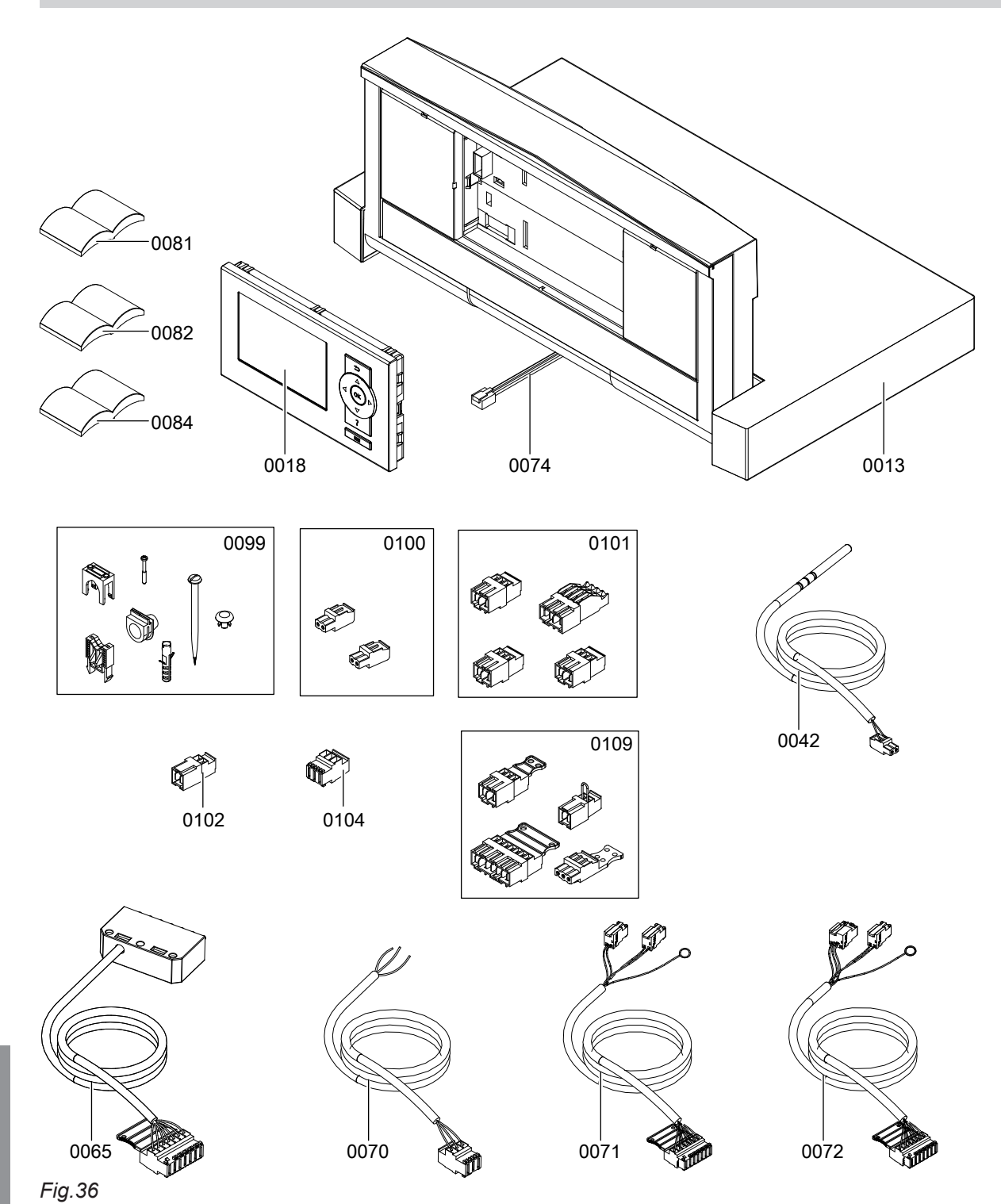

## Parts lists

# Parts list type KO1B (cont.)

| Pos. | Part                                                                                           |
|------|------------------------------------------------------------------------------------------------|
| 0013 | Casing, upper part (drawer)                                                                    |
| 0018 | Programming unit                                                                               |
| 0042 | Temperature sensor with plug                                                                   |
| 0065 | Burner connecting cable with plug 41 (for boilers with pressure-jet oil/gas burners)           |
| 0070 | Power cable with plug 40                                                                       |
| 0071 | 5-core burner connecting cable with plug 41 (for boilers with an intermittent ignition system) |
| 0072 | 6-core burner connecting cable with plug 41 (for boilers with an intermittent ignition system) |
| 0074 | Connecting cable                                                                               |
| 0081 | Operating instructions                                                                         |
| 0082 | Abridged operating instructions                                                                |
| 0084 | Installation and service instructions                                                          |
| 0099 | Fixing screws                                                                                  |
| 0100 | Plugs for sensors (5 pce) and plugs for KM BUS (2 pce)                                         |
| 0101 | Plugs for pumps (3 pce) and plug 96                                                            |
| 0102 | Plugs "X12" (3 pce)                                                                            |
| 0104 | Power plug 40 (3 pce)                                                                          |
| 0109 | Burner plugs 41, 90, 151 and 191                                                               |

## Parts list type KO1B (cont.)

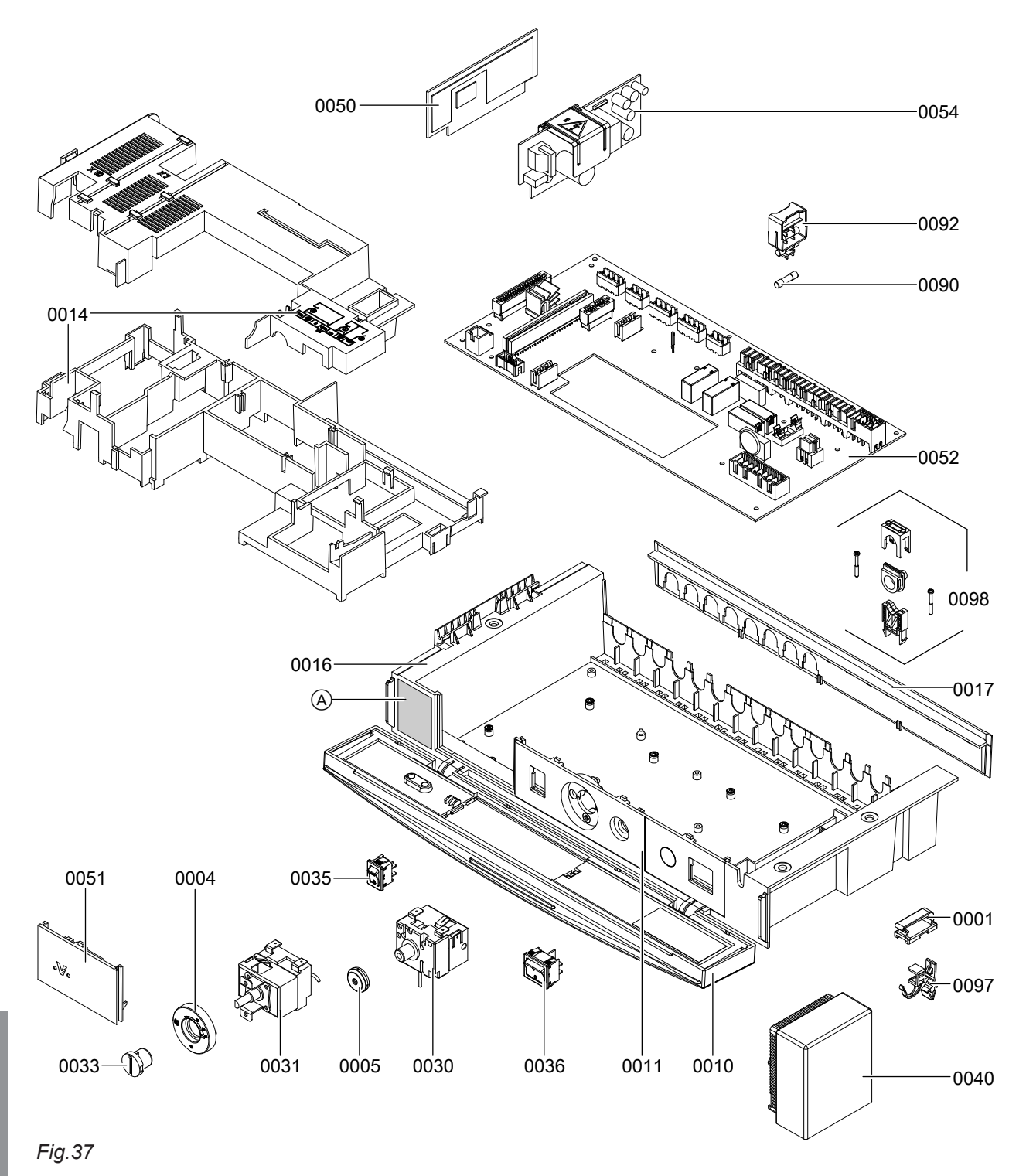

A Type plate

# Parts list type KO1B (cont.)

| Pos. | Part                                     |
|------|------------------------------------------|
| 0001 | Cable clamp                              |
| 0004 | Stop dial for temperature controller     |
| 0005 | Plug for high limit safety cut-out       |
| 0010 | Front cover                              |
| 0011 | Front user panel, bottom right           |
| 0014 | PCB covers                               |
| 0016 | Casing, lower section                    |
| 0017 | Back cover                               |
| 0030 | High limit safety cut-out                |
| 0031 | Temperature controller                   |
| 0033 | Temperature controller rotary selector   |
| 0035 | Pushbutton, single pole ("Test" button)  |
| 0036 | Switch, 2-pole (ON/OFF switch)           |
| 0040 | Outside temperature sensor               |
| 0050 | PCB                                      |
| 0051 | Optolink PCB                             |
| 0052 | Main PCB                                 |
| 0054 | Power supply unit PCB                    |
| 0090 | Fuse 6.3 A (slow), 250 V~                |
| 0092 | Fuse holder                              |
| 0097 | Snap-in hook                             |
| 0098 | Strain relief fittings and cable entries |

▸►

Parts lists

## Parts list type KO2B

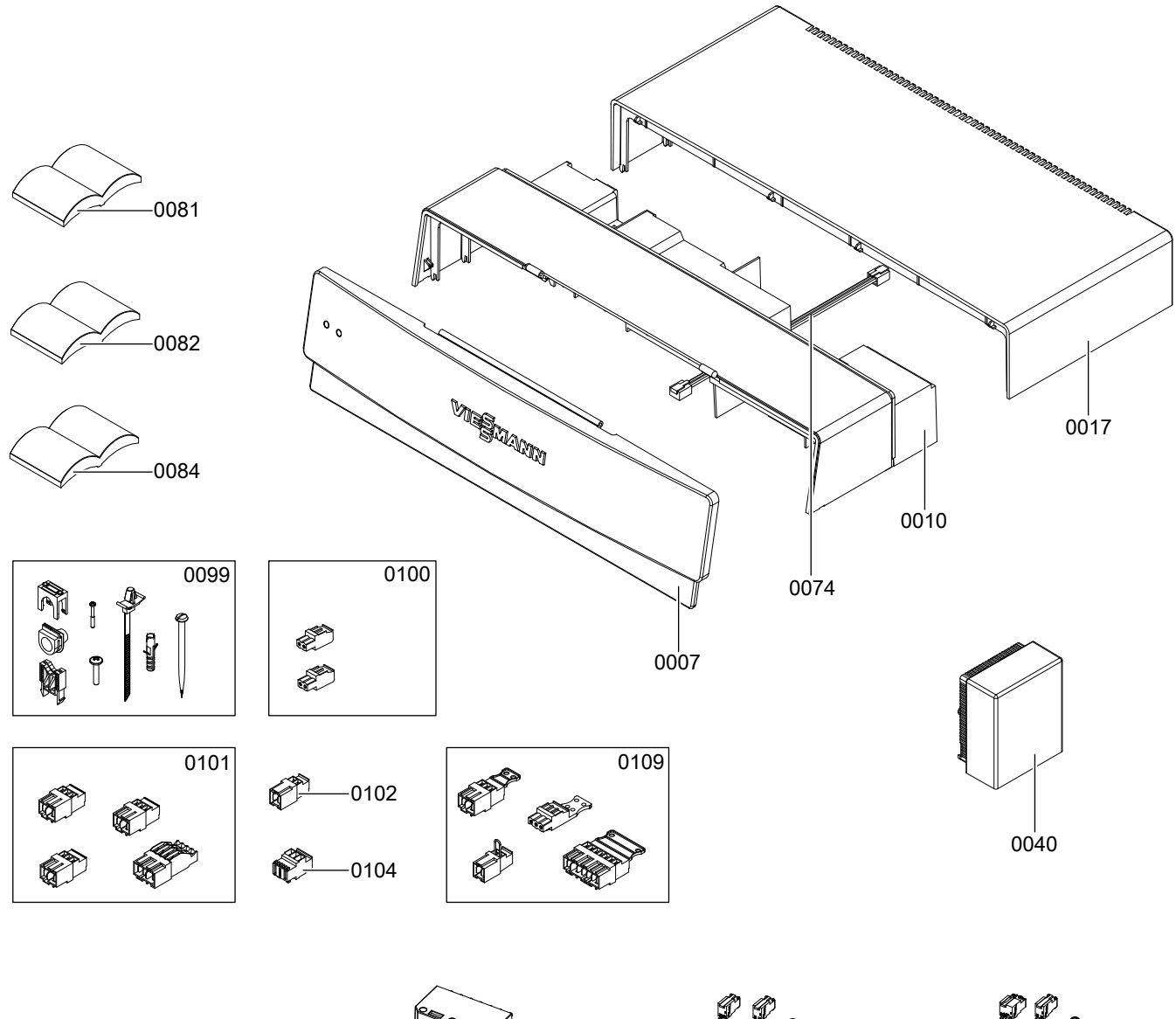

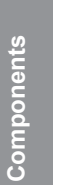

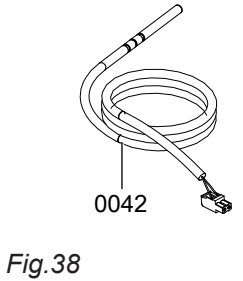

0065 JUU

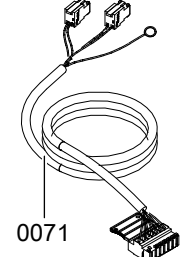

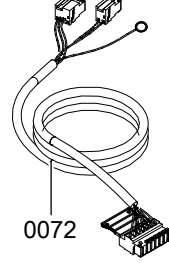
# Parts list type KO2B (cont.)

| Pos. | Part                                                                                           |
|------|------------------------------------------------------------------------------------------------|
| 0007 | Front cover                                                                                    |
| 0010 | Casing, upper part                                                                             |
| 0017 | Casing, upper part, back                                                                       |
| 0040 | Outside temperature sensor                                                                     |
| 0042 | Temperature sensor with plug                                                                   |
| 0065 | Burner connecting cable with plug 41 (for boilers with pressure-jet oil/gas burners)           |
| 0071 | 5-core burner connecting cable with plug 41 (for boilers with an intermittent ignition system) |
| 0072 | 6-core burner connecting cable with plug 41 (for boilers with an intermittent ignition system) |
| 0074 | Connecting cable                                                                               |
| 0081 | Operating instructions                                                                         |
| 0082 | Abridged operating instructions                                                                |
| 0084 | Installation and service instructions                                                          |
| 0099 | Fixing screws                                                                                  |
| 0100 | Plugs for sensors (5 pce) and plugs for KM BUS (2 pce)                                         |
| 0101 | Plugs for pumps (3 pce) and plug 96                                                            |
| 0102 | Plugs "X12" (3 pce)                                                                            |
| 0104 | Power plug 40 (3 pce)                                                                          |
| 0109 | Burner plugs 41, 90, 151 and 191                                                               |

 $\mathbf{b}$ 

# Parts list type KO2B (cont.)

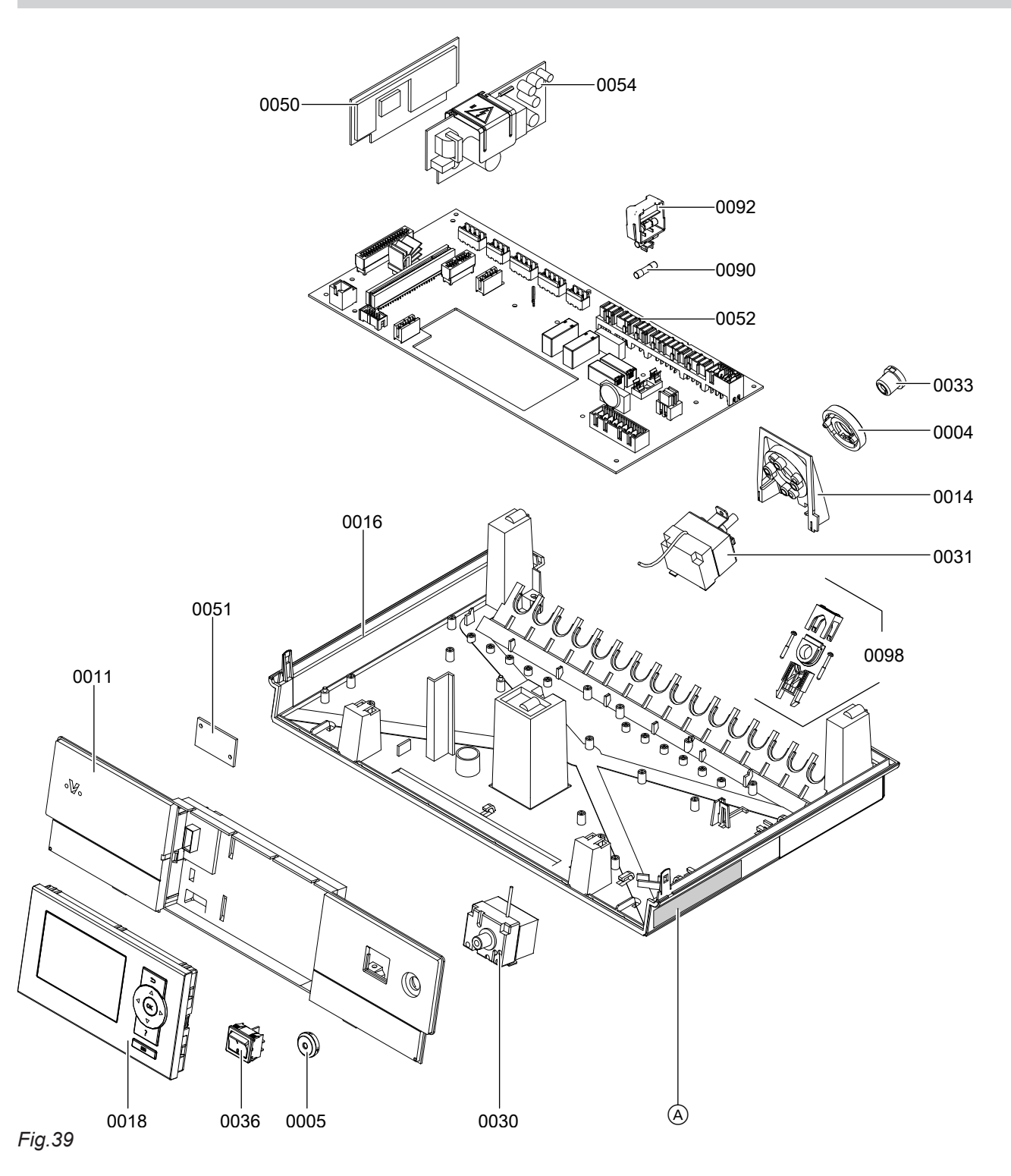

# Parts list type KO2B (cont.)

| Pos. | Part                                     |
|------|------------------------------------------|
| 0004 | Stop dial for temperature controller     |
| 0005 | Plug for high limit safety cut-out       |
| 0011 | Front user panel                         |
| 0014 | Temperature controller bracket           |
| 0016 | Casing, lower section                    |
| 0018 | Programming unit                         |
| 0030 | High limit safety cut-out                |
| 0031 | Temperature controller                   |
| 0033 | Temperature controller rotary selector   |
| 0036 | Switch, 2-pole (ON/OFF switch)           |
| 0050 | PCB                                      |
| 0051 | Optolink PCB                             |
| 0052 | Main PCB                                 |
| 0054 | Power supply unit PCB                    |
| 0090 | Fuse 6.3 A (slow), 250 V~                |
| 0092 | Fuse holder                              |
| 0098 | Strain relief fittings and cable entries |

· Þ

## Boiler water temperature control

## **Brief description**

- The boiler water temperature is regulated by starting or stopping the burner or through modulation. In the delivered condition, the switching differential is ±2 K, relative to the current set value.
- The set boiler water temperature is determined from the following parameters:
  - Set flow temperature of the heating circuits connected to the control unit and the heating circuits connected via the LON BUS
  - External demand
  - Set DHW temperature

## Functions

The boiler water temperature is captured by the following equipment:

- High limit safety cut-out STB (liquid expansion)
- Temperature controller TR (liquid expansion)
- Boiler water temperature sensor NTC 10 kΩ

Upper control range limits:

- High limit safety cut-out STB 110/100/95 °C
- Temperature controller TR 75/87/95 °C
- Electronic maximum temperature limit:
  - Setting range: 20 to 127 °C
  - Changed via coding address "06" in the "Boiler" group.

The limit is only effective within the control range (not for DHW cylinder heating).

Lower control range limits:

In standard mode and when frost protection is enabled, the boiler water temperature will be regulated subject to the respective boiler.

#### Auxiliary circuits

- Extension for controlling a two-stage/modulating burner (see page 21).
- External hook-ups (messages) via EA1 extension (see page 91).
- Plug "X12" for external burner start (see page 18).
- Plug 96 for external demand (see page 19) or external blocking (see page 20).

#### Switching hysteresis, burner

### Permanent switching hysteresis

Code "04:0"

- The boiler coding card specifies a minimum boiler water temperature that must be maintained to protect the boiler.
- When the DHW cylinder is heated, the default set boiler water temperature is 20 K above the set DHW temperature (adjustable via coding address "60" in the "DHW" group).

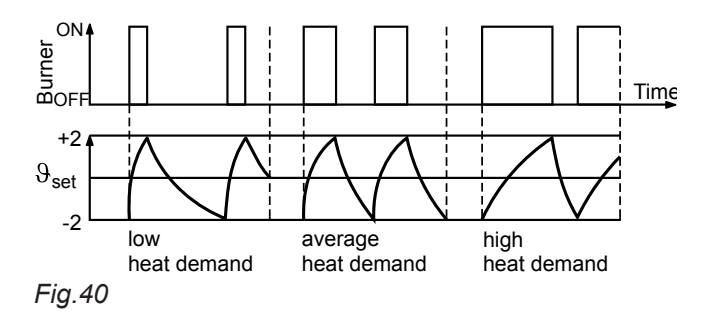

## Heat demand-dependent switching hysteresis

The heat demand-dependent switching hysteresis takes the boiler utilisation level into account. The switching hysteresis, i.e. the burner runtime, varies subject to the current heat demand.

## ERB50 function

Code "04:1"

Depending on the heat demand, values between 6 and 12 K result.

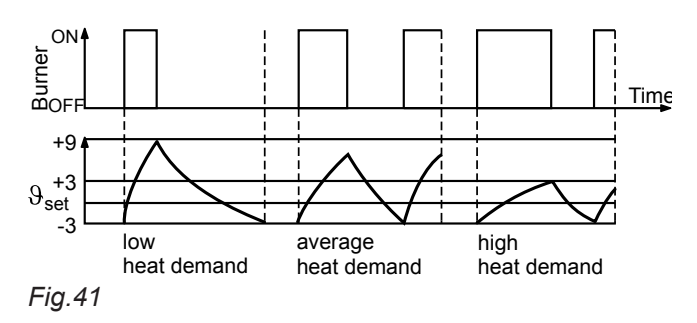

## **ERB80** function

Code "04:2" Depending on the heat demand, values between 6 and 20 K result.

## Boiler water temperature control (cont.)

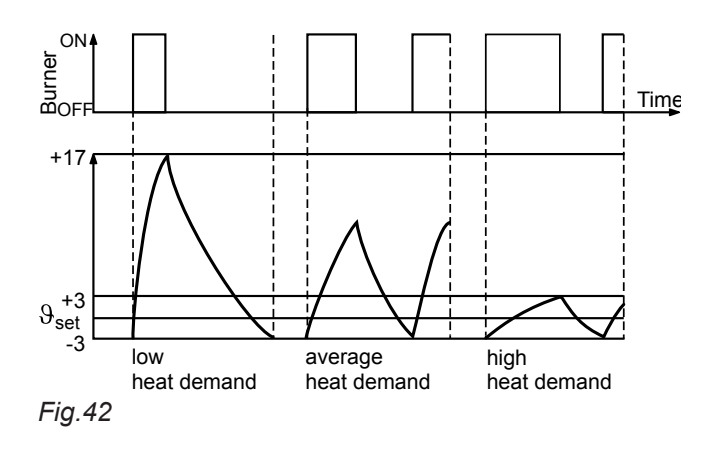

## Control sequence for burner switching hysteresis of 4 K

### Boiler goes cold

(Set value –2 K)

The burner start signal is set at the set boiler water temperature – 2 K. The burner starts its own monitoring program.

The burner start may be delayed by a few minutes, depending on the number of auxiliary circuits and the combustion type.

## Heating circuit control unit

## **Brief description**

- The control unit has control circuits for one heating circuit without mixer A1 (heating circuit 1) and 2 heating circuits with mixer M2 (heating circuit 2) and M3 (heating circuit 3).
- The set flow temperature of each heating circuit is determined from the following parameters:
  - Outside temperature
  - Set room temperature
  - Operating mode
  - Heating curve slope and level

## Functions

The heating circuit without mixer is subject to the boiler water temperature and its control range limits. The heating circuit pump is the only actuator. The flow temperature of the heating circuits with mixer is captured by the flow temperature sensor of the relevant heating circuit.

#### Time program

5458 905 GB

The control unit switches between "Central heating with standard room temperature" and "Central heating with reduced room temperature" in line with the time program in the **"Heating and DHW"** operating program.

#### Boiler heats up

(set value +2 K) The burner shuts down. Modulating burner: The burner stop point is determined by the stop differential (coding address "13").

- The flow temperature of the heating circuit without mixer is equal to the boiler water temperature.
- The flow temperature of the heating circuits with mixer is regulated by the stepped opening or closing of the mixers.

The mixer motor control changes the actuating and pause times subject to the control differential (control deviation).

Every operating mode has its own set level. You can set up to 4 time phases.

#### **Outside temperature**

A heating curve must be set to adjust the control unit to the building and the heating system. The heating curve characteristics determine the set boiler water temperature subject to outside temperature. The control unit regulates in line with an average outside temperature. This is composed of the actual and the adjusted outside temperature.

### Room temperature

In conjunction with a remote control and room temperature hook-up (coding address "b0" in the **"Heating circuit..."**) group:

The room temperature has a greater influence on the set boiler water temperature than the outside temperature has. Changed via coding address "b2" in the **"Heating circuit..."** group.

#### DHW temperature

### **Priority control**

With priority control: (code "A2:2" in the "Heating circuit..." group):

The set flow temperature is set to 0 °C during cylinder heating.

The mixer closes and the heating circuit pump is switched off.

Without priority control:

The heating circuit control unit continues to operate with the same set value.

With modulating priority control in conjunction with heating circuits with mixer:

The heating circuit pump remains switched on. The set flow temperature of the heating circuits will be reduced, for as long as the set boiler water temperature has not been reached during cylinder heating. The set flow temperature is determined from the following parameters:

- Outside temperature
- Differential between the set and the actual boiler water temperature
- Heating curve slope and level
- Setting of coding address "A2" in the "Heating circuit..." group

## Heating circuit pump logic – Economy circuits

The heating circuit pump is switched off (set flow temperature set to 0  $^{\circ}$ C) if one of the following criteria is met:

- The outside temperature exceeds the value selected via coding address "A5" in the "Heating circuit..." group.
- The adjusted outside temperature exceeds the value selected via coding address "A6" in the "Heating circuit..." group.
- The mixer has been attempting to close for more than 12 min. (mixer economy function, coding address "A7" in the "Heating circuit..." group).

- The duration of the pump idle time selected via coding address "A9" in the "Heating circuit..." group has been reached.
  - Precondition:
  - There is no risk of frost.
  - Coding address "b0" in the "Heating circuit..." group must be set to 0.

#### Note

If, during the pump idle time, the system is switched to heating mode or the set room temperature is increased, the heating circuit pump is switched ON, even if the time has not yet elapsed.

 The actual room temperature exceeds the value selected via coding address "b5" in the "Heating circuit..." group.

### Screed drying

- In conjunction with a heating circuit with mixer.
- For drying screeds, observe the information provided by the screed manufacturer.
- The heating circuit pump of the heating circuit with mixer is switched on and the flow temperature is maintained in accordance with the selected profile.
- After completion (30 days), the mixer circuit will automatically be regulated via the set parameters again.
- Observe EN 1264.
- The report to be provided by the heating contractor must contain the following details regarding heat-up:
  - Heat-up data with respective flow temperatures
  - Max. flow temperature achieved
  - Operating state and outside temperature at time of heating system handover
- The various temperature profiles are adjustable via coding address "F1" in the "Heating circuit..." group.
- The function continues after power failure or after the control unit has been switched off. When the screed drying function ends or code "F1:0" is set manually, the "Heating and DHW" operating program is activated.

#### Temperature profile 1: (EN 1264-4) code "F1:1"

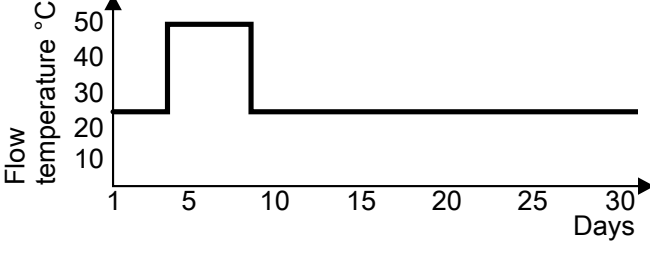

Fig.43

78

Temperature profile 2: (ZV parquet and flooring technology) code "F1:2"

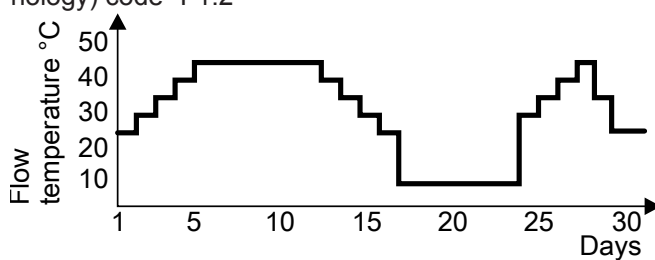

Fig.44

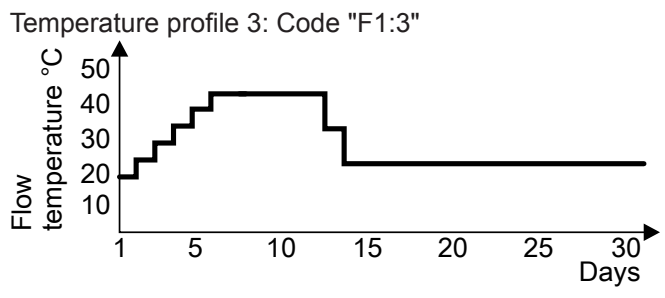

Fig.45

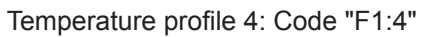

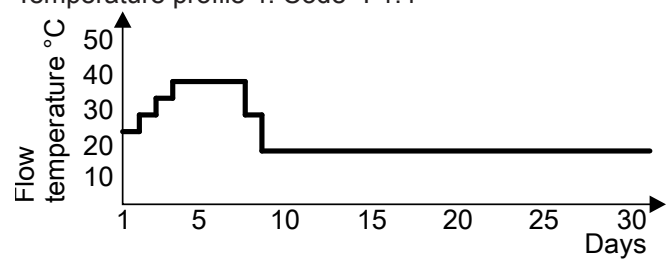

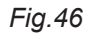

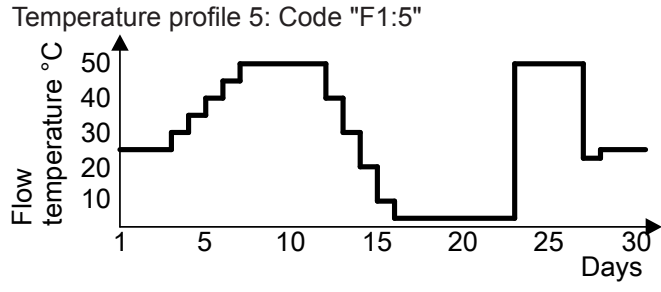

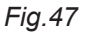

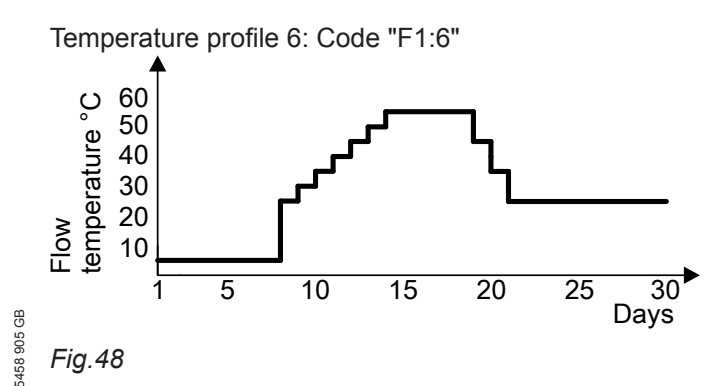

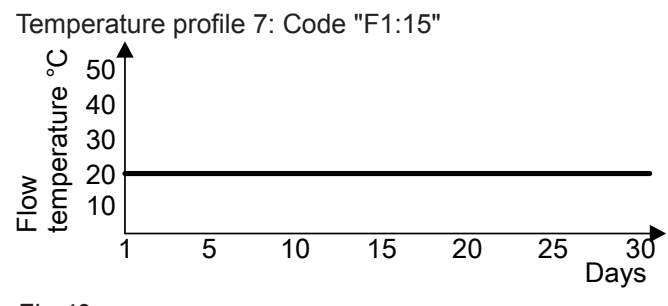

Fig.49

### System dynamics

You can influence the control characteristics of the mixers via coding address "C4".

#### **Frost protection**

The flow temperature is maintained in accordance with the heating curve for the reduced set room temperature, but at min. 10 °C. A variable frost limit can be set in accordance with

coding address "A3" in the **"Heating circuit..."** group.

#### Flow temperature control

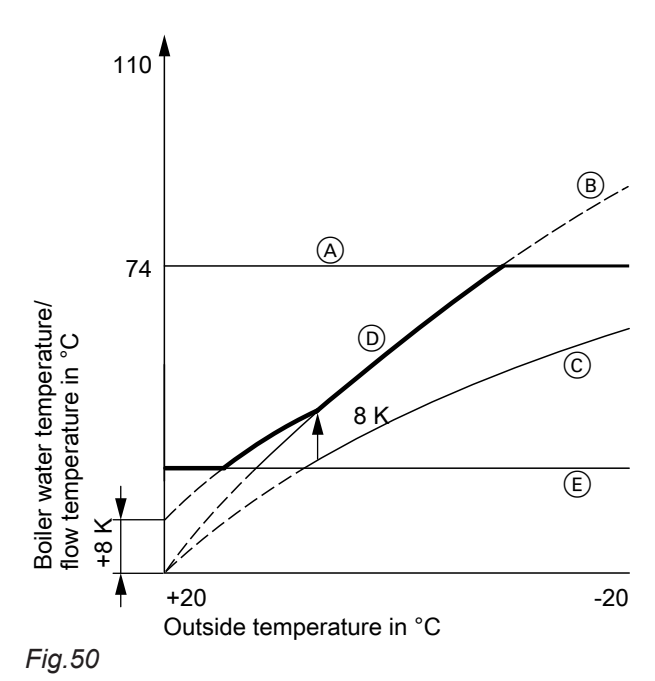

- (A) Electronic maximum boiler water temperature limit
- B Slope = 1.8 for heating circuit without mixer
- © Slope = 1.2 for heating circuit with mixer
- Boiler water temperature (at differential temperature = 8 K)
- (E) Lower boiler water temperature, defaulted by the boiler coding card

Differential temperature:

The differential temperature can be adjusted via coding address "9F" in the **"General"** group.

Delivered condition: 8 K.

The differential temperature is the minimum value by which the boiler water temperature should be higher than the highest currently required flow temperature of the heating circuit with mixer.

- System with only one heating circuit with mixer: The set boiler water temperature is automatically regulated to 8 K above the set flow temperature.
- System with a heating circuit without mixer and a heating circuit with mixer: The set boiler water temperature operates in accordance with its own heating curve. The differential temperature of 8 K to the set flow temperature is preset at the factory.

Example using the settings in the delivered condition

#### Raising the reduced room temperature

During operation with reduced room temperature, the reduced set room temperature can be automatically raised subject to the outside temperature. The temperature is raised in accordance with the selected heating curve, but **no higher** than the set standard room temperature.

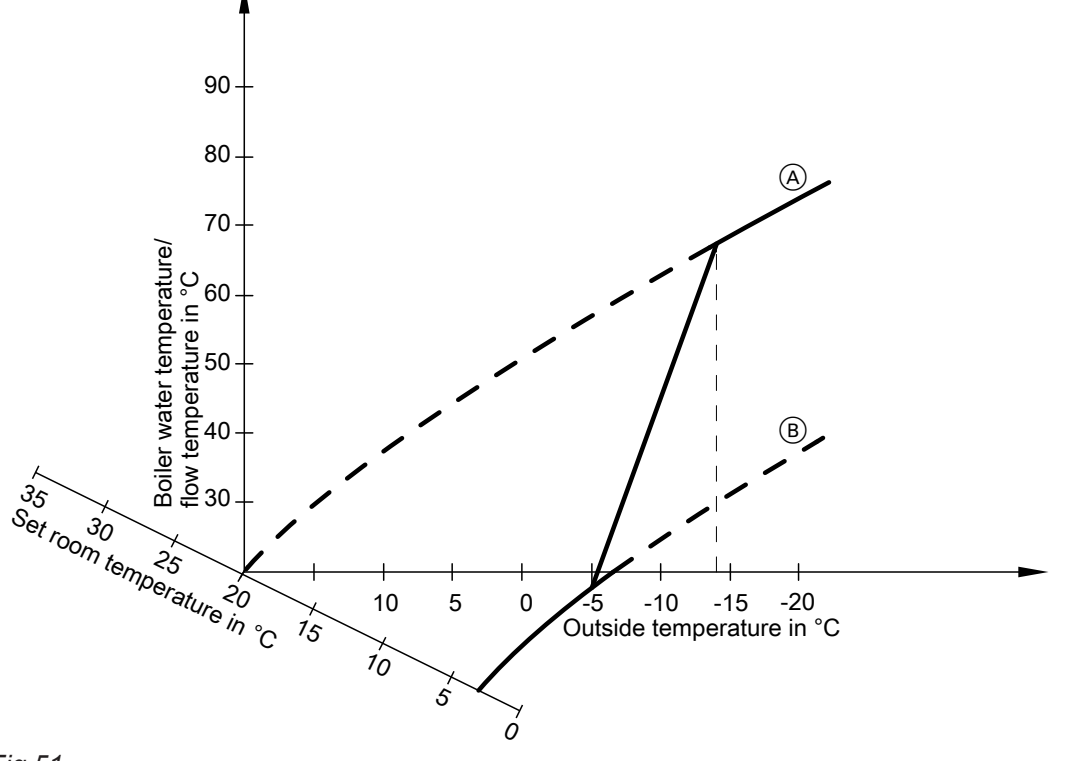

## Fig.51

- (A) Heating curve for operation with standard room temperature
- B Heating curve for operation with reduced room temperature

#### Reducing the heat-up time

During the transition from operation with reduced room temperature to operation with standard room temperature, the boiler water or flow temperature will be raised in accordance with the selected heating curve. This boiler water temperature/flow temperature increase can be initiated automatically.

The value and duration of the additional increase of the set boiler water or flow temperature can be adjusted in coding addresses "FA" and "Fb".

Example using the settings in the delivered condition

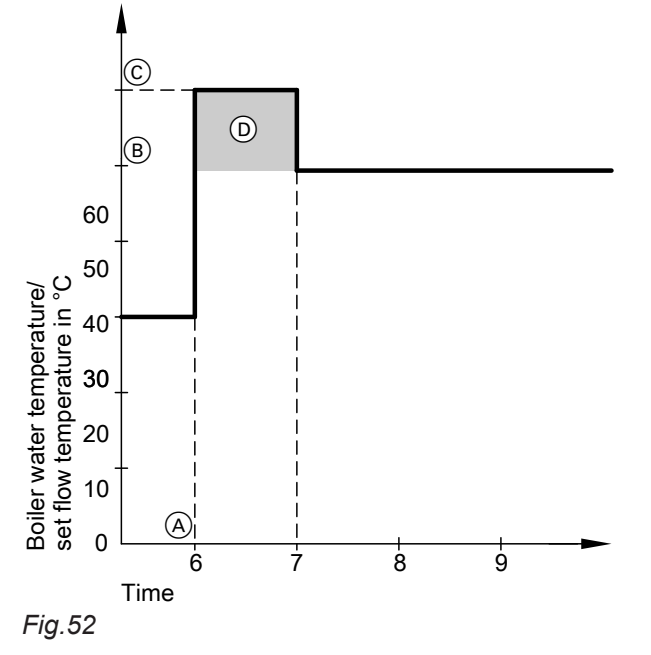

- (A) Start of operation with standard room temperature
- (B) Set boiler water/flow temperature in accordance with the selected heating curve
- Set boiler water/flow temperature in accordance with coding address "FA":
   50 °C + 20 % = 60 °C
- Duration of operation with raised set boiler water/ flow temperature in accordance with coding address "Fb":
   60 min

## **Control sequence**

## **Mixer circuit**

The mixer motor will not be controlled within the "neutral zone" ( $\pm 1$  K).

#### Flow temperature drops

#### (Set value -1 K)

The mixer motor receives the signal "Mixer open". The signal duration lengthens with an increasing control differential. The duration of pauses reduces with an increasing control differential.

#### Flow temperature rises

(Set value +1 K)

The mixer motor receives the signal "Mixer close". The signal duration lengthens with an increasing control differential. The duration of pauses reduces with an increasing control differential.

Functions

## Cylinder temperature control

## **Brief description**

- Cylinder temperature control is a constant temperature control. It operates by starting and stopping the circulation pump for cylinder heating. The switching differential is ±2.5 K.
- When the DHW cylinder is heated, the default set boiler water temperature is 20 K above the set DHW temperature (adjustable via coding address "60" in the "DHW" group).

## Functions

### Time program

An automatic or an individual time program may be selected for DHW heating and the DHW circulation pump.

Compared with the heating circuit heat-up phase, DHW heating starts 30 min earlier in automatic mode. The individual time program enables up to 4 time phases per day to be set for DHW heating and the DHW circulation pump for every day of the week.

All cylinder heating sequences will be completed independently of the time program.

# In conjunction with coding address "7F" in the "General" group

Detached house

Code "7F:1":

- Automatic mode

The heating times for heating circuit 1 are applied to systems with two or three heating circuits.

- Individual time program

The time phases for DHW heating and the DHW circulation pump have the same effect on all heating circuits.

- Apartment building
  - Code "7F:0":
  - Automatic mode

For systems with two or three heating circuits, the heating times for the relevant heating circuit will be applied.

Individual time program
 The time phases for DHW heating and the DHW
 circulation pump can be adjusted individually for
 each heating circuit.

## **Priority control**

With priority control: (code "A2:2" in the "Heating circuit..." group):

The set flow temperature is set to 0  $^\circ\text{C}$  during cylinder heating.

The mixer closes and the heating circuit pump is switched off.

- Without priority control: The heating circuit control unit continues to operate with the same set value.
- With modulating priority control in conjunction with heating circuits with mixer:

The heating circuit pump remains switched on. The set flow temperature of the heating circuits will be reduced, for as long as the set boiler water temperature has not been reached during cylinder heating. The set flow temperature is determined from the following parameters:

- Outside temperature
- Differential between the set and the actual boiler water temperature
- Heating curve slope and level
- Setting of coding address "A2" in the "Heating circuit..." group

#### Frost protection

The DHW cylinder will be heated to 20  $^\circ\text{C}$  if the DHW temperature sinks below 5  $^\circ\text{C}.$ 

#### Auxiliary function for DHW heating

Select a second set DHW temperature in coding address "58" in the **"DHW"** group. This function is enabled by setting the fourth DHW time phase for DHW heating.

Operating instructions

## Set DHW temperature

The set DHW temperature can be adjusted between 10 and 60  $^\circ\mathrm{C}.$ 

## Cylinder temperature control (cont.)

The set value range can be extended to 90 °C at coding address "56" in the **"DHW"** group.

#### **DHW circulation pump**

This delivers hot water to the draw-off points at adjustable times.

Four time phases can be selected at the control unit for every day.

#### **Auxiliary circuits**

With extension EA1:

#### **Control sequence**

#### Code "55:0", cylinder heating

The DHW cylinder goes cold (set value –2.5 K, adjustable via coding address "59"):

 The set boiler water temperature is set 20 K higher than the set DHW temperature (adjustable via coding address "60").

#### Note

The value set in coding address "06" in the **"Boiler"** group for the maximum boiler water temperature limit has no effect.

- Pump on:
  - Starting the circulation pump for cylinder heating subject to the boiler water temperature (code "61:0").

The circulation pump starts when the boiler water temperature is 7 K higher than the DHW temperature.

 Immediate start of the circulation pump for cylinder heating (code "61:1").

The DHW cylinder is hot (set value +2.5 K):

- The set boiler water temperature is returned to the weather-compensated set value.
- Pump run-on:

The cylinder primary pump runs on after cylinder heating until the following criteria are met:

- The difference between the boiler water temperature and the DHW temperature is less than 7 K.
- The weather-compensated set boiler water temperature has been reached.
- The set DHW temperature is exceeded by 5 K.
- The set max. run-on time has been reached (coding address "62").
- Without pump run-on (code "62:0").

#### Code "55:1", adaptive cylinder heating

With adaptive cylinder heating, the speed of the temperature rise during DHW heating is taken into account. DHW heating can be blocked or enabled by switching the heating program (see coding address "d5" in the **"Heating circuit..."** group).

The DHW circulation pump can be controlled for a short period via a floating contact. The time is adjustable via coding address "3d" in the **"General"** group.

#### System with solar control unit

A third set DHW temperature can be specified in coding address "67" in the **"DHW"** group. The DHW cylinder is only reheated by the boiler if the temperature falls below this value.

The DHW cylinder goes cold (set value –2.5 K, adjustable via coding address "59"):

 The set boiler water temperature is set 20 K higher than the set DHW temperature (adjustable via coding address "60").

Note

The value set in coding address "06" in the **"Boiler"** group for the maximum boiler water temperature limit has no effect.

- Pump on:
  - Starting the circulation pump for cylinder heating subject to the boiler water temperature (code "61:0"):

The circulation pump starts when the boiler water temperature is 7 K higher than the DHW temperature.

 Immediate start of the circulation pump for cylinder heating (code "61:1").

The DHW cylinder is hot:

The control unit checks whether the boiler will be required to supply heat after the cylinder has been heated up or whether residual boiler heat should be transferred to the DHW cylinder.

Accordingly, the control unit determines the burner and circulation pump shutdown points to prevent the set DHW temperature being substantially exceeded after the cylinder has been heated up.

## Components

## **Coding card**

| Boiler                                         | Coding card           |                |                     |
|------------------------------------------------|-----------------------|----------------|---------------------|
|                                                | Display in brief scan | Identification | Part no. spare part |
| Vitola 200, type VB2A, VX2A                    | 00e1:02               | 7435 808       | 7834 995            |
| Vitola 222, type VE2A                          |                       |                |                     |
| Vitoladens 300-T, type VW3B                    |                       |                |                     |
| Vitorond 100, type VR2B, 18 to 63 kW           |                       |                |                     |
| Vitorond 111, type RO2D                        |                       |                |                     |
| Vitorondens 200-T, type BR2 and BR2A           | 01e1:02               | 7435 809       | 7834 996            |
| Vitorondens 222-F, type BS2A                   |                       |                |                     |
| Vitorondens 200-T, type J2RA, 67.6 to 107.3 kW |                       |                |                     |
| Vitorond 100, type VR2B, 80 to 100 kW          | 00c6:02               | 7435 811       | 7834 998            |
| Vitogas 200-F, type GS2, 72 to 144 kW          |                       |                |                     |
| Vitogas 200-F, type GS2, 11 to 60 kW           | 00f0:02               | 7435 806       | 7834 993            |

### **Fuse**

For location of the fuse, see parts list.

- Max. power loss ≤ 2.5 W
- To protect the overall appliance, the burner, pumps and PCB

### F1:

- 6.3 A (slow), 250 V~
- Breaking capacity H

## Sensors

## Boiler water, cylinder, buffer, flow and room temperature sensors

- The flow temperature sensor (contact temperature sensor) is inserted into socket "2" of the extension kit (see page 88).
- The room temperature sensor is connected at terminals 3 and 4 in the Vitotrol 300A.
  - Vitotrol 300A installation and service instructions

## Sensors (cont.)

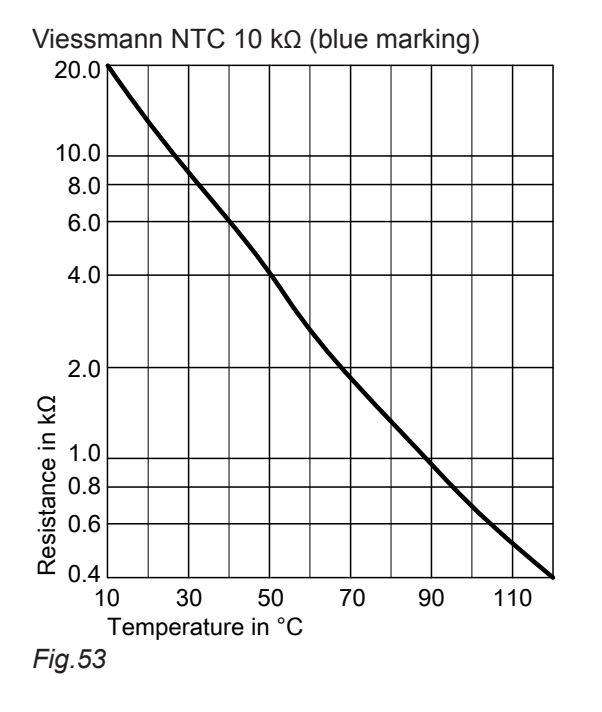

## Outside temperature sensor

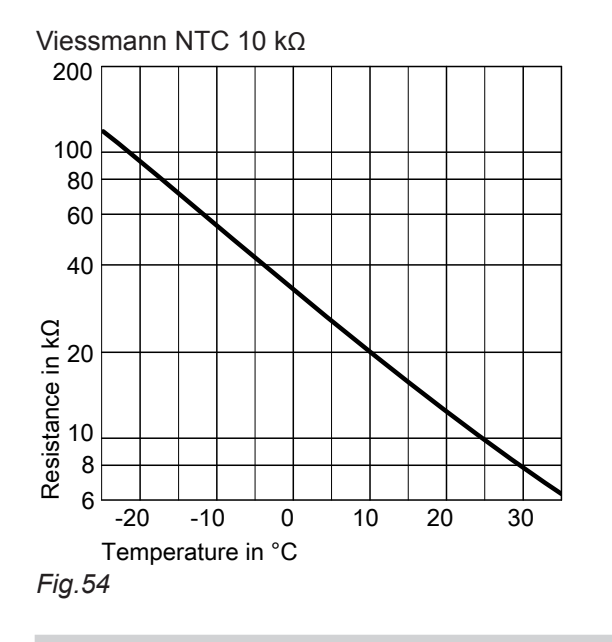

## Flue gas temperature sensor, part no. 7452 531

When a specified limit is reached (see coding address "1F" in the **"Boiler"** group), a service display appears.

1. Pull out corresponding plug.

- **2.** Check the sensor resistance and compare it with the curve.
- **3.** In the case of severe deviation, check the installation and replace the sensor if required.

- 1. Pull out plug 1.
- **2.** Check the sensor resistance across plug terminals 1 and 2, and compare with the curve.
- **3.** If the event of severe deviation from the curve, disconnect the wires from the sensor and repeat the test on the sensor.
- **4.** Depending on the result, replace the lead or the outside temperature sensor.

The burner is not blocked.

## Components

### Sensors (cont.)

Viessmann NTC 20 kΩ (orange marking)

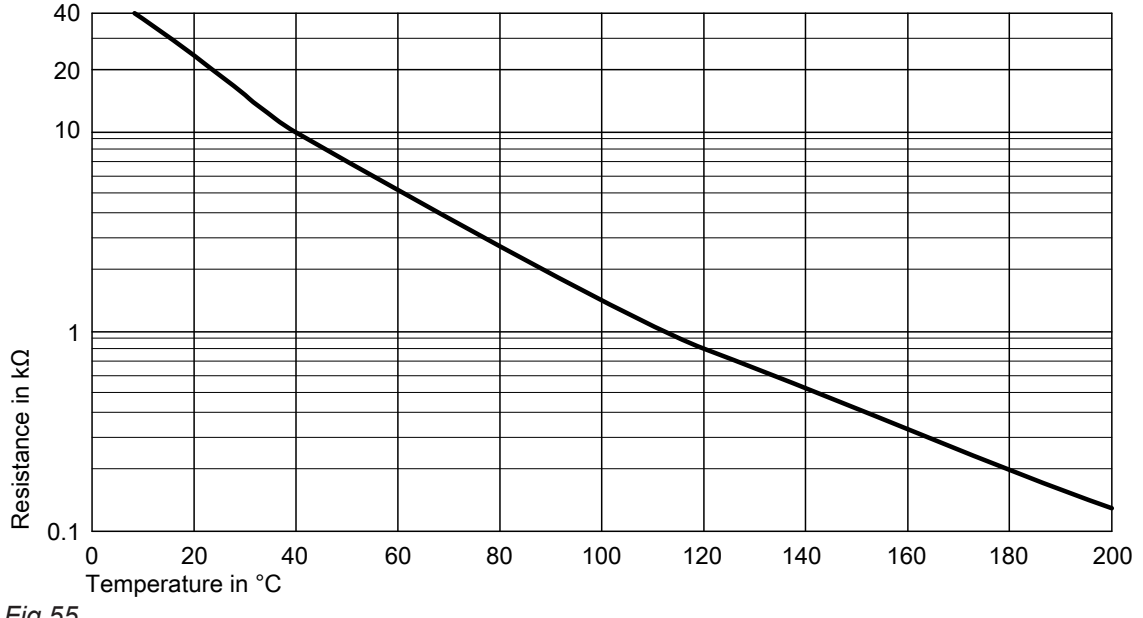

## Fig.55

1. Pull out plug 15.

- **3.** In the case of severe deviation, check the installation and replace the sensor if required.
- **2.** Check the sensor resistance and compare it with the curve.

## **Radio clock receiver**

#### Part no. 7450 563

Via the radio clock receiver, the time is automatically set at the control unit and any remote control that may be connected.

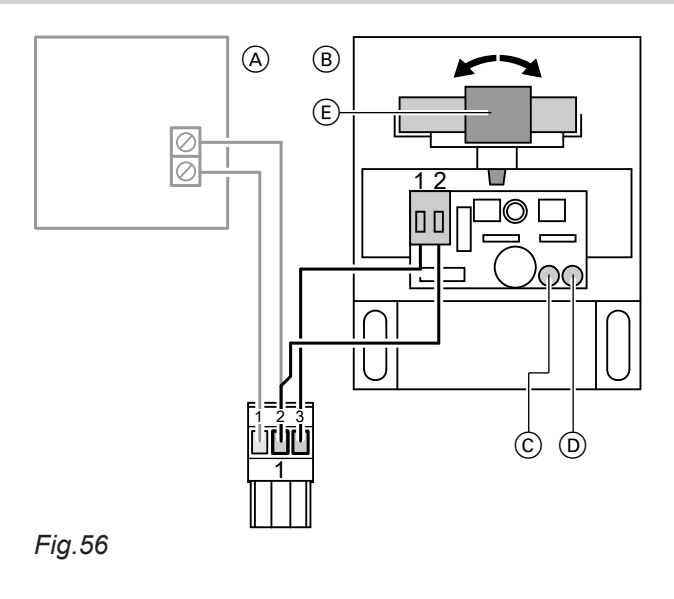

- (A) Outside temperature sensor
- B Radio clock receiver
- © Green LED
- D Red LED
- E Aerial

## Connection

2-core lead, length max. 35 m with a cross-section of 1.5  $\mbox{mm}^2.$ 

## Radio clock receiver (cont.)

## Checking the reception

During reception, the green LED on the radio clock receiver flashes. The red LED illuminates: Rotate the aerial until reception is confirmed by the flashing of the green LED.

## Specification

| IP rating                                                                          | IP 43         |
|------------------------------------------------------------------------------------|---------------|
| Permissible ambient<br>temperature during op-<br>eration, storage and<br>transport | -40 to +70 °C |

## Mixer extension kit

| Part no. 7301 062                                                                                                    | Part no. 7301 063                                                                                                    |
|----------------------------------------------------------------------------------------------------|----------------------------------------------------------------------------------------------------|
| For wall mounting                                                                                                    | For mixer mounting                                                                                                    |
| <ul> <li>Components:</li> <li>Mixer PCB with terminals for separate mixer motor</li> <li>Flow temperature sensor as contact temperature sensor with 5.8 m connecting lead and plug</li> <li>Plug for connecting the heating circuit pump, mixer motor, power cable and KM BUS lead</li> </ul> | <ul> <li>Components:</li> <li>Mixer PCB with mixer motor for Viessmann mixers (not for flanged mixers)</li> <li>Flow temperature sensor as contact temperature sensor with 2.0 m connecting lead and plug</li> <li>Plug for connecting the heating circuit pump, power cable and KM BUS lead</li> </ul> |

## Mixer extension kit (cont.)

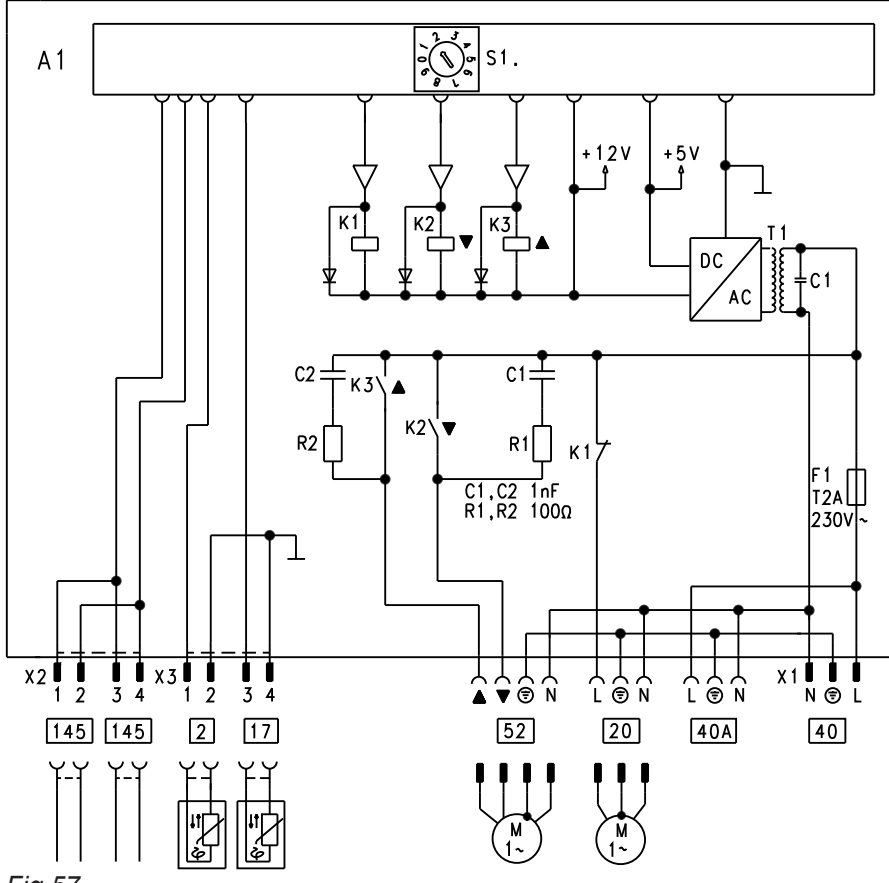

- Fig.57
- A1 Main PCB
- F1 MCB/fuse
- S1 Rotary selector

| Plugs 230 V~ |                                | LV plug |                                                                                      |
|--------------|--------------------------------|---------|--------------------------------------------------------------------------------------|
| 20           | Heating circuit pump (on site) | 2       | Flow temperature sensor                                                              |
| 40           | Power supply 230 V/50 Hz       | 17      | Return temperature sensor (here without function)                                    |
| 40A          | Power supply for accessories   | 145     | KM BUS cable for connection with the<br>control unit and an additional extension kit |
| 52           | Mixer motor                    |         |                                                                                      |

## **Rotary selector setting**

| Heating circuit affected by the mixer | Rotary selector S1        |
|---------------------------------------|---------------------------|
| Heating circuit 2 with mixer M2       | "2" (delivered condition) |
| Heating circuit 3 with mixer M3       | "4"                       |

## Mixer extension kit (cont.)

## Specification

| Rated voltage                             | 230 V~                                                |
|-------------------------------------------|-------------------------------------------------------|
| Rated frequency                           | 50 Hz                                                 |
| Rated current                             | 2 A                                                   |
| Power consumption                         |                                                       |
| <ul> <li>Wall mounting</li> </ul>         | 1.5 W                                                 |
| <ul> <li>Mixer mounting</li> </ul>        | 5.5 W                                                 |
| Safety category                           | 1                                                     |
| IP rating                                 | IP 32 D to EN 60 529, ensure through design/installa- |
|                                           | tion                                                  |
| Permissible ambient temperature           |                                                       |
| <ul> <li>Operation</li> </ul>             | 0 to +40 °C                                           |
| <ul> <li>Storage and transport</li> </ul> | –20 to +65 °C                                         |
| Rated relay output breaking capacity      |                                                       |
| Heating circuit pump 20                   | 2 (1) A 230 V~                                        |
| Mixer motor                               | 0.2 (0.1) A 230 V~                                    |
|                                           |                                                       |

### Mixer motor, part no. 7450 657

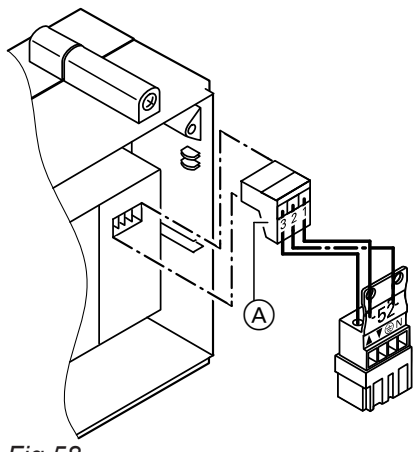

## Specification

| Rated voltage     | 230 V~ |
|-------------------|--------|
| Rated frequency   | 50 Hz  |
| Rated current     | 2 A    |
| Power consumption | 4 W    |
| Safety category   | 1      |
| IP rating         | IP 42  |
| Torque            | 3 Nm   |
| Runtime for 90° ∢ | 120 s  |
|                   |        |

Fig.58

- (A) Plug in the mixer motor
- ▲ Mixer "Open"
- ▼ Mixer "Close"

### Checking the rotational direction of the mixer motor

After being switched on, the extension kit implements a self-test. During this, the mixer is opened and closed again. Note the rotational direction of the mixer motor during its self-test.

Then manually set the mixer back to "Open".

### Note

The flow temperature must now rise. If the temperature drops, the motor is either turning in the wrong direction or the mixer insert is incorrectly fitted.

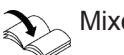

Mixer installation instructions

## Mixer extension kit (cont.)

## Changing the rotational direction of the mixer motor

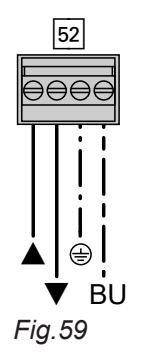

1. Remove the upper casing cover of the extension kit.

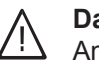

### Danger

An electric shock can be life-threatening. Before opening the boiler, disconnect from the mains voltage, e.g. at the fuse or the mains isolator.

- **2.** At plug 52, swap the cores at terminals  $\blacktriangle$  and  $\blacktriangledown$ .
- 3. Fit the casing cover.

## Temperature limiter for restricting the maximum temperature

Immersion thermostat. 7151 728 Contact thermostat, part no. 7151 729

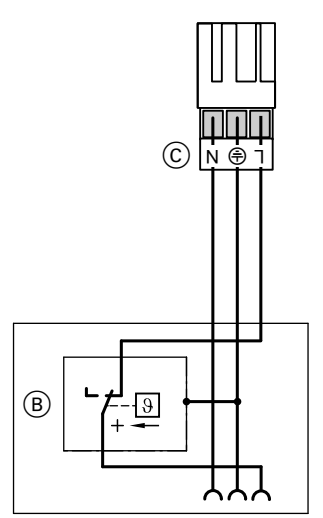

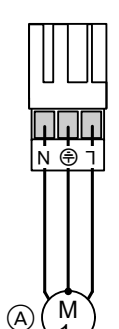

Fig.60

- A Heating circuit pump
- (B) Temperature controller/temperature limiter
- © Plug 20 of the temperature controller/temperature limiter to the control unit

Electromechanical temperature limiter according to the liquid expansion principle.

Switches the heating circuit pump off when the set value has been exceeded.

The flow temperature is only slowly reduced in this situation, i.e. it may be several hours before the system restarts again automatically.

Connection: Screw terminals for 1.5 mm<sup>2</sup>

#### Specification

| Setting range                            | 30 to 80 °C |
|------------------------------------------|-------------|
| Switching differential                   |             |
| <ul> <li>Immersion thermostat</li> </ul> | max. 11 K   |
| <ul> <li>Contact thermostat</li> </ul>   | max. 14 K   |

5458 905 GB

## EA1 extension, part no. 7452 091

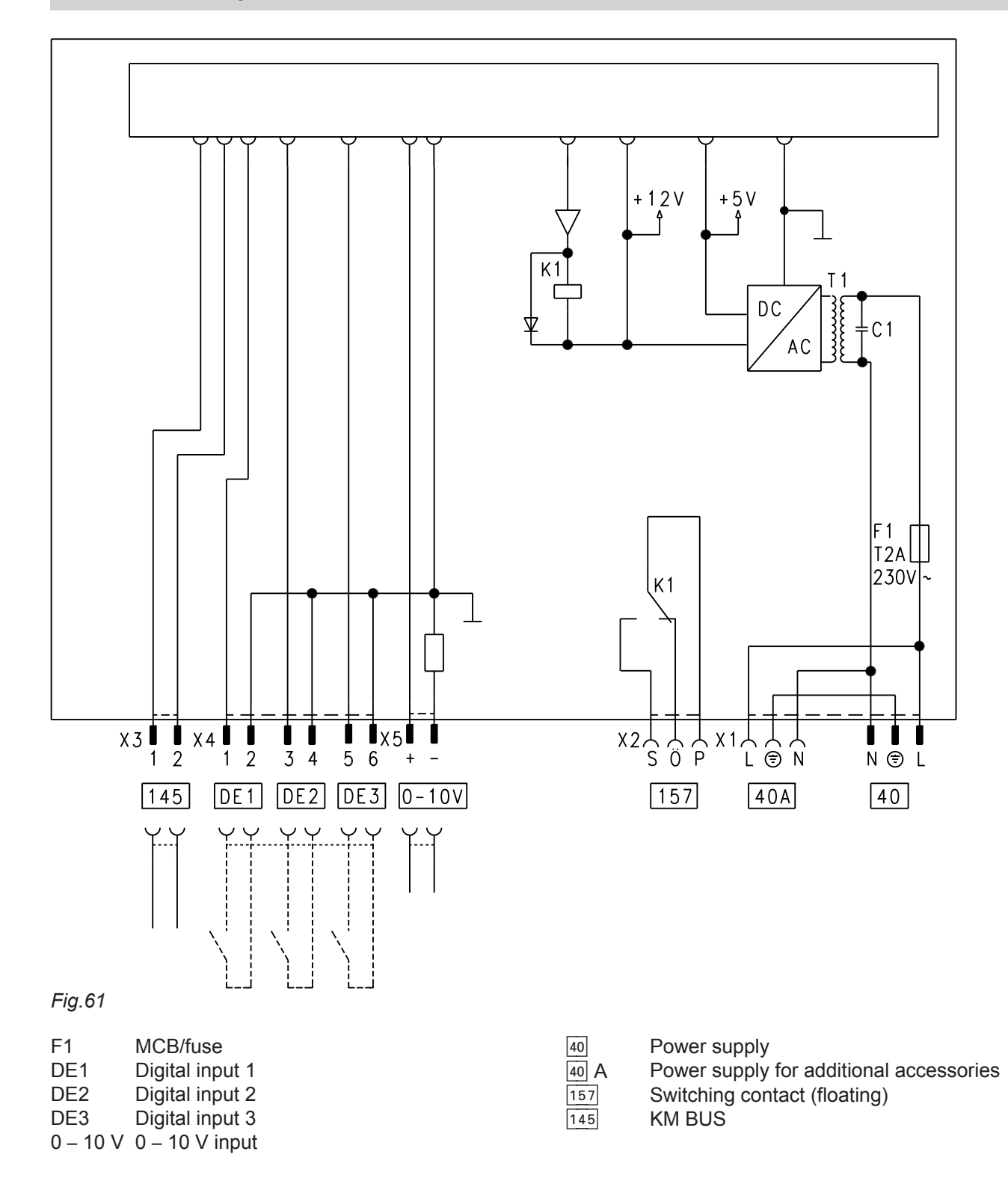

## **Digital inputs DE1 to DE3**

Functions:

5458 905 GB

- External operating program changeover for heating circuits 1 to 3 separately
- External blocking
- External blocking with fault message input
- External demand with set minimum boiler water temperature
- Fault message input
- Brief operation of the DHW circulation pump

When connecting external contacts, observe the requirements of safety category II, i.e. 8.0 mm air and creep paths and maintain a 2.0 mm insulation thickness against 'live' parts.

## EA1 extension, part no. 7452 091 (cont.)

### Input function assignment

Select the input functions by means of the following codes in the **"General"** group at the boiler control unit:

- DE1: Coding address "3A"
- DE2: Coding address "3b"
- DE3: Coding address "3C"

# Assigning the operating program changeover function to the heating circuits

The assignment of the operating program changeover to the relevant heating circuit is specified via coding address "d8" in the "Heating circuit..." group:

- Code "d8:1": Changeover via input DE1
- Code "d8:2": Changeover via input DE2
- Code "d8:3": Changeover via input DE3

The effect of the operating program changeover is selected via coding address "d5" in the **"Heating cir-cuit..."** group.

## Analogue input 0 – 10 V

The 0 – 10 V hook-up provides an additional set boiler water temperature:

0 – 1 V is taken as "no set boiler water temperature default".

#### Note

Ensure DC separation between the earth conductor and the negative pole of the on-site voltage source.

## Output 157

Central fault message facility connection (code "36:0" in the **"General"** group)

#### Duration of the operating program changeover

The changeover only occurs for as long as the switching contact is closed.

If the operating program changeover is activated by closing the contact with a button, set the duration of the operating program changeover in coding address "F2".

#### DHW circulation pump runtime for brief operation

The DHW circulation pump can also be started outside the enable times set in the time program. The DHW circulation pump is started by closing the contact at DE1, DE2 or DE3 by means of a pushbutton. The runtime is adjusted via coding address "3d" in the **"General"** group.

Coding address "1E" in the "General" group:

- - $1 V \doteq 10 \degree C$  set value change 10 V  $\doteq 100 \degree C$  set value change
- - $1 V \doteq 30 \degree C$  set value change
  - 10 V  $\doteq$  120 °C set value change

## External extension H5, part no. 7199 249

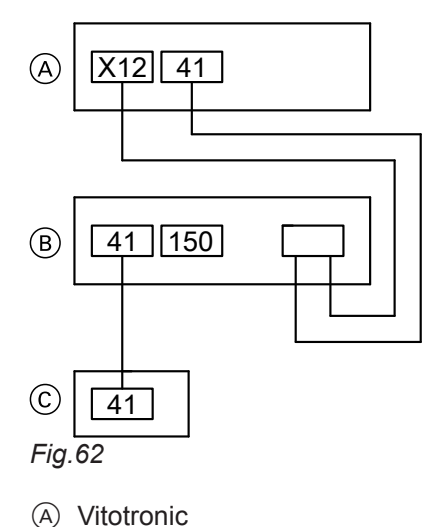

(B) External extension H5

© Burner

## Connections at plug 150:

- External burner blocking
- External safety equipment
- Provisional burner operation
- Flue gas damper

#### **Please note**

'Live' contacts lead to short circuits or phase failure.

The external connections must be potentialfree.

Plug 150 must remain plugged in, even if no connection is made.

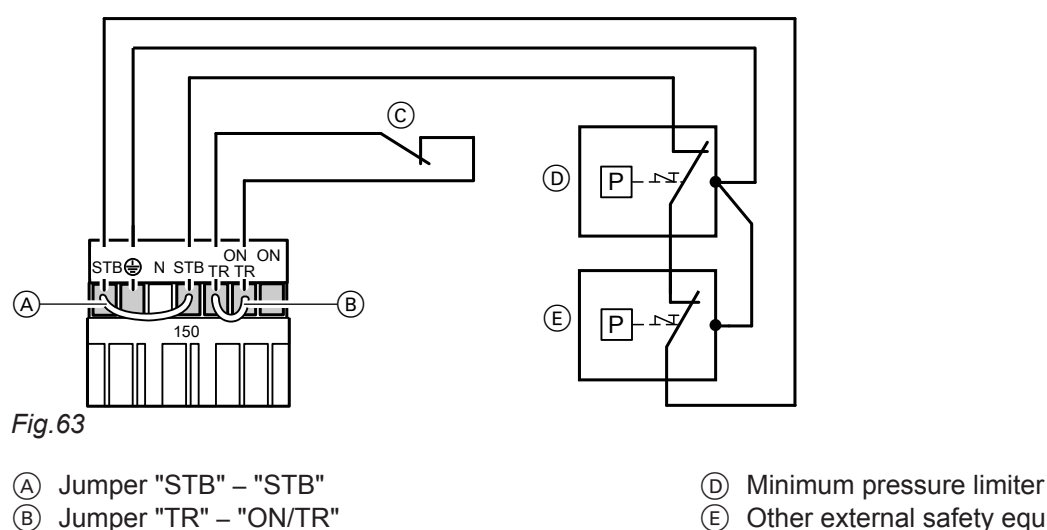

(E) Other external safety equipment

# (floating contact)

© External burner blocking

## External burner blocking

- 1. Remove jumper "TR" "ON/TR".
- 2. Connect the floating contact. Opening this contact leads to a controlled shutdown.

## **Please note**

Connecting external control units can damage the boiler.

Connect only safety shutdown equipment, e.g. a temperature limiter, to these terminals. There is no frost protection for the heating system while the burner is switched off. The boiler is not held at the lower boiler water temperature.

## External safety equipment

1. Remove jumper "STB" - "STB".

#### 2. Connect the external safety equipment in series.

## Temporary operation (burner stage 1)

Insert jumper "TR" - "ON/TR" across "TR" - "ON".

5458 905 GB

## External extension H5, part no. 7199 249 (cont.)

## Motorised flue gas damper

Part no.:

- 9586 971 to 975
- 9589 0749542 627

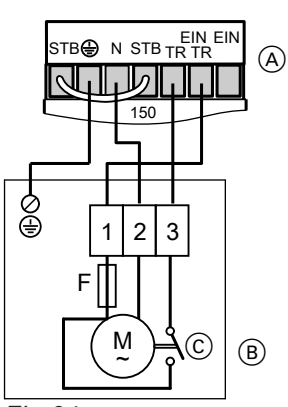

Fig.64

- A Plug 150
- (B) Flue gas damper motor
- © Limit switch

If making this connection, remove jumper "TR – ON/TR".

#### **Function check**

The burner may only start after the flue gas damper has opened 90 % of the pipe cross-section and the limit switch has been activated. Check the switch function by testing the voltage:

- Flue gas damper closed (switch open): No voltage at terminal 3.
- Flue gas damper open (switch closed): Voltage at terminal 3

## Vitoair draught stabiliser, part no. 7338 725, 7339 703

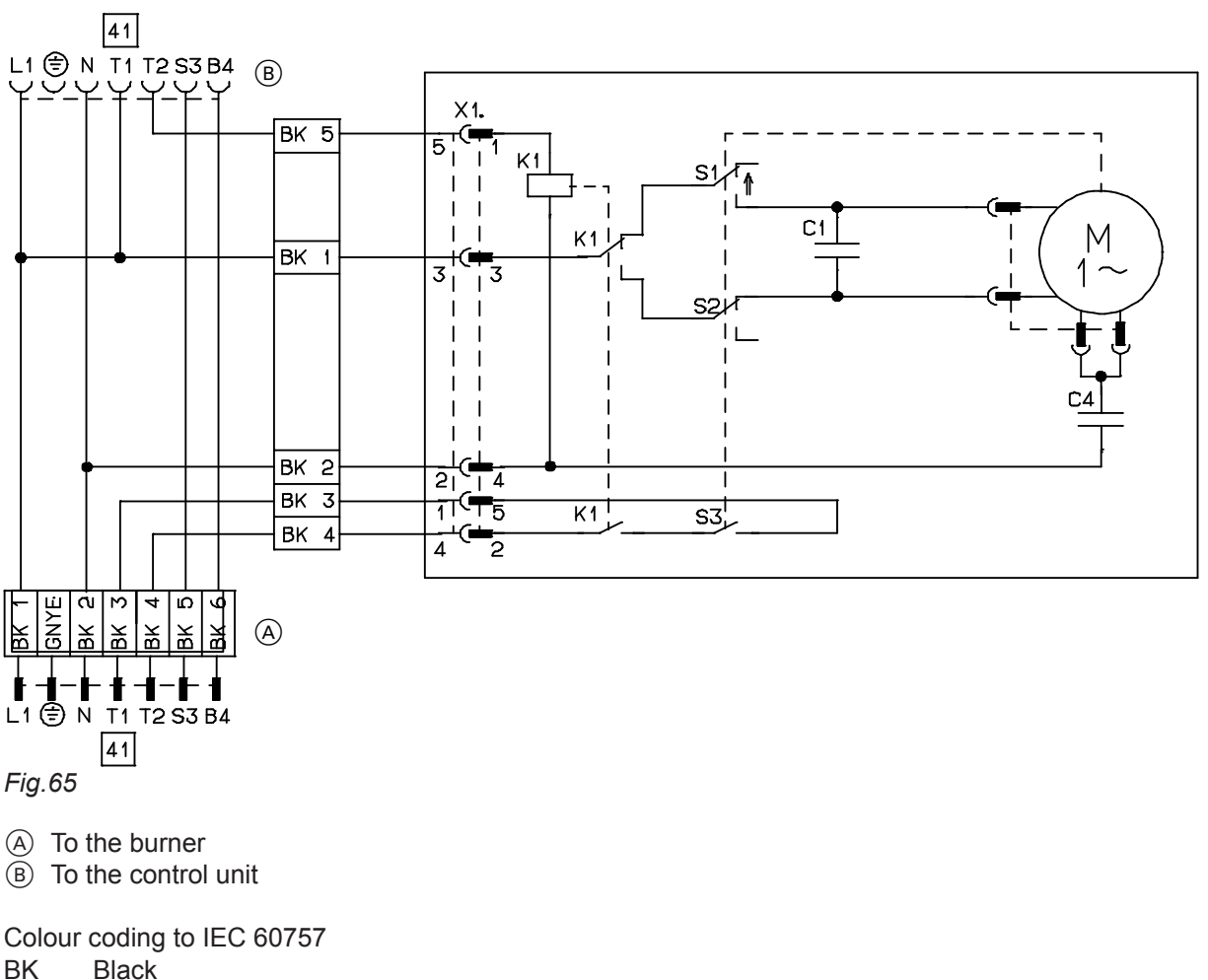

GNYE Green/Yellow

## **Function check**

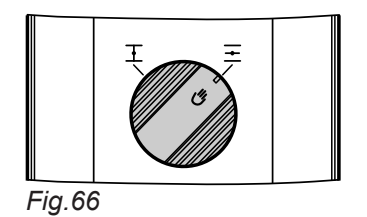

Press the rotary selector on the motor and simultaneously turn it to its central position.

- Burner enabled by the control unit ⇒ The rotary selector should move towards "<u>→</u>".
- Burner is off ⇒ The rotary selector should move towards "<u>→</u>".

## Motor faulty

Press rotary selector on the motor and turn it clockwise beyond position " $\equiv$ ", as far as it will go.

# Designations in the system examples

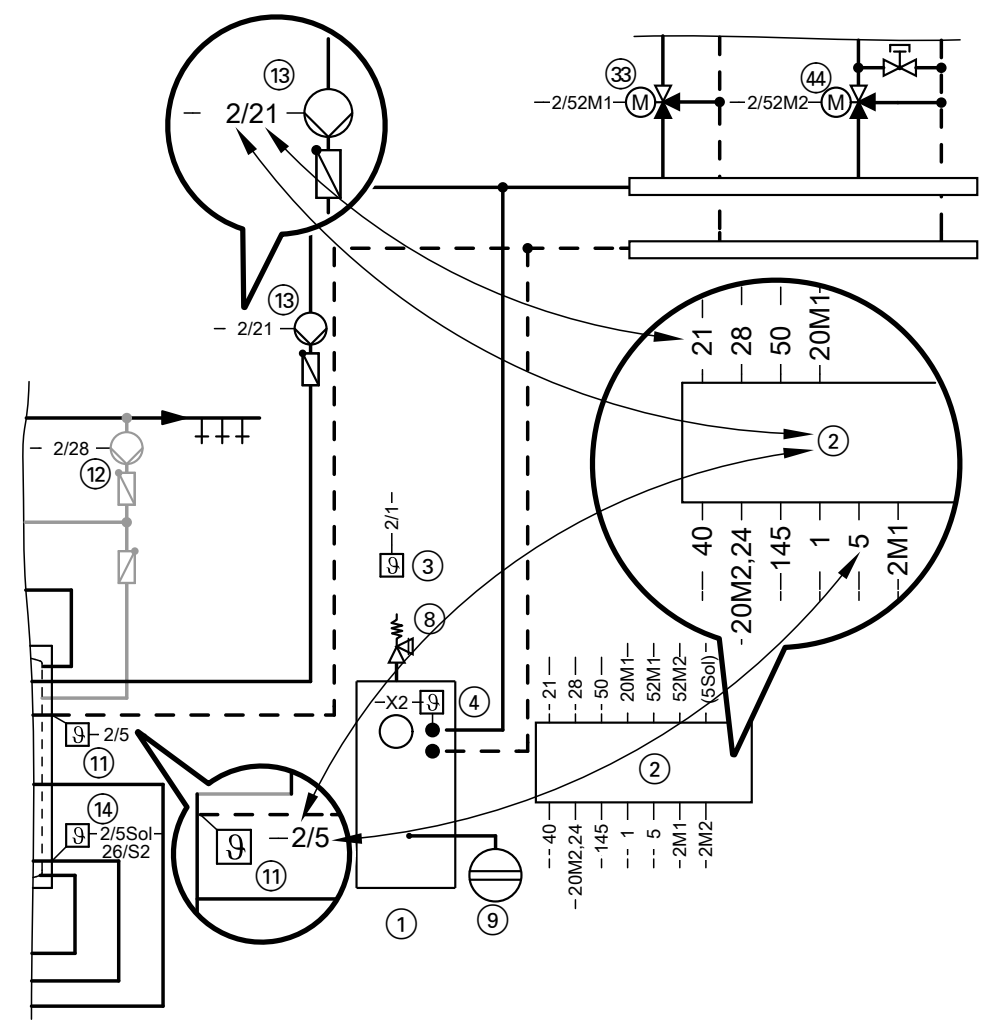

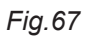

## System example 1, ID: 4605372\_1404\_04

One heating circuit without mixer and one heating circuit with mixer plus DHW heating

### Hydraulic installation scheme

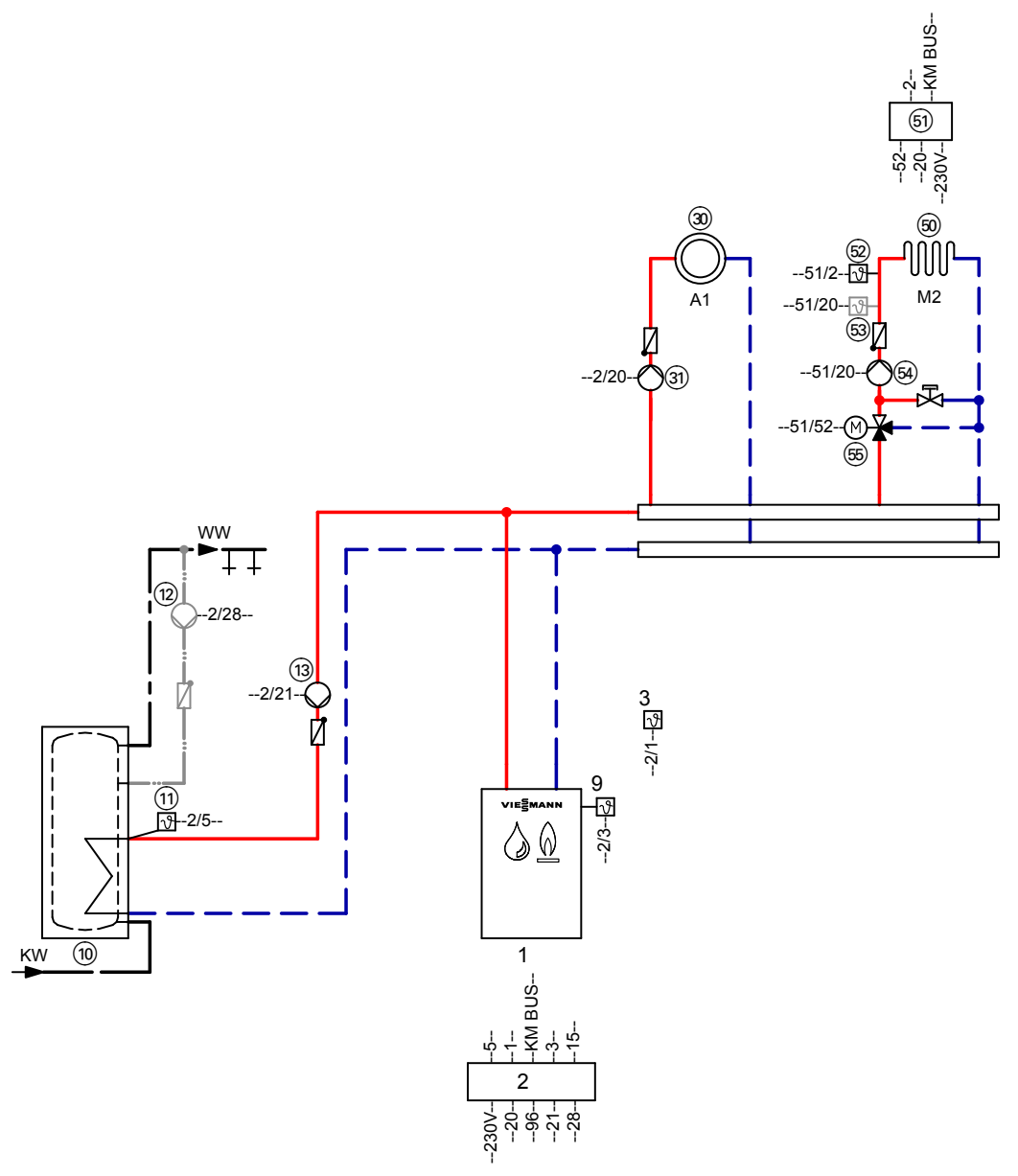

*Fig.* 68 **Note:** This scheme is a general example without shut-off valves or safety equipment. This does not replace the need for on-site engineering.

## Equipment required

| Pos. | Designation                                                                                                    |
|------|----------------------------------------------------------------------------------------------------|
| 1    | Boiler with                                                                                                    |
| 2    | Control unit                                                                                                    |
|      | <ul> <li>Vitola 200, 222 or Vitoladens 300-T with Vitotronic 200, type KO1B</li> <li>Vitorond 100, 111, Vitogas 200-F or Vitorondens 200-T, 222-F with Vitotronic 200, type KO2B</li> </ul> |
| 3    | Outside temperature sensor ATS                                                                                                    |
| 9    | Boiler water temperature sensor KTS                                                                                                    |
|      |                                                                                                    |

| Pos. | Designation                                                                                                 |  |  |
|------|----------------------------------------------------------------------------------------------------|--|--|
|      | DHW heating by the boiler                                                                                   |  |  |
| 10   | DHW cylinder (integrated for the Vitorond 111, Vitola 222 and Vitorondens 222-F)                            |  |  |
| (11) | Cylinder temperature sensor STS                                                                             |  |  |
| (12) | DHW circulation pump ZP                                                                                     |  |  |
| 13   | Circulation pump for cylinder heating UPSB                                                                  |  |  |
| 30   | Heating circuit 1                                                                                           |  |  |
| 31)  | Heating circuit pump, heating circuit A1                                                                    |  |  |
|      | or<br>Divisor hasting singuit distributes                                                                   |  |  |
|      |                                                                                                    |  |  |
| (50) | Heating circuit 2                                                                                           |  |  |
| (51) | Extension kit, mixer M2<br>Components:                                                                      |  |  |
| (52) | <ul> <li>Flow temperature sensor M2 (contact temperature sensor)</li> </ul>                                 |  |  |
| (55) | <ul> <li>Mixer PCB with mixer motor M2</li> </ul>                                                           |  |  |
| 0    | or                                                                                                    |  |  |
| 52   | Mixer PCB and flow temperature sensor (contact temperature sensor) M2                                       |  |  |
| (55) | Mixer motor M2                                                                                              |  |  |
| 53   | Temperature limiter for underfloor heating circuit                                                          |  |  |
| (54) | Heating circuit pump M2 and 3-way mixer                                                                     |  |  |
|      | or<br>Divicon heating circuit distributor                                                                   |  |  |
|      | Accessories (optional)                                                                                      |  |  |
| 5    | Two-stage/modulating burner extension                                                                       |  |  |
| 6    | Flue gas temperature sensor AGS                                                                             |  |  |
| 7    | EA1 extension                                                                                               |  |  |
| 62   | 1 switching output (floating changeover contact)<br>Central fault message                                   |  |  |
| 63   | 3 digital inputs                                                                                            |  |  |
|      | External blocking                                                                                           |  |  |
|      | <ul> <li>External demand</li> <li>External operating program changeover</li> </ul>                          |  |  |
|      | <ul> <li>Brief operation, DHW circulation pump</li> </ul>                                                   |  |  |
| (64) | 1 analogue input (0 to 10 V)                                                                                |  |  |
| 0    | Default set boiler water temperature                                                                        |  |  |
| 65   | Vitotrol 200A                                                                                               |  |  |
| 66   | Vitotrol 300A                                                                                               |  |  |
| (71) | Vitocomfort 200                                                                                             |  |  |
|      | As an alternative to hardwired remote control units, the following wireless accessories may be used.        |  |  |
| 99   | A wireless base station is required for operation with the following components:                            |  |  |
|      | <ul> <li>Vitotrol 200 RF</li> </ul>                                                                         |  |  |
|      | <ul> <li>Vitotrol 300 RF with table-top dock</li> <li>Vitotrol 200 RF with well mounting brooket</li> </ul> |  |  |
|      | <ul> <li>Vitocomfort 200</li> </ul>                                                                         |  |  |
|      | <ul> <li>Wireless outside temperature sensor</li> </ul>                                                     |  |  |
|      | <ul> <li>Wireless repeater</li> </ul>                                                                       |  |  |

| Pos.      | Designation                                                                                                    |
|-----------|----------------------------------------------------------------------------------------------------|
| 67        | Radio clock receiver                                                                                                    |
| 68        | KM BUS distributor, in there are several KM BUS subscribers                                                                                                    |
|           | <ul> <li>KM BUS subscribers:</li> <li>EA1 extension (7)</li> <li>Vitotrol 200A (66)</li> <li>Vitotrol 300A (66)</li> <li>Wireless base station (99)</li> <li>Vitocom 100, type GSM2 (70)</li> </ul> |
| 70        | Vitocom 100, type GSM2                                                                                                    |
| 74)<br>69 | Vitocom 100, type LAN1 with LON communication module<br>Vitocom 200, type LAN2 with LON communication module                                                                                        |
| 80        | External extension H5                                                                                                    |
| 81)       | Motorised flue gas damper (only for the Vitogas 200-F)                                                                                                    |

## Required codes

| Group     | Code   | Function                                                                                        |
|-----------|--------|-------------------------------------------------------------------------------------------------|
| "General" | "00:3" | System version: <b>Without</b> heating circuit 1 (3) and <b>with-</b><br><b>out</b> DHW heating |
|           | "00:4" | System version: <b>Without</b> heating circuit 1 ③ and <b>with</b> DHW heating                  |

## **Electrical installation scheme**

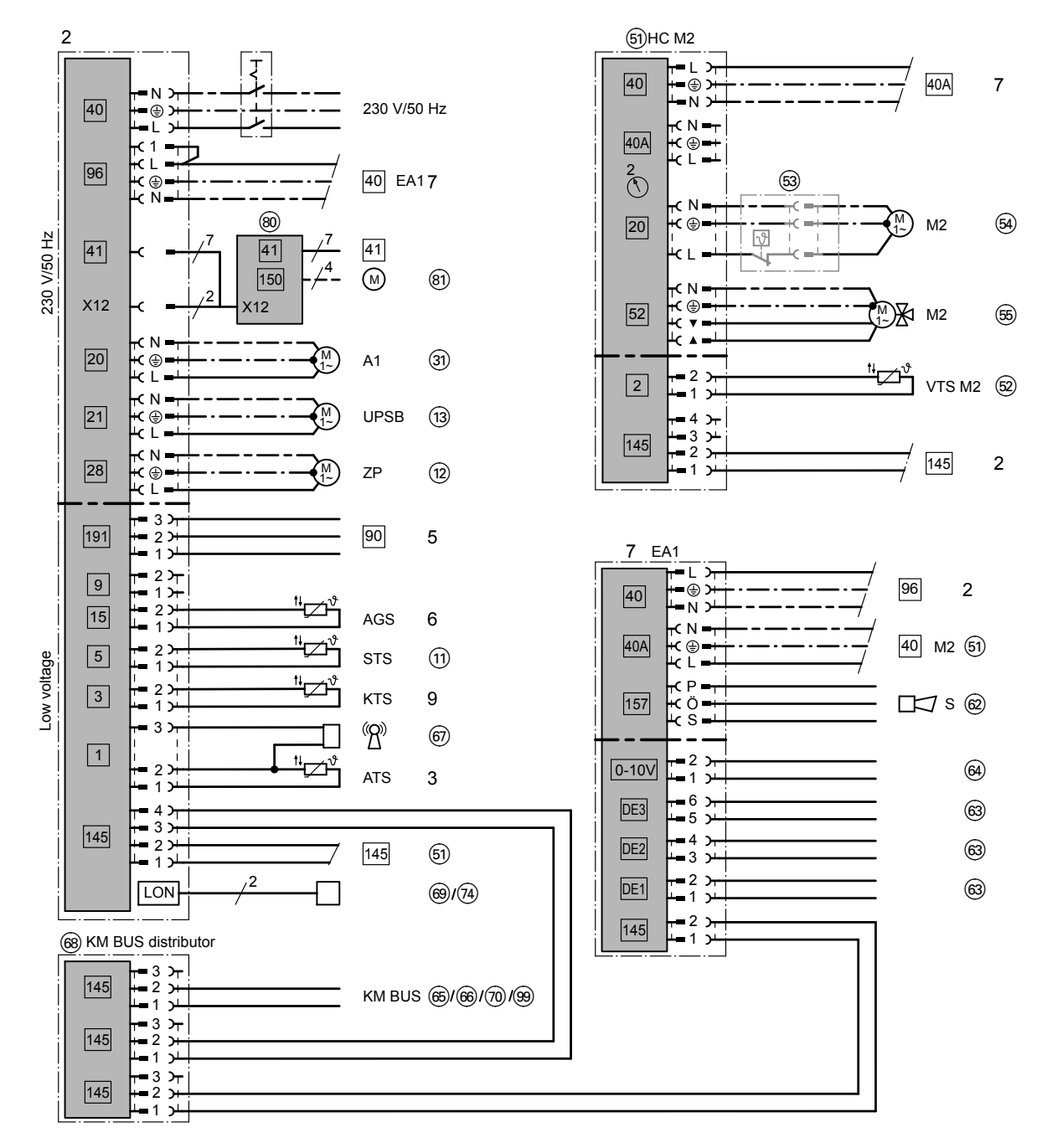

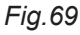

## System example 2, ID: 4605373\_1404\_04

One heating circuit without mixer and 2 heating circuits with mixer plus DHW heating (optional solar DHW heating)

#### Hydraulic installation scheme

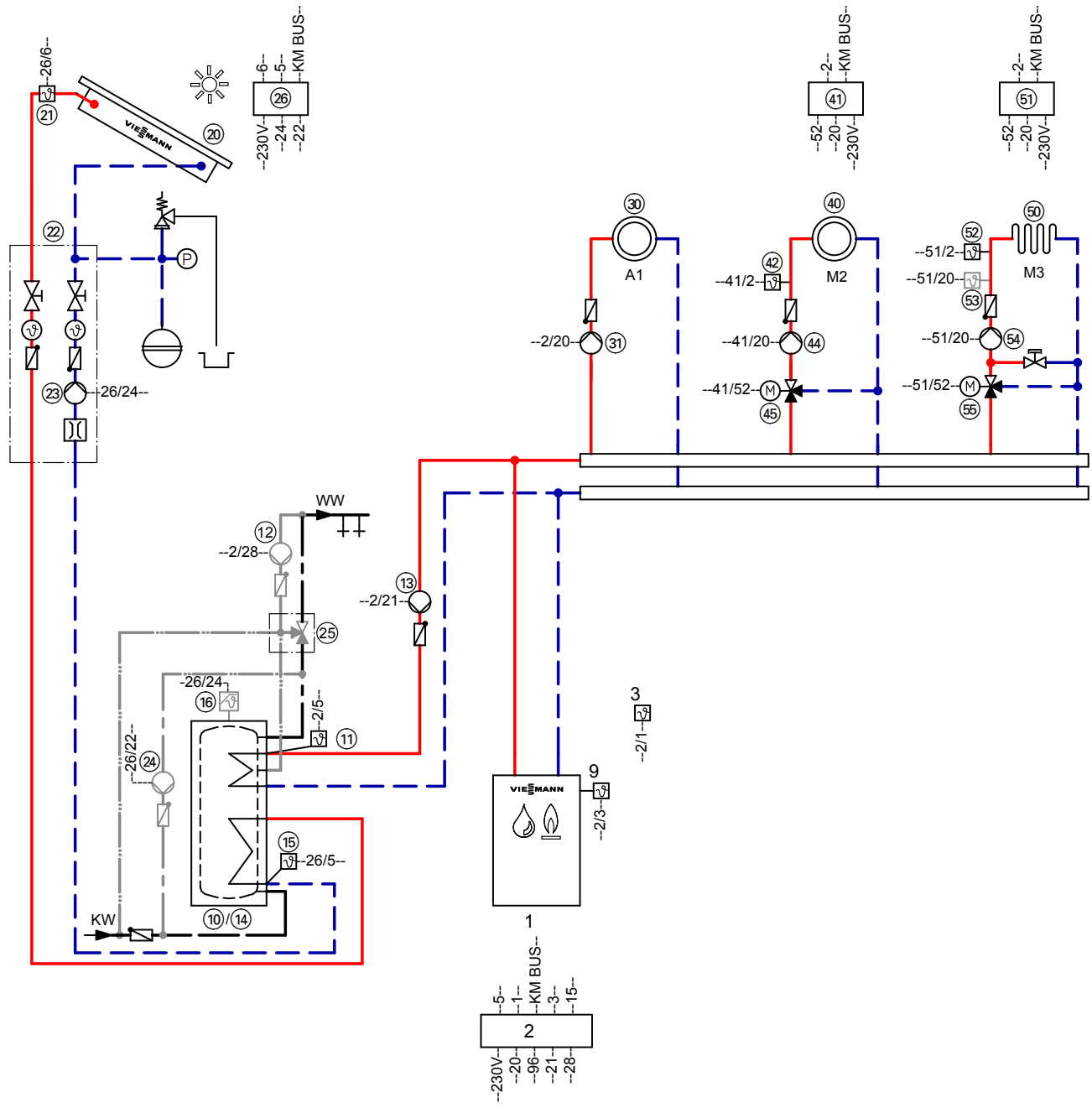

Fig. 70 **Note:** This scheme is a general example without shut-off valves or safety equipment. This does not replace the need for on-site engineering.

## Equipment required

| Pos.  | Designation                                                                                                    |  |
|-------|----------------------------------------------------------------------------------------------------|--|
| 1     | Boiler with                                                                                                    |  |
| 2     | Control unit                                                                                                    |  |
|       | <ul> <li>Vitola 200 or Vitoladens 300-T with Vitotronic 200, type KO1B</li> <li>Vitorond 100, Vitogas 200-F or Vitorondens 200-T with Vitotronic 200, type KO2B</li> </ul> |  |
| 3     | Outside temperature sensor ATS                                                                                                    |  |
| 9     | Boiler water temperature sensor KTS                                                                                                    |  |
|       | DHW heating by the boiler                                                                                                    |  |
| 10/14 | DHW cylinder, dual mode                                                                                                    |  |
| (11)  | Cylinder temperature sensor STS                                                                                                    |  |
| (12)  | DHW circulation pump ZP                                                                                                    |  |
| (13)  | Circulation pump for cylinder heating UPSB                                                                                                    |  |
|       | DHW heating by the solar thermal system                                                                                                    |  |
| (15)  | Cylinder temperature sensor SOL                                                                                                    |  |
| (16)  | High limit safety cut-out STB                                                                                                    |  |
| 20    | Solar collectors                                                                                                    |  |
| 21)   | Collector temperature sensor KOL                                                                                                    |  |
| 32    | Solar-Divicon, type PS10 with integral solar control module, type SM1 28 or                                                                                                |  |
|       | Solar-Divicon, type PS20 without control unit, with separate solar control module, type SM1 🐵                                                                              |  |
| 26    | Solar control module, type SM1                                                                                                    |  |
| 23    | Solar circuit pump                                                                                                    |  |
| 24)   | Circulation pump (transfer)                                                                                                    |  |
| 25    | Thermostatic DHW circulation set for DHW circulation pump<br>or                                                                                                    |  |
|       | Automatic thermostatic mixing valve without DHW circulation pump                                                                                                    |  |
| 27)   | Junction box                                                                                                    |  |
| 30    | Heating circuit 1                                                                                                    |  |
| 31)   | Heating circuit pump, heating circuit A1 or                                                                                                    |  |
|       | Divicon heating circuit distributor                                                                                                    |  |
| 40    | Heating circuit 2                                                                                                    |  |
| (41)  | Extension kit, mixer M2<br>Components:                                                                                                    |  |
| (42)  | Flow temperature sensor M2/M3 (contact temperature sensor)                                                                                                    |  |
| (45)  | Mixer PCB with mixer motor M2<br>or                                                                                                    |  |
| (41)  | Extension kit, mixer M2<br>Components:                                                                                                    |  |
| (42)  | Mixer PCB and flow temperature sensor M2 (contact temperature sensor)                                                                                                    |  |
| (45)  | Mixer motor M2                                                                                                    |  |
| (44)  | Heating circuit pump M2 and 3-way mixer<br>or                                                                                                    |  |
|       | Divicon heating circuit distributor                                                                                                    |  |

| Pos. | Designation                                                                                                    |  |  |
|------|----------------------------------------------------------------------------------------------------|--|--|
| 50   | Heating circuit 3                                                                                                    |  |  |
| 51)  | Extension kit, mixer M3<br>Components:                                                                                                    |  |  |
| 52   | Flow temperature sensor M3 (contact temperature sensor)                                                                                                    |  |  |
| (55) | Mixer PCB with mixer motor M3<br>or                                                                                                    |  |  |
| 51)  | Extension kit, mixer M3<br>Components:                                                                                                    |  |  |
| 52   | Mixer PCB and flow temperature sensor M3 (contact temperature sensor)                                                                                                    |  |  |
| (55) | Mixer motor M3                                                                                                    |  |  |
| 53   | Temperature limiter for underfloor heating circuit                                                                                                    |  |  |
| (54) | Heating circuit pump M3 and 3-way mixer<br>or                                                                                                    |  |  |
|      | Divicon heating circuit distributor                                                                                                    |  |  |
|      | Accessories (optional)                                                                                                    |  |  |
| 5    | Two-stage/modulating burner extension                                                                                                    |  |  |
| 6    | Flue gas temperature sensor AGS                                                                                                    |  |  |
| 7    | EA1 extension                                                                                                    |  |  |
| 62   | 1 switching output (floating changeover contact)<br>Central fault message                                                                                                    |  |  |
| 63   | <ul> <li>3 digital inputs</li> <li>External blocking</li> <li>External demand</li> <li>External operating program changeover</li> <li>Brief operation, DHW circulation pump</li> </ul>                     |  |  |
| 64   | 1 analogue input (0 to 10 V)<br>Default set boiler water temperature                                                                                                    |  |  |
| 65   | Vitotrol 200A                                                                                                    |  |  |
| 66   | Vitotrol 300A                                                                                                    |  |  |
| (71) | Vitocomfort 200                                                                                                    |  |  |
|      | As an alternative to hardwired remote control units, the following wireless accessories may be used.                                                                                                    |  |  |
| 99   | A wireless base station is required for operation with the following components:                                                                                                    |  |  |
|      | <ul> <li>Vitotrol 200 RF</li> <li>Vitotrol 300 RF with table-top dock</li> <li>Vitotrol 300 RF with wall mounting bracket</li> <li>Vitocomfort 200</li> <li>Wireless outside temperature sensor</li> </ul> |  |  |

Wireless outside temperature sensorWireless repeater

· ►

| Pos.     | Designation                                                                                                    |  |
|----------|----------------------------------------------------------------------------------------------------|--|
| 67       | Radio clock receiver                                                                                                    |  |
| 68       | KM BUS distributor, in there are several KM BUS subscribers                                                                                                    |  |
|          | <ul> <li>KM BUS subscribers:</li> <li>EA1 extension (7)</li> <li>Vitotrol 200A (66)</li> <li>Vitotrol 300A (66)</li> <li>Wireless base station (99)</li> <li>Vitocom 100, type GSM2 (70)</li> <li>Solar control module, type SM1 (26)</li> </ul> |  |
| 70       | Vitocom 100, type GSM2                                                                                                    |  |
| 74<br>69 | Vitocom 100, type LAN1 with communication module<br>Vitocom 200, type LAN2 with communication module<br>or                                                                                                    |  |
| 80       | External extension H5                                                                                                    |  |
| 81       | Motorised flue gas damper (only for the Vitogas 200-F)                                                                                                    |  |

## Required codes

| Group     | Code   | Function                                                                                        |
|-----------|--------|-------------------------------------------------------------------------------------------------|
| "General" | "00:7" | System version: <b>Without</b> heating circuit 1 (3) and <b>with-</b><br><b>out</b> DHW heating |
|           | "00:8" | System version: <b>Without</b> heating circuit 1 (3) and <b>with</b> DHW heating                |
| "Solar"   | "02:0" | Solar circuit pump (2) without variable speed control                                           |
|           | "02:1" | Variable speed solar circuit pump (23) with wave packet control                                 |
|           | "02:2" | Variable speed solar circuit pump (23) with PWM control                                         |
|           | "20:1" | Auxiliary function for DHW heating (1)                                                          |

#### **Electrical installation scheme**

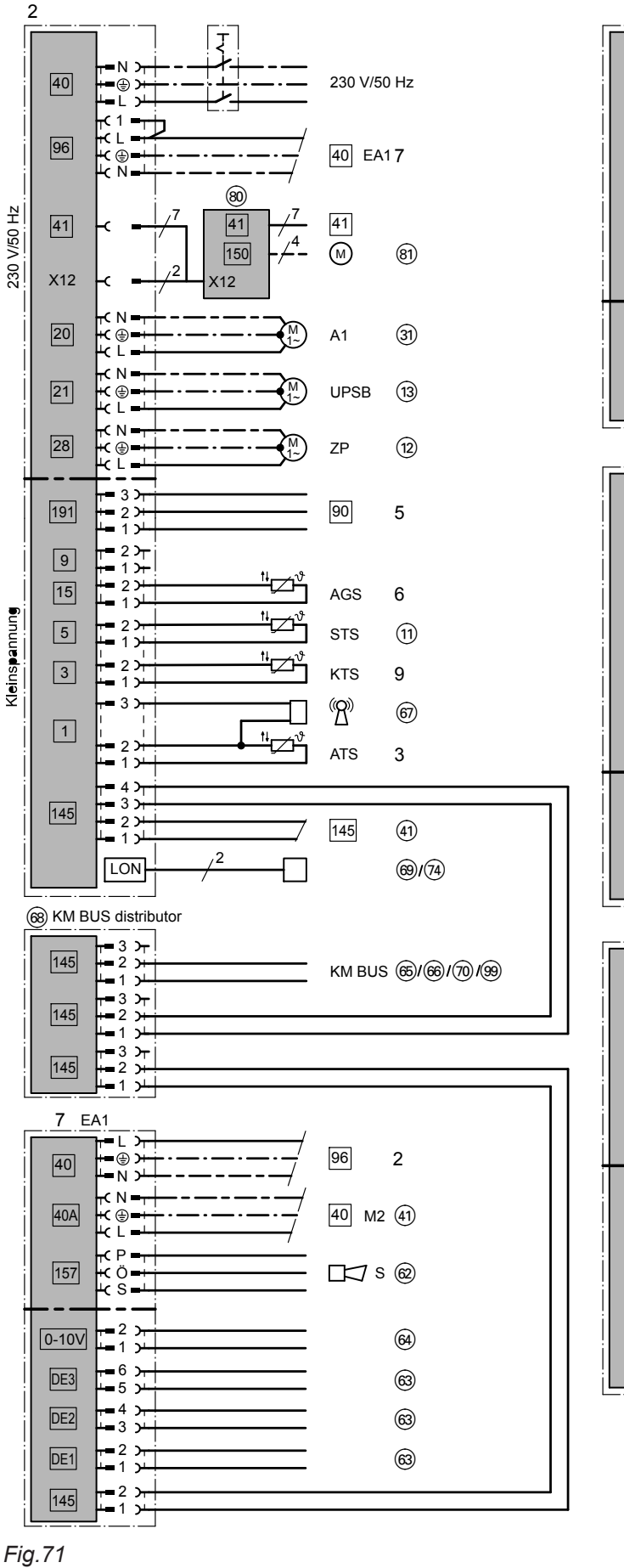

5458 905 GB

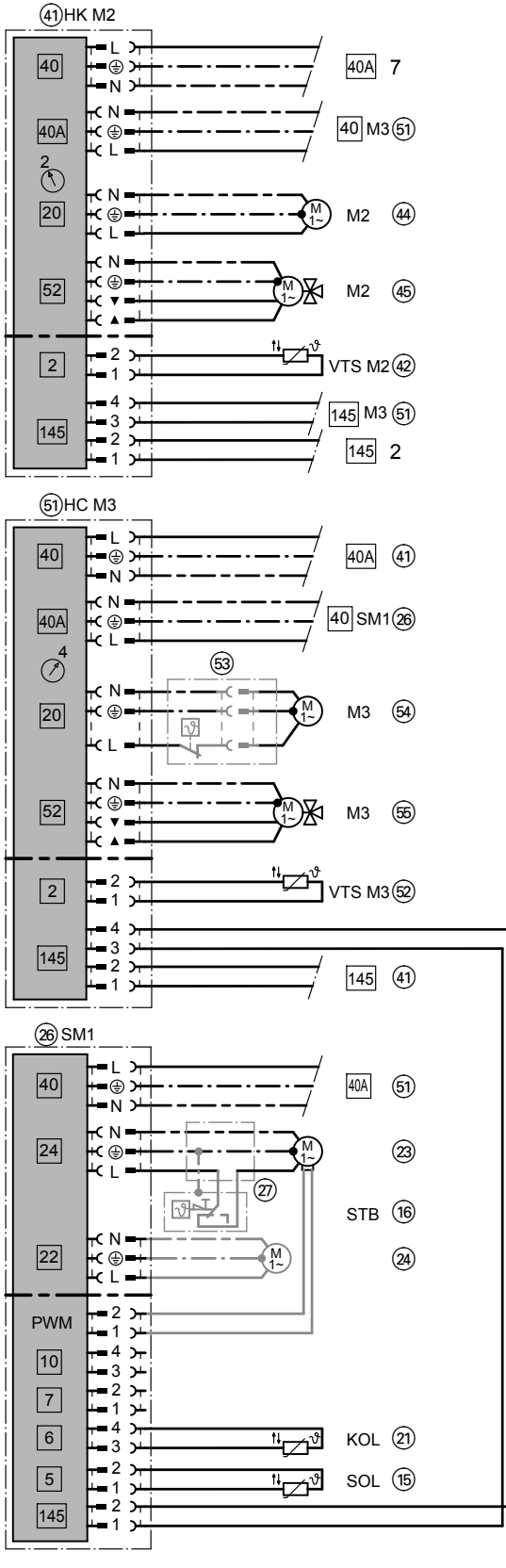

Functions

105

## System example 3, ID: 4605377\_1404\_04

Single boiler system: Vitogas with one heating circuit with mixer and shunt pump for raising the return temperature

## Hydraulic installation scheme

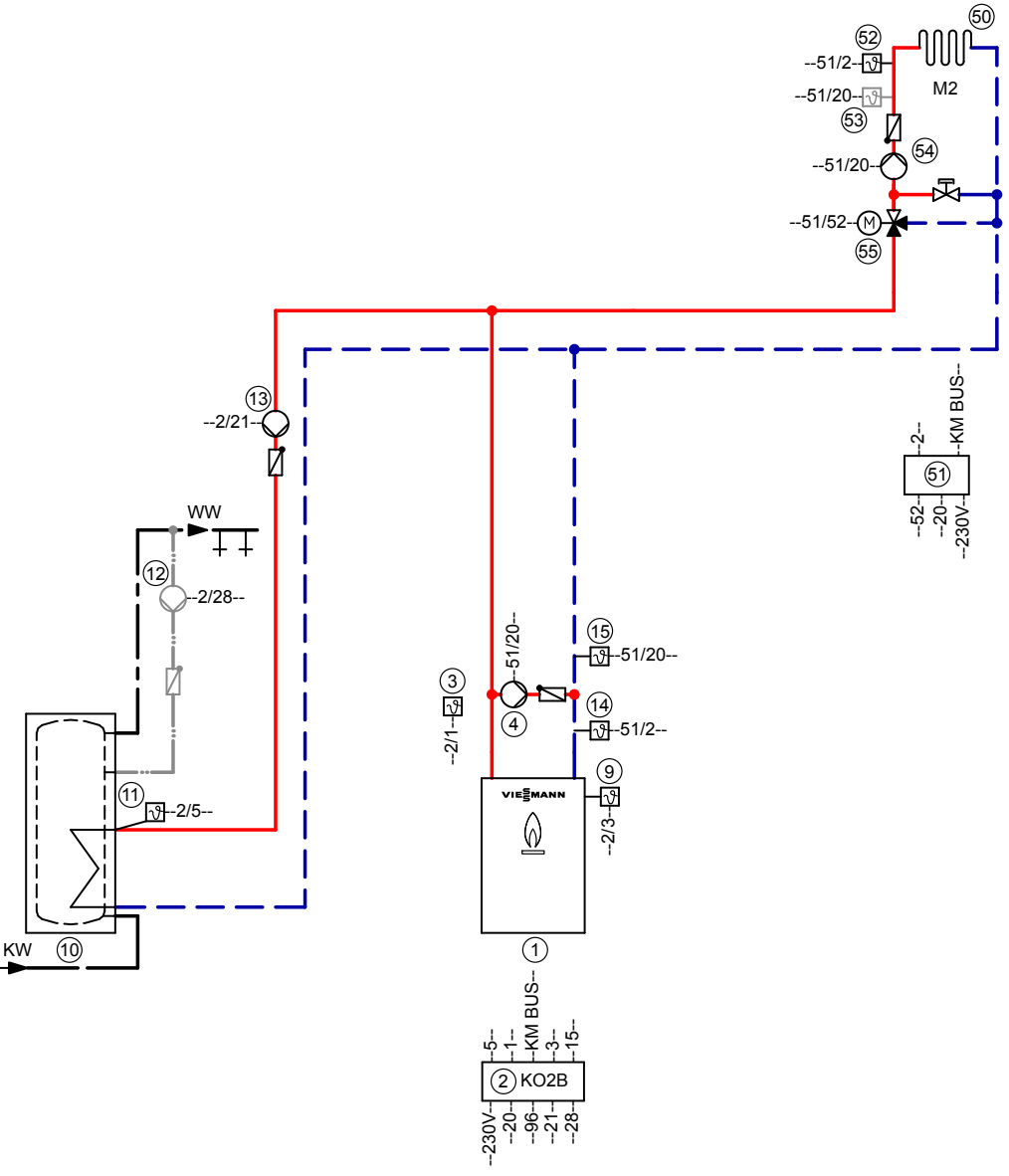

*Fig.* 72 **Note:** This scheme is a general example without shut-off valves or safety equipment. This does not replace the need for on-site engineering.

## Equipment required

| Pos. | Designation                                  |
|------|----------------------------------------------|
| 1    | Boiler with                                  |
| 2    | Control unit                                 |
|      | Vitogas 200-F with Vitotronic 200, type KO2B |
| 3    | Outside temperature sensor ATS               |

| Pos.           | Designation                                                                                                    |  |
|----------------|----------------------------------------------------------------------------------------------------|--|
| (4)            | Shunt pump                                                                                                    |  |
| (9)            | Boiler water temperature sensor KTS                                                                                                    |  |
| (14)           | Temperature controller T1                                                                                                    |  |
| (15)           | Temperature controller T2                                                                                                    |  |
| (16)           | Contactor relay                                                                                                    |  |
|                | DHW heating by the boiler                                                                                                    |  |
| (10)           | DHW cylinder                                                                                                    |  |
| (11)           | Cylinder temperature sensor STS                                                                                                    |  |
| (12)           | DHW circulation pump ZP                                                                                                    |  |
| (13)           | Circulation pump for cylinder heating UPSB                                                                                              |  |
| 50             | Heating circuit                                                                                                    |  |
| 51             | Extension kit with mixer M2<br>Components:                                                                                              |  |
| <u>52</u>      | Flow temperature sensor M2 (contact temperature sensor)                                                                                 |  |
| 65             | Mixer PCB with mixer motor M2<br>or                                                                                                    |  |
| 51             | Extension kit with mixer M2<br>Components:                                                                                              |  |
| <u>52</u>      | Mixer PCB and flow temperature sensor M2 (contact temperature sensor)                                                                   |  |
| (55)           | Mixer motor M2                                                                                                    |  |
| 53             | Temperature limiter for underfloor heating circuit                                                                                      |  |
| (54)           | Heating circuit pump M2 and 3-way mixer<br>or                                                                                           |  |
|                | Divicon heating circuit distributor                                                                                                    |  |
|                | Accessories (optional)                                                                                                    |  |
| 5              | Two-stage/modulating burner extension                                                                                                   |  |
| 6              | Flue gas temperature sensor AGS                                                                                                    |  |
| 28             | Resistor, 825 Ω                                                                                                    |  |
| $\overline{7}$ | EA1 extension                                                                                                    |  |
| 62             | 1 switching output (floating changeover contact)<br>Central fault message                                                               |  |
| 63             | <ul> <li>3 digital inputs</li> <li>External blocking</li> <li>External demand</li> <li>External operating program changeover</li> </ul> |  |
| 64)            | 1 analogue input (0 to 10 V)<br>Default set boiler water temperature                                                                    |  |
| 65             | Vitotrol 200A                                                                                                    |  |
| 66)            | Vitotrol 300A                                                                                                    |  |

· ►

| Pos.                                                            | Designation                                                                                                    |  |
|-----------------------------------------------------------------|----------------------------------------------------------------------------------------------------|--|
|                                                                 | Alternatives to hardwired Vitotrol 200A and 300A remote controls                                                                                                |  |
| (100)                                                           | Wireless base station                                                                                                    |  |
| (101)                                                           | Vitotrol 200 RF                                                                                                    |  |
| (102)                                                           | Vitotrol 300 RF with table-top dock                                                                                                    |  |
| 103                                                             | Vitotrol 300 RF with wall mounting bracket                                                                                                    |  |
| (104)                                                           | Wireless outside temperature sensor                                                                                                    |  |
| (105)                                                           | Wireless repeater                                                                                                    |  |
| 67                                                              | Radio clock receiver                                                                                                    |  |
| (8) KM BUS distributor, in there are several KM BUS subscribers |                                                                                                    |  |
|                                                                 | <ul> <li>KM BUS subscribers:</li> <li>EA1 extension (7)</li> <li>Vitotrol 200A (66)</li> <li>Vitotrol 300A (66)</li> <li>Wireless base station (100)</li> </ul> |  |
| 70                                                              | Vitocom 100, type GSM2                                                                                                    |  |
| (71)                                                            | Vitocom 100, type LAN1 with communication module                                                                                                    |  |
| 72                                                              | Vitocom 200, type LAN2 with communication module                                                                                                    |  |
| 80                                                              | External extension H5                                                                                                    |  |
| 81                                                              | Motorised flue gas damper                                                                                                    |  |

## **Required codes**

| Group     | Code   | Function                                                                                             |
|-----------|--------|----------------------------------------------------------------------------------------------------|
| "General" | "00:3" | System version: <b>Only</b> heating circuit with mixer <sup>(5)</sup> and <b>without</b> DHW heating |
|           | "00:4" | System version: <b>Only</b> heating circuit with mixer (5) and <b>with</b> DHW heating               |
| "Boiler"  | "02:1" | Two-stage burner operation                                                                           |
## System example 3, ID: 4605377\_1404\_04 (cont.)

#### **Electrical installation scheme**

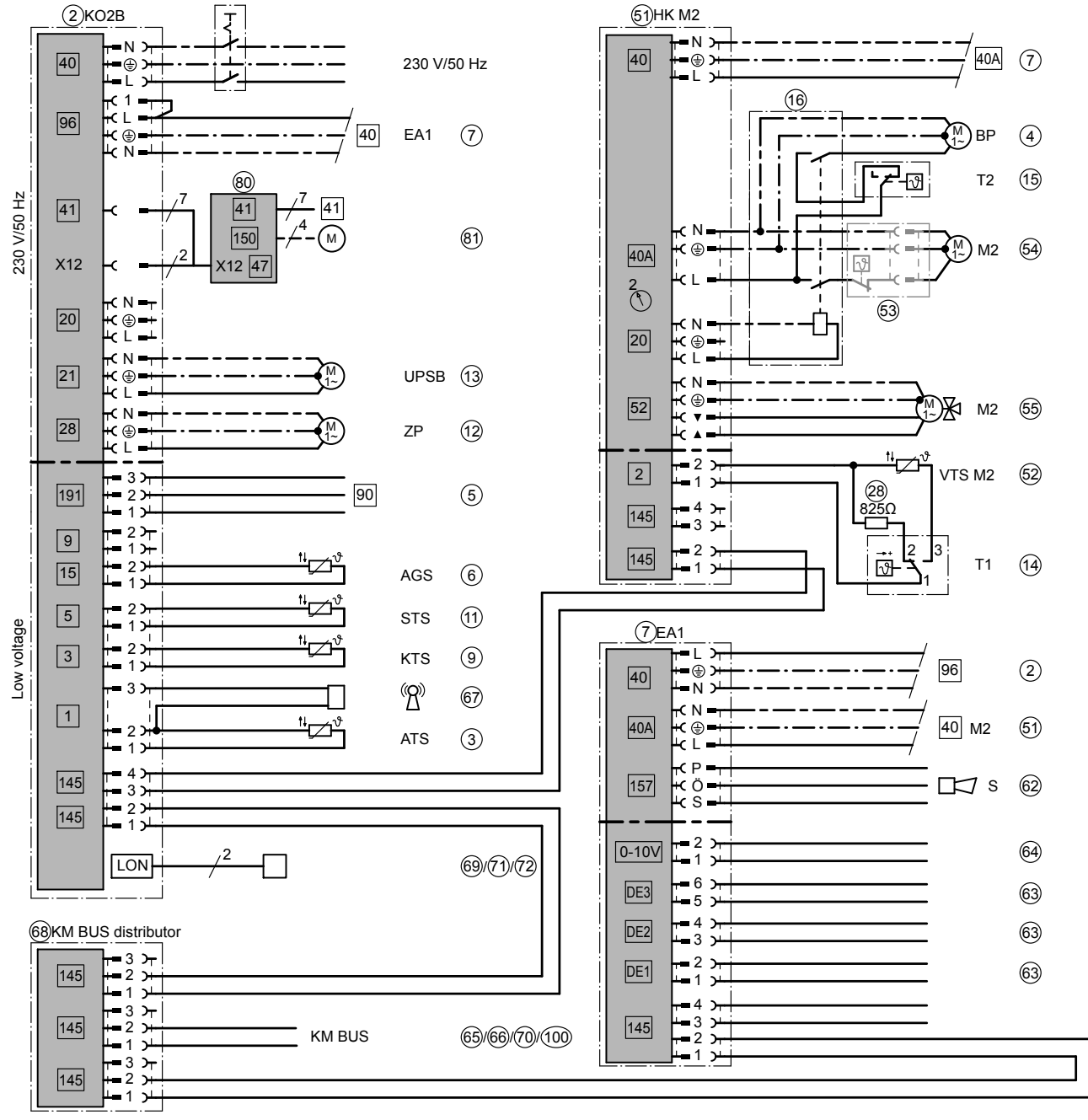

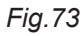

Functions

# System example 4, ID: 4605378\_1404\_04

Single boiler system: Vitogas with one heating circuit with mixer, distribution pump and low pressure distributor

### Hydraulic installation scheme

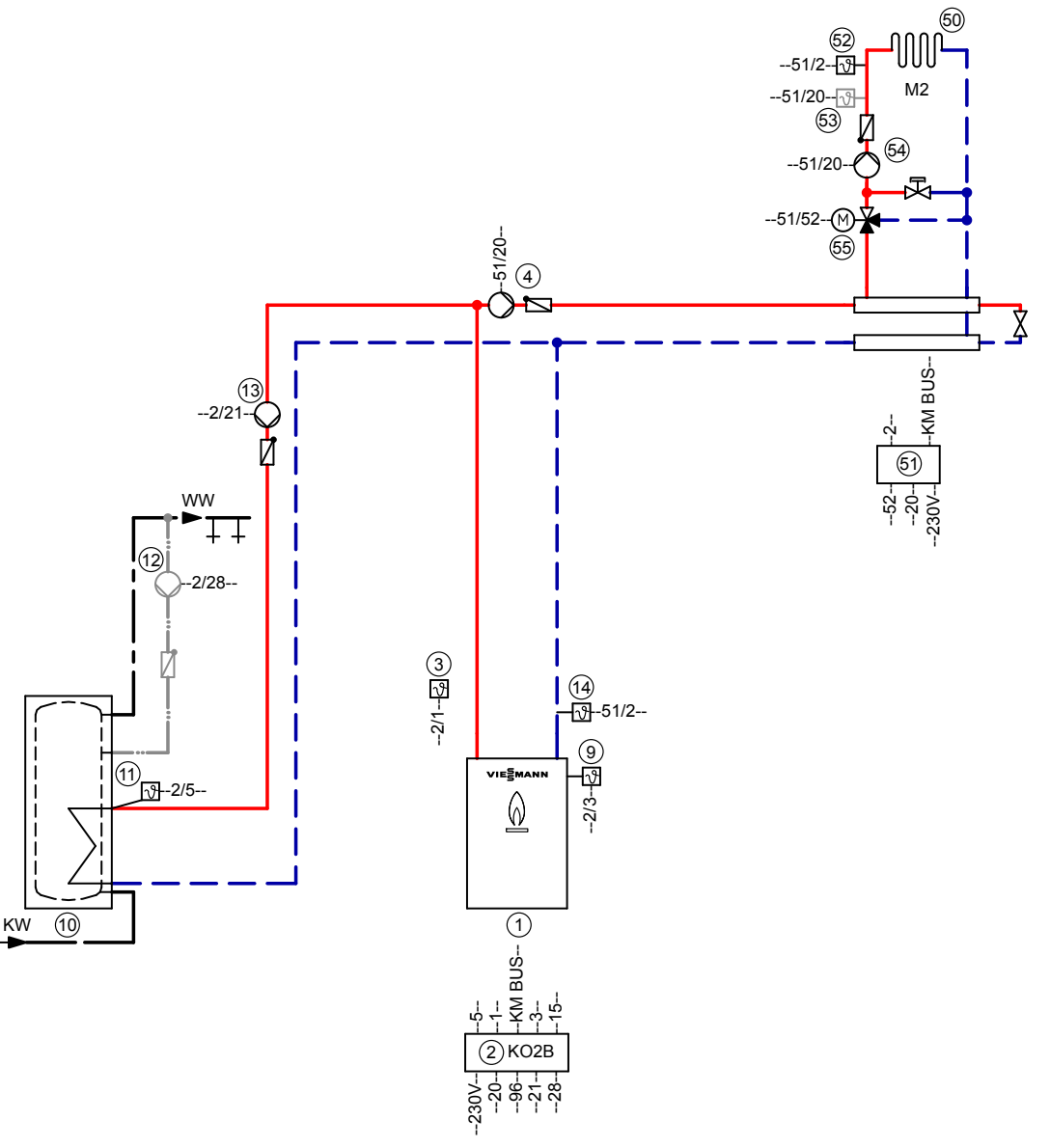

Fig. 74 **Note:** This scheme is a general example without shut-off valves or safety equipment. This does not replace the need for on-site engineering.

#### Equipment required

| Pos. | Designation                                  |
|------|----------------------------------------------|
| 1    | Boiler with                                  |
| 2    | Control unit                                 |
|      | Vitogas 200-F with Vitotronic 200, type KO2B |

# System example 4, ID: 4605378\_1404\_04 (cont.)

|                | I                                                                                                    |
|----------------|----------------------------------------------------------------------------------------------------|
| Pos.           | Designation                                                                                                    |
| 3              | Outside temperature sensor ATS                                                                                                    |
| 4              | Distribution pump                                                                                                    |
| 9              | Boiler water temperature sensor KTS                                                                                                    |
| (14)           | Temperature controller T1                                                                                                    |
| 16             | Contactor relay                                                                                                    |
|                | DHW heating by the boiler                                                                                                    |
| (10)           | DHW cylinder                                                                                                    |
| (11)           | Cylinder temperature sensor STS                                                                                                    |
| (12)           | DHW circulation pump ZP                                                                                                    |
| (13)           | Circulation pump for cylinder heating UPSB                                                                                              |
| 50             | Heating circuit                                                                                                    |
| 51             | Extension kit with mixer M2<br>Components:                                                                                              |
| 52             | Flow temperature sensor M2 (contact temperature sensor)                                                                                 |
| (55)           | Mixer PCB with mixer motor M2<br>or                                                                                                    |
| (51)           | Extension kit with mixer M2<br>Components:                                                                                              |
| (52)           | Mixer PCB and flow temperature sensor M2 (contact temperature sensor)                                                                   |
| (55)           | Mixer motor M2                                                                                                    |
| 53             | Temperature limiter for underfloor heating circuit                                                                                      |
| (54)           | Heating circuit pump M2 and 3-way mixer<br>or                                                                                           |
|                | Divicon heating circuit distributor                                                                                                    |
|                | Accessories (optional)                                                                                                    |
| 5              | Two-stage/modulating burner extension                                                                                                   |
| 6              | Flue gas temperature sensor AGS                                                                                                    |
| 28             | Resistor, 825 Ω                                                                                                    |
| $\overline{7}$ | EA1 extension                                                                                                    |
| 62             | 1 switching output (floating changeover contact)<br>Central fault message                                                               |
| 63             | <ul> <li>3 digital inputs</li> <li>External blocking</li> <li>External demand</li> <li>External operating program changeover</li> </ul> |
| 64)            | 1 analogue input (0 to 10 V)<br>Default set boiler water temperature                                                                    |
| (65)           | Vitotrol 200A                                                                                                    |
| 66             | Vitotrol 300A                                                                                                    |

• ►

# System example 4, ID: 4605378\_1404\_04 (cont.)

| Pos.  | Designation                                                                                                    |
|-------|----------------------------------------------------------------------------------------------------|
|       | Alternatives to hardwired Vitotrol 200A and 300A remote controls                                                                                                |
| 100   | Wireless base station                                                                                                    |
| (101) | Vitotrol 200 RF                                                                                                    |
| 102   | Vitotrol 300 RF with table-top dock                                                                                                    |
| 103   | Vitotrol 300 RF with wall mounting bracket                                                                                                    |
| (104) | Wireless outside temperature sensor                                                                                                    |
| 105   | Wireless repeater                                                                                                    |
| 67)   | Radio clock receiver                                                                                                    |
| 68    | KM BUS distributor, in there are several KM BUS subscribers                                                                                                    |
|       | <ul> <li>KM BUS subscribers:</li> <li>EA1 extension (7)</li> <li>Vitotrol 200A (66)</li> <li>Vitotrol 300A (66)</li> <li>Wireless base station (100)</li> </ul> |
| 69    | Vitocom 100, type GSM2                                                                                                    |
| 70    | Vitocom 100, type LAN1 with communication module                                                                                                    |
| (71)  | Vitocom 200, type LAN2 with communication module                                                                                                    |
| 80    | External extension H5                                                                                                    |
| 81)   | Motorised flue gas damper                                                                                                    |

## **Required codes**

| Group     | Code   | Function                                                                                             |
|-----------|--------|----------------------------------------------------------------------------------------------------|
| "General" | "00:3" | System version: <b>Only</b> heating circuit with mixer <sup>(5)</sup> and <b>without</b> DHW heating |
|           | "00:4" | System version: <b>Only</b> heating circuit with mixer (5) and <b>with</b> DHW heating               |
| "Boiler"  | "02:1" | Two-stage burner operation                                                                           |

## System example 4, ID: 4605378\_1404\_04 (cont.)

#### **Electrical installation scheme**

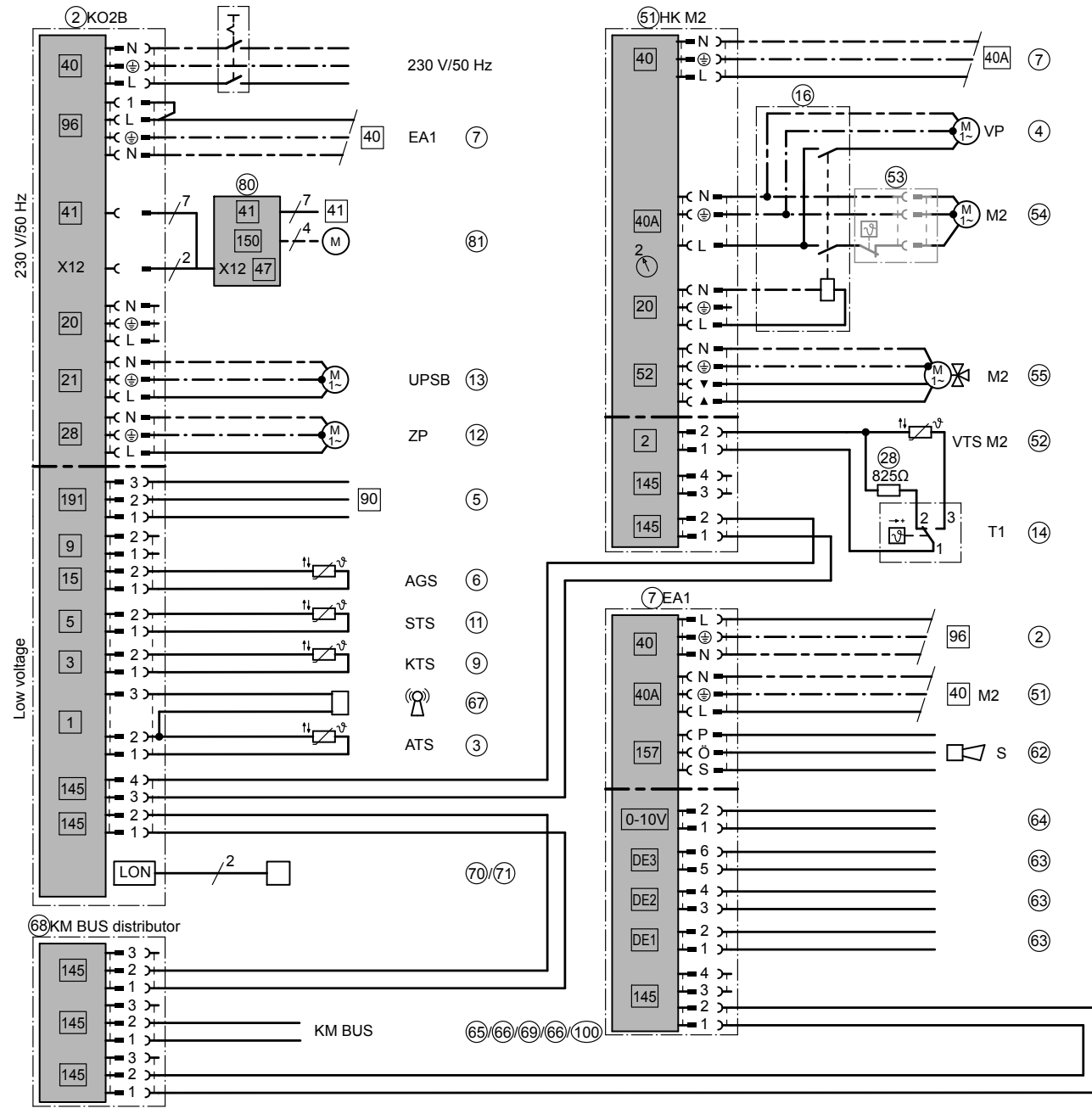

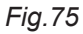

# Connection and wiring diagram

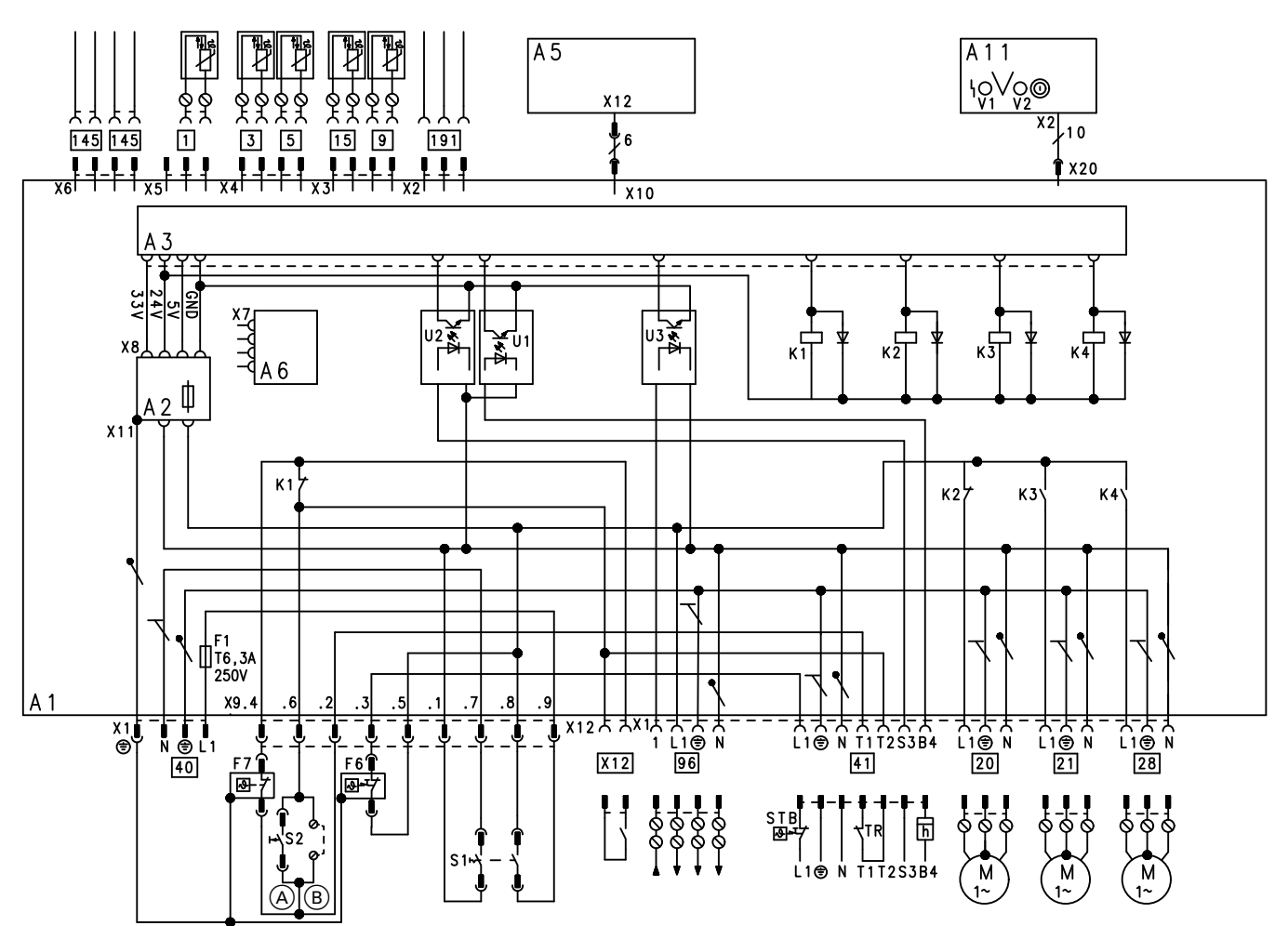

#### Fig.76

- (A) Type KO1B: Pushbutton
- B Type KO2B: Terminals
- A1 Main PCB
- A2 Power supply unit PCB
- A3 PCB
- A5 Programming unit
- A6 Coding card
- A11 Optolink PCB
- X Electrical interfaces
- F1 MCB/fuse
- F6 High limit safety cut-out 110 °C (100 °C)
- F7 Temperature controller 75 °C (87 °C, 95 °C)
- K1-K4 Relay
- S1 ON/OFF switch
- S2 Test key (only for type KO1B)
- U1 to U3 Optocoupler
- V1 Fault indicator (red)
- V2 ON indicator (green)

### Plug 230 V~

- 20 Heating circuit pump A1 (accessories)
- [21] Circulation pump for cylinder heating (accessories)
- DHW circulation pump (on site)
- 40 Power supply, 230 V/50 Hz
- 41 Oil/gas burner (connection according to DIN 4791)

- 96 Power supply, accessories/external demand/ external blocking
- X12 External burner start (stage 1)

### LV plug

- Outside temperature sensor (radio clock receiver (accessories))
- 3 Boiler water temperature sensor
- 5 Cylinder temperature sensor
- Image: second second
- InterpretationFlue gas temperature sensor (accessories)
- [145] KM BUS subscriber (accessories)
- 191 Two-stage/modulating burner extension (part of the standard boiler delivery)

# Specification

| Rated v                                         | voltage                               | 230 V~                                                                                        |
|-------------------------------------------------|---------------------------------------|-----------------------------------------------------------------------------------------------|
| Rated f                                         | requency                              | 50 Hz                                                                                         |
| Rated of                                        | current                               | 6 A~                                                                                          |
| Power                                           | consumption                           | 5 W                                                                                           |
| Safety category                                 |                                       | 1                                                                                             |
| IP rating                                       |                                       | IP 20 D to EN 60 529, ensure through design/installation                                      |
| Function                                        |                                       | Type 1 B to EN 60730-1                                                                        |
| Permis                                          | s. ambient temperature                |                                                                                               |
| <ul> <li>Operative</li> </ul>                   | ation                                 | 0 to +40 °C<br>Installation in living spaces or boiler<br>rooms (standard ambient conditions) |
| <ul> <li>Stora</li> </ul>                       | ge and transport                      | -20 to +65 °C                                                                                 |
| Rated relay output breaking capacity at 230 V~: |                                       |                                                                                               |
| 20                                              | Heating circuit pump                  | 4 (2) A~*2                                                                                    |
| 21                                              | Circulation pump for cylinder heating | 4 (2) A~*2                                                                                    |
| 28                                              | DHW circulation pump                  | 4 (2) A~*2                                                                                    |
| 41                                              | Burner plug                           | 4 (2) A~                                                                                      |
| 90                                              | Burner plug (two-stage)               | 1 (0.5) A~                                                                                    |
| 90                                              | Burner plug (modulating)              | 0.1 (0.05) A~                                                                                 |
|                                                 | Total                                 | max. 6 A~                                                                                     |

# Settings and equipment

Tick the modified function.

| Function in the delivered condition                 | Modified function                                                                                                    |
|-----------------------------------------------------|----------------------------------------------------------------------------------------------------|
| High limit safety cut-out set to 110 °C             | Changed to°C                                                                                                    |
| Temperature controller set to 75 °C                 | Changed to°C                                                                                                    |
| Remote control                                      | With remote control                                                                                                    |
| Control without remote control                      | Vitotrol 200 at heating circuit 1                                                                                            |
|                                                     | Vitotrol 200 at heating circuit 2                                                                                            |
|                                                     | Vitotrol 200 at heating circuit 3                                                                                            |
|                                                     | Vitotrol 300 at heating circuit 1                                                                                            |
|                                                     | Vitotrol 300 at heating circuit 2                                                                                            |
|                                                     | Vitotrol 300 at heating circuit 3                                                                                            |
| Electronic maximum limit                            |                                                                                                    |
| Heating circuit 1 74 °C                             | Changed to°C                                                                                                    |
| Heating circuit 2 74 °C                             | Changed to°C                                                                                                    |
| Heating circuit 3 74 °C                             | Changed to°C                                                                                                    |
| Electronic minimum limit                            |                                                                                                    |
| Heating circuit 1 20 °C                             | Changed to°C                                                                                                    |
| <ul> <li>Heating circuit 2 20 °C</li> </ul>         | Changed to°C                                                                                                    |
| Heating circuit 3 20 °C                             | Changed to°C                                                                                                    |
| Heating curves                                      | Heating curves for:                                                                                                    |
| Slope = 1.4                                         | Heating circuit 1                                                                                                    |
| Level = 0                                           | Changed to                                                                                                    |
|                                                     | - Slope                                                                                                    |
|                                                     | - Level                                                                                                    |
|                                                     | Heating circuit 2                                                                                                    |
|                                                     | Changed to                                                                                                    |
|                                                     | - Slope                                                                                                    |
|                                                     | - Level                                                                                                    |
|                                                     | Heating circuit 3                                                                                                    |
|                                                     | Changed to                                                                                                    |
|                                                     | - Slope                                                                                                    |
|                                                     | - Level                                                                                                    |
| <ul> <li>Differential temperature 8 K</li> </ul>    | Changed toK                                                                                                    |
| Heating circuit pumps                               |                                                                                                    |
| In the "Heating and DHW" heating program, the       | The heating circuit pump for heating circuit 1 re-                                                                           |
| temperature exceeds the set room temperature by     | The beating circuit nump for beating circuit 2 re                                                                            |
| more than 1 K.                                      | mains on.                                                                                                    |
| Characteristics in the "Only DHW" program:          | The heating circuit pump for heating circuit 3 re-<br>mains on.                                                              |
| there is a risk of frost.                           | The heating circuit pumps are switched off before<br>the set room temperature is achieved                                    |
| to control function when there is a risk of frost). | The heating circuit pumps are controlled according to coding address "b5".                                                   |
|                                                     | Heating circuit pumps for heating circuits with mixer are switched off if the mixer has been closed for lon ger than 12 min. |

5458 905 GB

# Settings and equipment (cont.)

5458 905 GB

| Function in the delivered condition                                                                                                    | Modifi | ed function                                                                                                    |
|----------------------------------------------------------------------------------------------------|--------|----------------------------------------------------------------------------------------------------|
| Heating circuit 1                                                                                                    |        |                                                                                                    |
| Heating mode/reduced mode<br>Weather-compensated                                                                                                    |        | Heating mode: Weather-compensated<br>Reduced mode: With room temperature hook-up                                                    |
|                                                                                                    |        | Heating mode: With room temperature hook-up<br>Reduced mode: Weather-compensated                                                    |
|                                                                                                    |        | Heating mode/reduced mode: With room tempera-<br>ture hook-up                                                                       |
| Heating circuit 2                                                                                                    |        |                                                                                                    |
| Heating mode/reduced mode<br>Weather-compensated                                                                                                    |        | Heating mode: Weather-compensated<br>Reduced mode: With room temperature hook-up                                                    |
|                                                                                                    |        | Heating mode: With room temperature hook-up Reduced mode: Weather-compensated                                                       |
|                                                                                                    |        | Heating mode/reduced mode: With room tempera-<br>ture hook-up                                                                       |
| Heating circuit 3                                                                                                    |        |                                                                                                    |
| Heating mode/reduced mode<br>Weather-compensated                                                                                                    |        | Heating mode: Weather-compensated<br>Reduced mode: With room temperature hook-up                                                    |
|                                                                                                    |        | Heating mode: With room temperature hook-up<br>Reduced mode: Weather-compensated                                                    |
|                                                                                                    |        | Heating mode/reduced mode: With room tempera-<br>ture hook-up                                                                       |
| Frost protection                                                                                                    |        |                                                                                                    |
| Frost protection enabled from 1 °C                                                                                                    |        | Frost protection for heating circuit 1 cancelled.                                                                                   |
|                                                                                                    |        | Frost protection for heating circuit 2 cancelled.                                                                                   |
|                                                                                                    |        | Frost protection for heating circuit 3 cancelled.                                                                                   |
|                                                                                                    |        | Frost protection for heating circuit 1 changed to°C                                                                                 |
|                                                                                                    |        | Frost protection for heating circuit 2 changed to°C                                                                                 |
|                                                                                                    |        | Frost protection for heating circuit 3 changed to°C                                                                                 |
| Switching hysteresis                                                                                                    |        |                                                                                                    |
| The switching hysteresis for the burner is 4 K                                                                                                    |        | ERB50 function<br>ERB80 function                                                                                                    |
| Heating system with DHW heating:                                                                                                    |        |                                                                                                    |
| <ul> <li>DHW is heated at the times when DHW heating is enabled.</li> </ul>                                                                             |        |                                                                                                    |
| <ul> <li>With cylinder priority control.</li> </ul>                                                                                                    |        | Without cylinder priority control.                                                                                                  |
| Setting range for DHW temperature 10 to 60 °C.                                                                                                    |        | Setting range for DHW temperature 10 to 95 °C.                                                                                      |
| <ul> <li>Circulation pump for cylinder heating starts if the<br/>boiler water temperature is 7 K higher than the<br/>actual DHW temperature.</li> </ul> |        | Circulation pump starts immediately.                                                                                                |
| <ul> <li>Circulation pump for cylinder heating runs on for<br/>a maximum of 10 min after cylinder heating.</li> </ul>                                   |        | During cylinder heating, the circulation pump for cyl-<br>inder heating is switched OFF when the set DHW<br>temperature is reached. |
| <ul> <li>Without adaptive DHW cylinder control</li> </ul>                                                                                               |        | With adaptive cylinder control.                                                                                                    |
| <ul> <li>DHW circulation pump on only during active cyl-<br/>inder heating.</li> </ul>                                                                  |        | DHW circulation pump on according to its individual time program.                                                                   |

• 🕨

# Settings and equipment (cont.)

| Function in the delivered condition                             | Modified function                                                                         |
|-----------------------------------------------------------------|-------------------------------------------------------------------------------------------|
| <ul> <li>Without auxiliary function for DHW heating.</li> </ul> | ☐ With auxiliary function for DHW heating, input of a second set value of <sup>o</sup> C. |
|                                                                 | Connected accessories                                                                     |
|                                                                 | Mixer extension kit for heating circuit with mixer, heating circuit 2                     |
|                                                                 | Mixer extension kit for heating circuit with mixer, heating circuit 3                     |
|                                                                 | KM BUS distributor                                                                        |
|                                                                 | Wireless base station                                                                     |
|                                                                 | Wireless repeater                                                                         |
|                                                                 | Radio clock receiver                                                                      |
|                                                                 | Flue gas temperature sensor                                                               |
|                                                                 | Temperature limiter for underfloor heating                                                |
|                                                                 | Solar control module, type SM1                                                            |
|                                                                 | Vitosolic Vitosolic                                                                       |
|                                                                 | Vitocom 100, type LAN1                                                                    |
|                                                                 | Vitocom 100, type GSM2                                                                    |
|                                                                 | Vitocom 200, type LAN2                                                                    |
|                                                                 | Vitocom 300, type LAN3                                                                    |
|                                                                 | Vitocomfort 200                                                                           |
|                                                                 | Two-stage/modulating burner extension                                                     |
|                                                                 | U Vitoair                                                                                 |
|                                                                 | Motorised flue gas damper                                                                 |
|                                                                 | EA1 extension                                                                             |
|                                                                 | External extension H5                                                                     |

# Keyword index

#### Α

| Actuator test, carrying out                          | 57 |
|------------------------------------------------------|----|
| Adaptive cylinder heating                            | 83 |
| Adjusting the set room temperature                   | 29 |
| Adjusting the temperature controller                 | 13 |
| Apartment building                                   | 82 |
| Applying strain relief                               | 16 |
| Automatic mode                                       | 82 |
| Auxiliary circuit, DHW heating                       | 83 |
| Auxiliary circuits, boiler water temperature control | 76 |
| Auxiliary function for DHW heating                   | 82 |

#### В

| Boiler water temperature control         | 76 |
|------------------------------------------|----|
| Boiler water temperature sensor          | 84 |
| Brief scans                              | 56 |
| Buffer temperature sensor                | 84 |
| Burner                                   |    |
| <ul> <li>Switching hysteresis</li> </ul> | 76 |

### С

| Carrying out a LON subscriber check      |
|------------------------------------------|
| Changing the language27                  |
| Code 1                                   |
| – Coding addresses                       |
| Code 2                                   |
| - Coding addresses                       |
| Coding address adjustment                |
| Coding card10, 84                        |
| Coding levels, calling up 33             |
| Commissioning27                          |
| Components84                             |
| Connecting a burner21                    |
| Connecting an atmospheric burner22       |
| Connecting a pressure-jet oil/gas burner |
| Connection and wiring diagram114         |
| Control unit                             |
| - Opening9                               |
| Control unit connection to the LON       |
| Cylinder priority control 37, 50, 78, 82 |
| Cylinder temperature control82           |
| Cylinder temperature sensor              |

### D

| Date, setting              |    |
|----------------------------|----|
| Detached house             | 82 |
| DHW circulation pump       | 83 |
| DHW heating                | 82 |
| DHW temperature            | 78 |
| Differential temperature   | 79 |
| Draught stabiliser Vitoair | 95 |

### Ε

| EA1 extension                          | 91 |
|----------------------------------------|----|
| Economy circuits                       | 78 |
| Electrical connections, overview       | 15 |
| ERB50 function                         | 76 |
| ERB80 function                         | 76 |
| Extending two-stage/modulating burners | 21 |
| Extension, two-stage burner            | 23 |
|                                        |    |

| External blocking                         | 20 |
|-------------------------------------------|----|
| External burner start                     | 18 |
| External demand                           |    |
| – Via 0 – 10 V input                      | 19 |
| <ul> <li>Via switching contact</li> </ul> | 19 |
| External extension H5                     | 93 |
| External operating program changeover     | 92 |
|                                           |    |

### F

| •                           |    |
|-----------------------------|----|
| Fault codes                 | 60 |
| Fault display               |    |
| – Acknowledging             | 60 |
| Fault history               | 60 |
| Fault memory                | 60 |
| Fault messages              |    |
| – Calling up                |    |
| Flow temperature control    | 79 |
| Flow temperature sensor     | 84 |
| Flue gas temperature sensor | 85 |
| Frost protection            | 79 |
| Fuel consumption            | 46 |
| Fuse                        | 84 |

### Н

| Heating circuit control unit        | 77 |
|-------------------------------------|----|
| Heating circuit pump logic          | 78 |
| Heating circuit pump logic function | 78 |
| Heating curve                       |    |
| Heating curve level                 | 30 |
| Heating curve slope                 | 30 |
| Heat-up time reduction              | 80 |
| High limit safety cut-out           |    |
| – Adjusting                         | 10 |
| – Testing                           | 27 |

## I

### L

### Μ

| Mixer economy function         | 78 |
|--------------------------------|----|
| Mixer extension kit            | 87 |
| Mixer motor                    | 89 |
| Modulating burner (connection) | 21 |

### 0

| Operating data, scanning                            | 55   |
|-----------------------------------------------------|------|
| Outside temperature                                 | . 77 |
| Outside temperature sensor                          | 85   |
| Outside temperature sensor, fitting and connecting. | 16   |

# Keyword index (cont.)

#### Ρ

| Parts lists                  |    |
|------------------------------|----|
| – Type KO1B                  | 68 |
| – Type KO2B                  | 72 |
| PCB                          |    |
| – 230 V~                     | 15 |
| - Low voltage                |    |
| Power supply                 | 24 |
| Priority control             |    |
| Provisional burner operation |    |
| Pumps                        |    |
| - Connecting                 | 17 |
| – Run-on                     |    |

#### R

| Radio clock receiver              |    |
|-----------------------------------|----|
| Raising reduced room temperature  | 80 |
| Reduced room temperature, raising | 80 |
| Reduced set room temperature      | 30 |
| Resetting codes                   | 33 |
| Room temperature                  |    |
| Room temperature sensor           | 84 |
| Rotational direction mixer motor  | 89 |

#### S

| Screed drying            | 78  |
|--------------------------|-----|
| Sensors, checking        | 58  |
| Sensors, connecting      | 16  |
| Service menu, calling up | 55  |
| Service menu, closing    | 55  |
| Service PIN              | 32  |
| Set DHW temperature      | 82  |
| Settings and equipment   | 116 |

| Solar control module          |     |
|-------------------------------|-----|
| Solar control unit            | 83  |
| Specification                 | 115 |
| Standard set room temperature |     |
| Strain relief fittings        | 16  |
| Switching hysteresis          |     |
| - Heat demand-dependent       | 76  |
| - Permanent                   | 76  |
| System dynamics               |     |
| System equipment              | 116 |
| System examples               |     |

#### Т

| Temperature limiter           |    |
|-------------------------------|----|
| Time, setting                 |    |
| Time program                  |    |
| - Central heating             | 77 |
| – DHW heating                 |    |
| Two-stage burner (connection) |    |

## U

| 27 |
|----|
|----|

#### V

| Vitoair               | 95 |
|-----------------------|----|
| Vitocom 100 PIN entry | 32 |
| Vitosolic             | 83 |
|                       |    |

## w

| Wireless outside temperature sensor | .17 |
|-------------------------------------|-----|
| Wiring diagram                      | 114 |

# Applicability

## Serial No.:

7441800

7441802

Viessmann Werke GmbH&Co KG D-35107 Allendorf Telephone: +49 6452 70-0 Fax: +49 6452 70-2780 www.viessmann.com

Viessmann Limited Hortonwood 30, Telford Shropshire, TF1 7YP, GB Telephone: +44 1952 675000 Fax: +44 1952 675040 E-mail: info-uk@viessmann.com